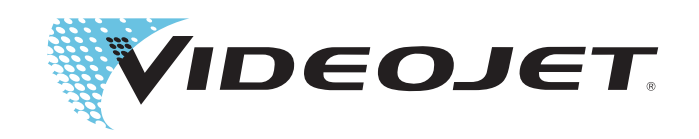

# Videojet DataFlex 6330

**Operator Manual** 

P/N 463044-01 Revision AA, June 2017 Copyright June 2017, Videojet Technologies Inc. (herein referred to as Videojet). All rights reserved.

This document is the property of Videojet Technologies Inc. and contains confidential and proprietary information owned by Videojet. Any unauthorized copying, use or disclosure of it without the prior written permission of Videojet is strictly prohibited. CLARiTY<sup>®</sup>, CLARiSOFT<sup>®</sup>, CLARiNET<sup>®</sup> and, iAssurance<sup>TM</sup> are registered trademarks.

Phone : 1-800-843-3610 Fax : 1-800-582-1343 Int'I Fax : 630-616-3629

# **Table of Contents**

| Compliance Information                                       | i               |
|--------------------------------------------------------------|-----------------|
| For Customers in the European Union                          | i               |
| For Customers in the USA                                     | i               |
| For Customers in Canada                                      | ii              |
| Pour la clientèle du Canada                                  | ii              |
| Support and Training                                         | iii             |
| Contact Information                                          |                 |
| Service Program                                              | ;               |
| Customer Training                                            | ;;;;            |
| Customer Training                                            | ····· <i>uu</i> |
| Section 1 Introduction                                       |                 |
| 1.1 Equipment Description                                    |                 |
| 1.2 About this Manual                                        |                 |
| 1.3 Related Publications                                     |                 |
| 1.3.1 Language Codes                                         |                 |
| 1.4 Content Presentation                                     |                 |
| 1.4.1 Positional References                                  |                 |
| 1.4.2 Units of Measurement                                   |                 |
| 1.4.3 Safety Information                                     |                 |
| 1.4.4 Notes                                                  |                 |
| 1.5 Abbreviations and Acronyms                               |                 |
| 1.6 Chapters in the Manual                                   | 1-5             |
| Section 2 Safety                                             | 2-1             |
| 2.1 Introduction                                             | 2-1             |
| 2.2 Equipment Safety Guidelines                              | 2-1             |
| 2.2.1 Printhead                                              | 2-2             |
| 2.3 Electrical Safety Guidelines                             | 2-3             |
| 2.3.1 Comply with Electrical Codes                           | 2-3             |
| 2.3.2 Electrical Power                                       | 2-3             |
| 2.4 Installation of the Printer                              | 2-4             |
| 2.5 Print Ribbon Safety Guidelines                           | 2-5             |
| 2.6 Other Important Guidelines                               | 2-5             |
| 2.6.1 Cleaning Safety Guidelines                             | 2-5             |
| 2.6.2 Warning Labels                                         | 2-5             |
| Section 3 Main Parts                                         |                 |
| 3.1 Equipment Description                                    |                 |
| 3.1.1 Printer                                                | 3-1             |
| 3.1.2 CLARiTY Controller Display and Power Supply Unit (PSU) | 3-2             |
| Section 4 Startup                                            | 4-1             |
| 4.1 Switching the Power ON                                   |                 |
| 4.2 Setting the Screen Orientation                           |                 |
| 4.3 Starting the Printer                                     |                 |
| 4.4 Stopping the Printer                                     |                 |
| 4.5 Understanding Printhead LEDs                             |                 |
| 4.6 Setting the Time and Date                                |                 |
| 4.7 Setting the Language and Region Display                  |                 |
| 4.8 Loading the Ribbon                                       |                 |
| 4.8.1 Removing the Cassette                                  | 4-7             |
| 4.8.2 Inserting a New Ribbon                                 |                 |
| 4.8.3 Removing a Used Ribbon                                 |                 |
| 4.8.4 Reinstalling the Cassette                              | 4-12            |
| 4.8.5 Using Ribbons of Different Widths and, Colors          | 4-12            |

# **Table of Contents**

| 4.8.6 Checking the Printer Ribbon Supply              | 4-15         |
|-------------------------------------------------------|--------------|
| 4.9 Printing a Test Image                             | 4-16         |
| Section 5 CLARiTY Operating System                    | 5-1          |
| 5.1 Getting started with the CLARiTY                  | 5-1          |
| 5.2 Using the Home Screen                             | 5-1          |
| 5.2.1 Consumables                                     | 5-4          |
| 5.2.2 Performance Screen                              | 5-6          |
| 5.3 Using the Tools Screen                            | 5-9          |
| 5.3.1 Using the Diagnostics Screen                    |              |
| 5.3.2 Using the Database Screen                       |              |
| 5.3.3 Using the Help Screen                           |              |
| 5.4 Password Protection                               |              |
| 5.5 Master/Slave Printers                             |              |
| 5.5.1 Gloup Job Select                                |              |
|                                                       |              |
| Section 6 Job Editor                                  | 6-1          |
| 6.1 Creating and Adding New Jobs                      | 6-1          |
| 6.2 Viewing the Current Job or Image                  | 6-2          |
| 6.3 Selecting a New Job for Print                     | 6-4          |
| 6.4 User Editable Fields                              |              |
| 6.4.2 Touch To Edit                                   |              |
| 6.4.2 TOUCH TO Edit                                   | 0-9<br>6 10  |
| 6.5 Changing the Position of Appearance of the Philit |              |
| 6.5.2 Changing the Print Position                     | 6-13         |
| 6.5.3 Setting the Print Delay                         | 0-13<br>6-13 |
| 6.5.4 Setting the Print Speed                         | 6-14         |
| 6.5.5 Setting the Printhead Position                  | 6-14         |
| 6.5.6 Setting Interleaved Printing                    |              |
| 6.6 Deleting a Job from the Jobs Database             | 6-15         |
| Section 7 Maintonance                                 | 7 1          |
| 7 1 General Maintenance                               |              |
| 7.1 Cleaning the Printhead and Lighthox               | 7-2          |
|                                                       |              |
| Section 8 Troubleshooting                             | 8-1          |
| 8.1 Printer Faults                                    | 8-1          |
| 8.2 Printing Faults                                   | 8-11         |
| 8.3 CLARITY DISPLAY FAULS                             | 8-13         |
| 8.4.1 Pooding a Fault Message or Warning              | 0-14<br>8_1/ |
| 8.4.2 Clearing a Fault Message of Warning             | 0-14<br>8-15 |
| Annendix A Creatifications                            |              |
|                                                       | A-1          |
| Appendix B Availability                               | B-1          |
| B.I.I INTRODUCTION                                    | B-1          |
| D.2.2 Equipment Availability                          | B-1          |
|                                                       | В-2          |

### For Customers in the European Union

This equipment displays the CE mark to indicate conformance to the following legislation:

| EU EMC Directive 2014/30/EU:        |                                                                                                    |
|-------------------------------------|----------------------------------------------------------------------------------------------------|
| Essential health and safety require | ements relating to electromagnetic compatibility.                                                                                                   |
| EN 61000-6-2                        | Generic standards - Immunity for industrial environments.                                                                                           |
| EN 61000-6-4                        | Generic Emissions Standard for Industrial Environments.                                                                                             |
| EN61000-3-2                         | Limits for harmonic current emissions (equipment input current up to and including 16A per phase).                                                  |
| EN 61000-3-3                        | Limitations of voltage fluctuation and flicker in low voltage<br>supply systems for equipment with rated currents up to and<br>including 16A phase. |
|                                     |                                                                                                    |

EC Low Voltage Directive 2014/35/EU

Essential health and safety requirements relating to electrical equipment designed for use within certain voltage limits.

EN 60950-1 Safety requirements for information technology equipment

#### including electrical business equipment.

### For Customers in the USA

This device complies with Part 15 of the FCC Rules. Operation is subject to the following two conditions:

- 1. This device may not cause harmful interference, and
- **2.** This device must accept any interference received, including interference that may cause undesired operation.

### **WARNING**

#### PERSONAL INJURY.

Changes or modifications to this unit not expressly approved by the party responsible for compliance could void the user's authority to operate the equipment.

This equipment has been tested and found to comply with the limits for a Class A digital device, pursuant to Part 15 of the FCC Rules. These limits are designed to provide reasonable protection against harmful interference, when the equipment is operated in a commercial environment. This equipment generates, uses, and can radiate radio frequency energy and, if not installed and used in accordance with the instruction manual, may cause harmful interference to radio communications. Operation of this equipment in a residential area is likely to cause harmful interference in which case the user will be required to correct the interference at his own expense.

Shielded cables must be used with this unit to ensure compliance with Class A FCC limits.

This equipment has been tested and certified for compliance with U.S. regulations regarding safety and electrical emissions.

This equipment has been investigated in accordance with the standard for safety: UL 60950-1: Safety of information technology equipment.

### For Customers in Canada

This digital apparatus does not exceed the Class A limits for radio noise emissions from digital apparatus set out in the Radio Interference Regulations of the Canadian Department of Communications.

This equipment has been tested and certified for compliance with Canadian regulations regarding safety and electrical emissions.

This equipment has been investigated in accordance with the standard for safety: CAN/CSA C22.2 No. 60950-1-03. Safety of information technology equipment.

### Pour la clientèle du Canada

Le present appareil numerique n'emet pas de bruits radioelectriques depassant les limites applicales aux appareils numerique de las class A prescrites dans le Reglement sur le brouillage radioelectrique edicte par le ministere des Communications du Canada.

Cet équipement est certifié CSA.

This equipment has been investigated in accordance with the standard for safety: CAN/CSA C22.2 No. 60950-1-03. Safety of information technology equipment.

# **WARNING**

PERSONAL INJURY.

This product is not intended for use in the immediate/direct visual field of the display work place. To avoid disturbing reflections on the display work place, this product shall not be placed in the immediate/direct field of vision.

# **Support and Training**

### **Contact Information**

If you have any questions or need assistance, please contact Videojet Technologies Inc. at 1-800-843-3610 (for all customers within the United States). Outside the U.S., customers should contact their Videojet Technologies Inc. distributor or subsidiary for assistance.

#### Videojet Technologies Inc.

1500 Mittel Boulevard

Wood Dale, IL 60191-1073 U.S.A.

Phone: 1-800-843-3610

Fax: 1-800-582-1343

International Fax: 630-616-3629

Web: www.videojet.com

### Service Program

Videojet service and support programs are designed to protect your investment in Videojet printers and deliver the lowest total cost of ownership to your operations.

Videojet offers comprehensive service programs, spare parts and training - all designed to help you keep your lines up and running.

- A complete array of customer services and offerings tailored to meet your operational needs
- A program designed to maximize your equipment uptime, allowing you to focus on your most important mission your company's productivity
- A product and service program to support and deliver your ultimate purchase: a high quality, reliable printed code on your finished product.

### **Customer Training**

If you wish to perform your own service and maintenance on the printer, Videojet Technologies Inc. recommends you complete a Customer Training Course on the printer.

*Note:* The manuals are intended to be supplements to (and not replacements for) Videojet Technologies Inc. *Customer Training.* 

For more information on Videojet Technologies Inc. Customer Training Courses, call 1-800-843-3610 (within the United States only). Outside the U.S., customer should contact a Videojet subsidiary office or the local Videojet distributor for further information.

This chapter contains the following topics:

- Equipment Description
- About this Manual
- Related Publications
- Content Presentation
- Abbreviations and Acronyms
- Chapters in the Manual

### **1.1 Equipment Description**

The main parts of the Videojet DataFlex 6330 printer are described as follows:

- Printer: Houses the printhead and ribbon. The data is transferred to the printhead from the controller. The printhead prints onto the packaging film.
- CLARiTY Controller Display: Houses the power supply unit and touch screen. You can access jobs, setup jobs, set the various print parameters using the touch screen.

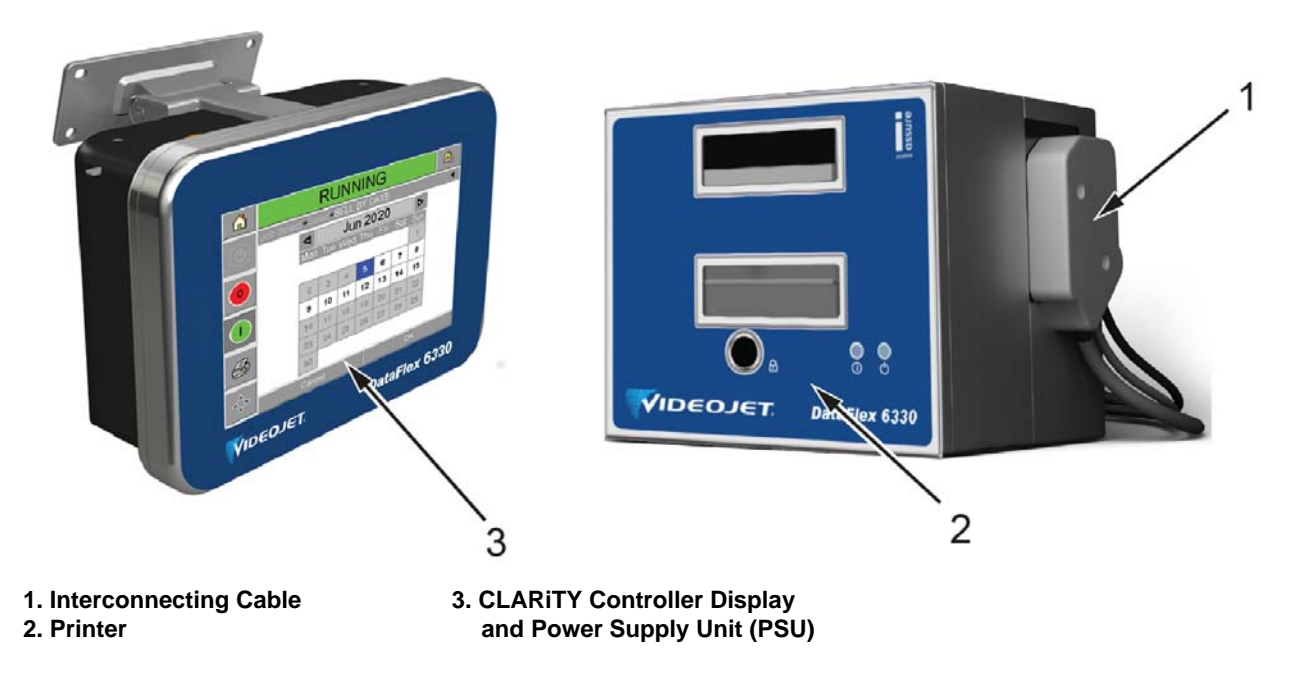

Figure 1-1: Videojet DataFlex 6330 Printer and CLARiTY Controller Display

### 1.2 About this Manual

This Operator Manual is written for the every day user of the printer. The Operator Manual helps the user to understand the different parts and printing operations of the printer.

### **1.3 Related Publications**

The following manuals are available for reference:

Videojet DataFlex 6330 Service Manual, Part Number: 463045.

Videojet DataFlex 6330 Illustrated Parts Breakdown Manual Part Number: 463045.

#### 1.3.1 Language Codes

When you order this manual, make sure to add the 2-digit language code at the end of the part number. For example, the Danish version of the operator manual is part number 463044-18. Table 1-1 shows the list of language codes that you can use to identify the translated versions of this manual.

For more information, contact the Videojet customer service or your local distributor.

*Note:* The availability of the Operator Manual is indicated by an asterisk (\*). Availability of the Service Manual is indicated by a plus sign (+). For more information, contact the Videojet customer service or your local distributor.

| Code | Code Language Availability (see no |   | (see note) |
|------|------------------------------------|---|------------|
| 01   | English (US)                       | * | +          |
| 02   | French                             | * |            |
| 03   | German                             | * |            |
| 04   | Spanish                            | * |            |
| 05   | Portuguese                         | * |            |
| 06   | Japanese                           | * |            |
| 07   | Russian                            | * |            |
| 08   | Italian                            | * |            |
| 09   | Dutch                              | * |            |
| 10   | Chinese (Simplified)               | * |            |
| 11   | Arabic                             | * |            |
| 12   | Korean                             | * |            |
| 15   | Norwegian                          | * |            |
| 16   | Finnish                            | * |            |
| 17   | Swedish                            | * |            |
| 18   | Danish                             | * |            |
| 19   | Greek                              | * |            |

Table 1-1: List of Language Codes

| Code | Language              | Availability (see note) |   |
|------|-----------------------|-------------------------|---|
| 21   | English (UK)          | *                       | + |
| 23   | Polish                | *                       |   |
| 24   | Turkish               | *                       |   |
| 25   | Czech                 | *                       |   |
| 26   | Hungarian             | *                       |   |
| 34   | Bulgarian             | *                       |   |
| 36   | Chinese (Traditional) | *                       |   |

 Table 1-1: List of Language Codes (Continued)

### **1.4 Content Presentation**

This Operator Manual contains different types of information like safety guidelines, additional notes, user interface (UI) terminology and so on. To help you identify the different types of information, different writing styles are used in this manual.

#### 1.4.1 Positional References

Positions and directions like left, right, front, rear, to the right and to the left are with respect to the CLARiTY display when you see it from the front.

#### 1.4.2 Units of Measurement

This manual uses metric units of measurement. The equivalent English measures are included in parenthesis. For example, 240 mm (9.44 inches).

#### 1.4.3 Safety Information

Specific safety information is listed throughout this manual in the form of Warning and Caution statements. Pay close attention to these statements as they contain important information that help in avoiding potential hazards to yourself or to the equipment.

#### 1.4.3.1 Warning

- The warning statements indicate hazards or unsafe practices that can cause severe personal injury or death.
- They have a triangular symbol with an exclamation mark to the immediate left of the text.
- They are always preceded by the word "Warning".
- They are always found before the step or information referring to the hazard.

For example:

### **WARNING**

#### PERSONAL INJURY.

All electrical wiring and connections must comply with applicable local codes. Consult the appropriate regulatory agency for further information.

#### 1.4.3.2 Caution

- The caution statements indicate hazards or unsafe practices that result in equipment or property damage.
- They have a triangular symbol with an exclamation mark to the immediate left of the text.
- They are always preceded by the word "Caution".
- They are always found before the step or information referring to the hazard.

For example:

# **ACAUTION**

#### EQUIPMENT DAMAGE.

Read this chapter thoroughly before attempting to install, operate, service, or maintain this equipment.

#### 1.4.4 Notes

Notes provide additional information about a particular topic.

For example:

*Note:* You can set the password protection for some functions to prevent any access that is not authorised.

### 1.5 Abbreviations and Acronyms

| Abbreviation | Expansion                     |
|--------------|-------------------------------|
| AC           | Alternating Current           |
| I/O          | Input/Output                  |
| LCD          | Liquid Crystal Display        |
| PLC          | Programmable Logic Controller |
| RH           | Right Hand                    |
| SELV         | Safety Extra Low Voltage      |
| UI           | User Interface                |
| USB          | Universal Serial Bus          |
| WYSIWYG      | What You See Is What You Get  |

Table 1-2: Abbreviations and Acronyms

### 1.6 Chapters in the Manual

This manual is divided into ten chapters. An introduction to the topics that each chapter covers is shown in Table 1-3.

| Chapter<br>No. | Chapter Name                | Description                                                                                                   |
|----------------|-----------------------------|----------------------------------------------------------------------------------------------------|
| 1              | Introduction                | Contains the information about this manual, the related publications, and writing styles used in this manual. |
| 2              | Safety                      | Contains the safety and hazard information.                                                                   |
| 3              | Main Parts                  | Describes the main parts of the printer.                                                                      |
| 4              | Startup                     | Describes the basic startup operations of the printer.                                                        |
| 5              | CLARiTY<br>Operating System | Contains the information about CLARiTY operating system.                                                      |
| 6              | Job Editor                  | Contains the information on how to edit and delete jobs.                                                      |
| 7              | Maintenance                 | Contains the information on service and maintenance.                                                          |
| 8              | Troubleshooting             | Contains the operator level diagnostic and troubleshooting procedures.                                        |
| Appendix A     | Specifications              | Contains the printer specifications.                                                                          |
| Appendix B     | Availability                | Contains information about availability tools.                                                                |

Table 1-3: List of Chapters

This section contains the following information:

- Introduction
- Equipment Safety Guidelines
- Electrical Safety Guidelines
- Installation of the Printer
- Print Ribbon Safety Guidelines
- Other Important Guidelines

# **WARNING**

#### PERSONAL INJURY.

Read this section thoroughly before attempting to install, operate, service, or maintain this product otherwise, it may cause serious injury.

### 2.1 Introduction

The policy of Videojet Technologies Inc. is to manufacture printing/coding systems and supplies that meet high standards of performance and reliability. Therefore, we employ strict quality control measures to eliminate the potential for defects and hazards in our products.

The intended use of this printer is to print information directly onto a product. Use of this equipment for any other purpose may lead to serious personal injury.

The safety guidelines provided in this section are intended to educate the operator on all safety issues so that the operator can operate the printer safely.

### 2.2 Equipment Safety Guidelines

This section contains important safety guidelines pertaining to the operation and handling of the equipment.

### **WARNING**

#### PERSONAL INJURY.

The equipment should be operated by an authorized personnel who can use the machine independently and without causing damage to the equipment or a personal injury. The operating personnel should be trained and informed regularly about safety and environmental hazards.

# **WARNING**

#### PERSONAL INJURY.

Only trained service or maintenance personnel should perform the installation procedures. Qualified personnel who have successfully completed the training courses, have sufficient experience with this printer, and are aware of the potential hazards to which they will be exposed.

# **WARNING**

#### PERSONAL INJURY.

Before attempting any maintenance or repair on any part of the product, disconnect the printer from the main power supply and isolate the printer from any external energy sources including other connected equipment.

# **WARNING**

#### PERSONAL INJURY.

Keep your hands and clothing clear of the printer while it is on.

# A WARNING

#### PERSONAL INJURY.

Observe all safety and warning labels on the device for the safe operation of the system.

# 

#### EQUIPMENT DAMAGE.

Do not, under any circumstances, remove or obstruct any warning, caution, or instruction labels present on the equipment. If any part of these labels become damaged, worn or removed they must be immediately replaced.

#### 2.2.1 Printhead

# **WARNING**

#### PERSONAL INJURY.

Do not place your fingers under the printhead when the equipment is operating.

# **ACAUTION**

#### EQUIPMENT DAMAGE.

The device must be switched off when the printheads are being installed, connected or disconnected.

# **ACAUTION**

#### EQUIPMENT DAMAGE.

The printhead may become hot during normal operation. Observe necessary precautions before attempting to touch the printhead.

### 2.3 Electrical Safety Guidelines

This section explains the safety guidelines related to electrical power supply, electrical cables, bonding, and grounding.

#### 2.3.1 Comply with Electrical Codes

# A WARNING

#### PERSONAL INJURY.

All electrical wiring and connections must comply with applicable local codes. Consult the appropriate regulatory agency for further information.

#### 2.3.2 Electrical Power

# A WARNING

#### ELECTRICAL HAZARD.

Voltages used to connect the printer to other equipment must not be greater than 50 V dc or peak ac.

# **WARNING**

#### ELECTRICAL HAZARD.

Always wear a properly grounded wrist ground strap when handling printed circuit boards. Failure to do so can result in damage to the board components due to static electricity.

# **WARNING**

#### PERSONAL INJURY.

To ensure that the connecting cables and pipes do not become a trip hazard or become entangled in any machinery, all the connecting cables and pipes must be secured safely during installation.

# **A**WARNING

#### PERSONAL INJURY.

There will be sections of the printer control board that will be permanently powered via the on-board lithium battery - therefore it is essential that the board should never be placed onto, nor stored in or on any conductive surface (including conductive, plastic bags etc.) as this would flatten the battery and/or potentially result in battery overheating. The battery is not to be replaced by the operator.

# **WARNING**

#### PERSONAL INJURY.

If the battery is replaced by an incorrect type, it may lead to an explosion. Always dispose off the used batteries according to the instructions and local regulations.

# 

#### PERSONAL INJURY.

Do not unplug any connector on the equipment when the mains power is on (except USB and ethernet cables).

### 2.4 Installation of the Printer

# **WARNING**

#### PERSONAL INJURY.

The printer uses an operator control console. Ensure that this panel is mounted at an appropriate working height and orientation for ease of operation.

# A WARNING

#### PERSONAL INJURY.

Do not place the printer in a hazardous location. Hazardous locations might create an explosion, leading to personal injury.

Hazardous locations, as defined in the United States, are those areas that may contain hazardous materials in a quantity sufficient to create an explosion. These are defined in Article 500 of the National Electrical Code ANSI/NFPA 70–1993.

Outside United States, you must ensure compliance with all local regulations regarding the equipment placement in potentially hazardous locations.

# 

#### PERSONAL INJURY.

Place the printer so that no access to the print mechanism is possible after installation.

# A WARNING

#### PERSONAL INJURY.

Do not remove the side covers from the printer after installation.

#### **Using Printer Accessories**

To maintain regulatory approval for the printer, use only Videojet approved accessories when attaching any device to the equipment.

### 2.5 Print Ribbon Safety Guidelines

# 

#### EQUIPMENT DAMAGE.

Print ribbons should be stored at a temperature range of 5  $^{\circ}$ C to 40  $^{\circ}$ C, and at a non-condensing humidity range of 20% to 85%.

# **A**CAUTION

#### EQUIPMENT DAMAGE.

The use of incompatible ribbon can seriously damage your printer and such damage will not be covered by your printer warranty. Use only the ribbon approved by your dealer.

### 2.6 Other Important Guidelines

#### 2.6.1 Cleaning Safety Guidelines

# 

#### EQUIPMENT DAMAGE.

Do not apply excessive force to the printhead while cleaning, as this can cause damage and can void the warranty.

# **A**CAUTION

#### EQUIPMENT DAMAGE.

Use approved dealer cleaning supplies for cleaning. Do not use high pressure air or cotton.

# **ACAUTION**

#### EQUIPMENT DAMAGE.

The use of an incompatible cleaning kit can seriously damage your printer. Such damage will not be covered by your printer warranty. Use only cleaning kits approved by your supplier.

#### 2.6.2 Warning Labels

| Label | Description                                                 |
|-------|-------------------------------------------------------------|
|       | Equipment not intended for use at altitude exceeding 2000m. |
|       | Equipment not intended for use in tropical climate regions. |

Table 2-1: Warning Labels

# Section 3 Main Parts

This chapter contains information about the integral parts and accessories of the printer.

### 3.1 Equipment Description

The main parts of the Videojet DataFlex 6330 printer are described as follows:

- Printer
- CLARiTY Controller Display

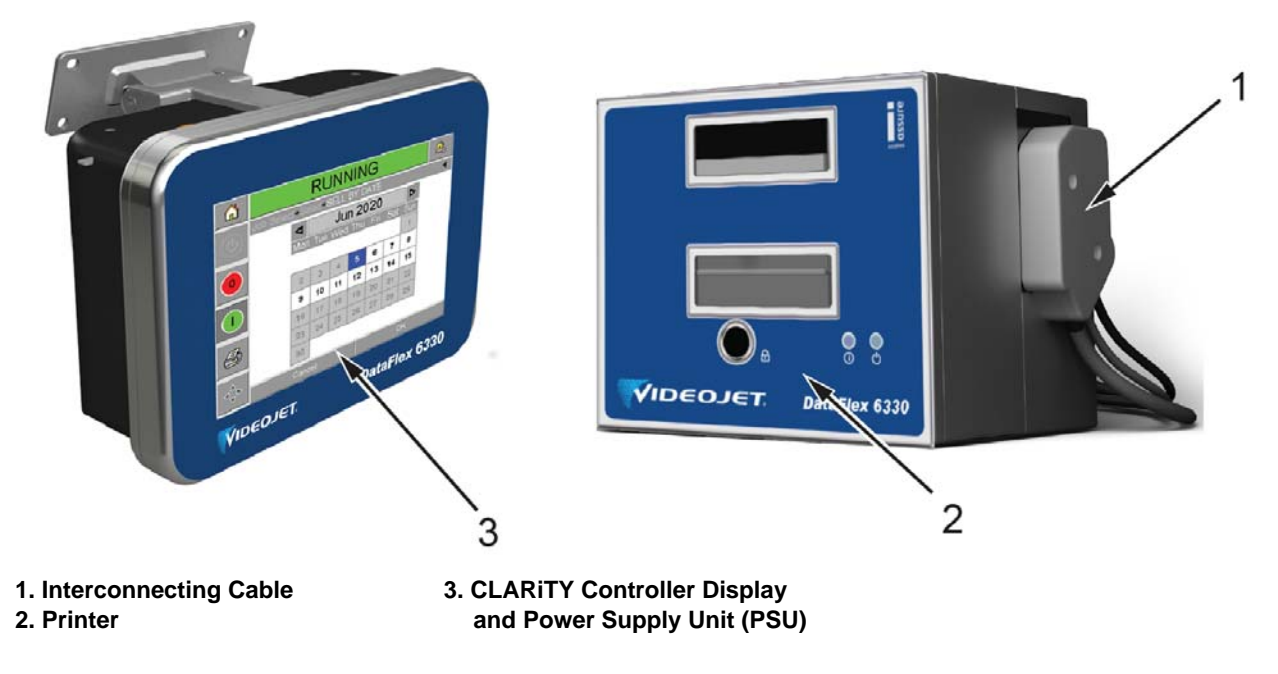

Figure 3-1: Videojet DataFlex 6330 Printer and CLARiTY Controller Display

#### 3.1.1 Printer

The Videojet DataFlex 6330 printer uses high-resolution thermal transfer technology with a unique electronic ribbon drive and printhead control, eliminating the need for compressed air. The printer has minimal wear parts reducing the maintenance requirements and a quick release printhead design improves production uptime.

It can print in either of the following modes:

- Intermittent Mode (i.e., while the substrate is stationary)
- Continuous Mode (i.e., while the substrate is moving)

The product is available in either left-handed or right-handed versions to suit different configurations of the packaging machine.

The product is available in the Standard - 53 mm print width model.

#### 3.1.2 CLARITY Controller Display and Power Supply Unit (PSU)

The controller consists of a removable touch screen display and power supply unit.

The connections to the controller is as shown in the Figure 3-2. There is an interconnecting cable (item 1) connected from the printer to the display. Two USB ports (item 2) are provided to upload and backup printer data and settings. The power switch (item 7) is used to turn on or off the power supply to the CLARiTY Controller Display.

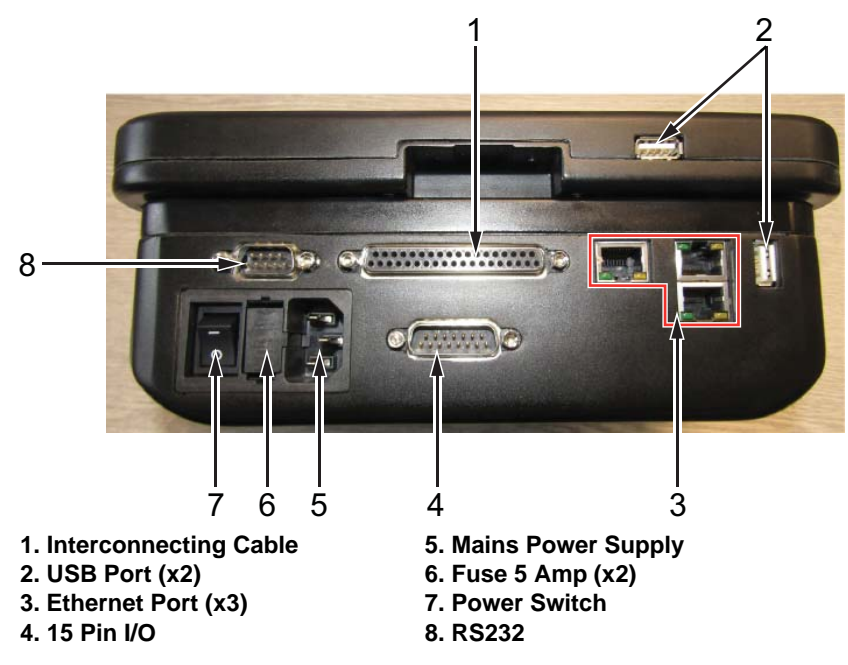

Figure 3-2: Display Connections

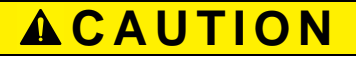

#### EQUIPMENT DAMAGE.

Ensure that the interconnecting cables are fitted correctly before power on.

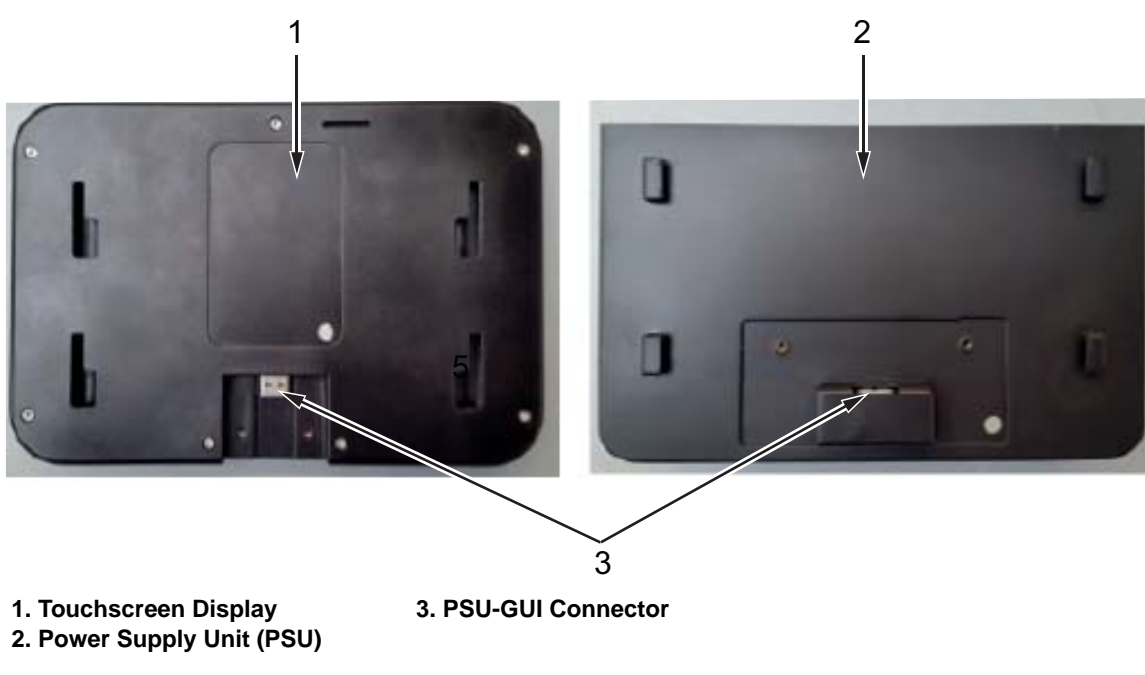

Figure 3-3: Display and Power Supply Unit

*Note:* The touch screen display and the PSU can be connected remotely using the supplied cable.

### Introduction

This chapter contains the following topics:

- Switching the Power ON
- Setting the Screen Orientation
- Starting the Printer
- Stopping the Printer
- Understanding Printhead LEDs
- Setting the Time and Date
- Setting the Language and Region Display
- Loading the Ribbon
- Printing a Test Image

### 4.1 Switching the Power ON

Turn the power switch on the CLARiTY controller to the I (On) position (Figure 4-1). *Note: Ensure that all cables are connected prior to turning on the printer.* 

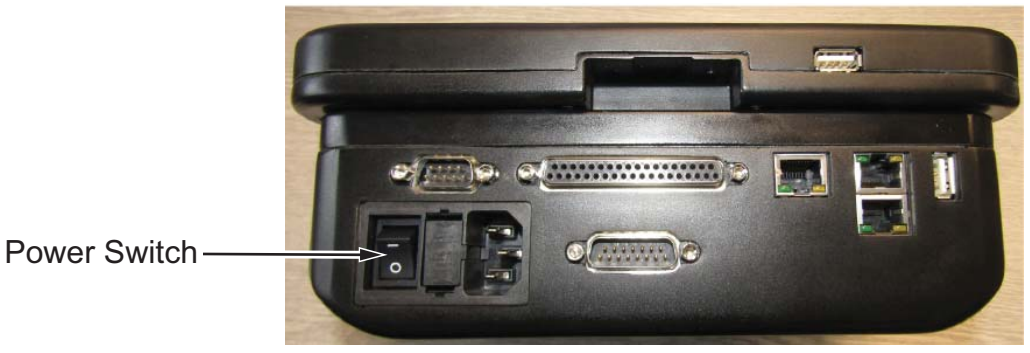

Figure 4-1: Printer Power Switch

Once power is switched ON, the CLARiTY controller will boot-up and the blue LED (power) on the printer is illuminated. This will take approximately 60 seconds, during which the startup screen appears.

On successful boot-up, the Home screen appears.

An initialization process of 15 seconds begins, during which the printer calibrates the ribbon drive. The status bar flashes the words STARTING UP and the red LED flashes on and off. When the process is complete, the Home screen changes, as follows:

- The status panel changes from STARTING UP to OFFLINE.
- The Consumables area displays the percentage of ribbon remaining.
- In the Control Frame, the Start and Stop buttons are enabled.

Figure 4-2 displays the CLARiTY Home screen in the OFFLINE state .

|                |             | OFFLINE         | ×                |
|----------------|-------------|-----------------|------------------|
|                | Home        |                 | 11:38 11/05/2017 |
|                | JOB         | Test Barcode 2  |                  |
| $oldsymbol{0}$ | Performance |                 | Consumables      |
|                | Throughp    | ut <b>O</b> p/m | Ribbon           |
|                | Batch Cou   | ınt O           |                  |
| $\diamondsuit$ | iAssuranc   | e 100%          | 100%             |

Figure 4-2: CLARiTY Home Screen in the Offline State

### 4.2 Setting the Screen Orientation

Depending on the position in which the CLARiTY controller is mounted, it may be necessary to rotate the screen image by 180 degrees.

To change the screen orientation, proceed as follows:

**1.** Navigate to *Tools* > *Setup* > *Control* as shown in Figure 4-3.

|                | OFFLINE                    | ×             |
|----------------|----------------------------|---------------|
|                | Tools→Setup→Control        | •             |
| $\bigcirc$     | CLARiTY Parameter Archives | >             |
| $\bigcirc$     | Internationalisation       | >             |
|                | Recalibrate Touchscreen    | >             |
|                | Set Screen Orientation     | 180 Degrees > |
|                | Date And Time              | >             |
|                | Communications             | >             |
| $\diamondsuit$ |                            |               |

Figure 4-3: Screen Orientation

2. Touch Set Screen Orientation. Set Screen Orientation screen is displayed (see Figure 4-4).

|                | OFFLI                             | NE S      | R |
|----------------|-----------------------------------|-----------|---|
| 1              | Tools→Setup→Control→Set Screen Or | ientation | • |
|                | 0 Degrees                         |           |   |
| $\mathbf{O}$   | ✓ 180 Degrees                     |           |   |
|                |                                   |           |   |
|                |                                   |           |   |
| $\diamondsuit$ | Cancel                            | ОК        |   |

Figure 4-4: Screen Orientation

**3.** Select 0 or 180 degrees depending on the requirement and touch

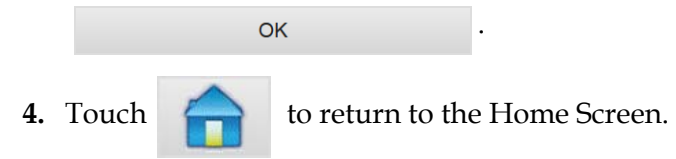

### 4.3 Starting the Printer

When the printer is switched on, the printer state changes from the SHUTDOWN state to the STARTING UP state and then to the OFFLINE state. Under this condition, all the external electrical inputs are ignored and the print sensor signals will not trigger a print. This enables you to check if the line and the printer are ready for production, before you switch the printer into the RUNNING state to start printing.

To switch the printer to the RUNNING state, touch

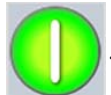

Figure 4-5 displays the CLARiTY Home Screen with the printer in the RUNNING state.

|                |             | RUN            | INING |             | $\approx$ |
|----------------|-------------|----------------|-------|-------------|-----------|
|                | Home        |                |       | 13:48 11    | 1/05/2017 |
|                | JOB         | Test Barcode 2 |       |             |           |
| $\mathbf{O}$   | Performance |                |       | Consumables |           |
|                | Throughp    | ut Op/m        |       | Ribbon      |           |
| =              | Batch Cou   | ınt ()         |       |             |           |
| $\diamondsuit$ | iAssuranc   | e 100%         | 6     | 100%        |           |

Figure 4-5: CLARiTY Home Screen in the Running State

*Note:* If the printer has a fault or a warning, RUNNING will be replaced with FAULT or WARNING. If FAULT is displayed, you must fix the problem before trying to print. Refer "Clearing a Fault Message or Warning" on page 8-15 for further information.

### 4.4 Stopping the Printer

To stop the printer from printing, touch

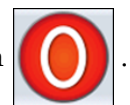

. The printer returns to the OFFLINE state.

### 4.5 Understanding Printhead LEDs

| Color | On              | Flashing                         | Off                   |  |
|-------|-----------------|----------------------------------|-----------------------|--|
| Red   | Printer Offline | Printer in fault                 | _                     |  |
| Amber | Warning         | Printer is printing with warning | No warning or fault   |  |
| Green | Printer Online  | Printhead is printing            | _                     |  |
| Blue  | Power On        | _                                | No power to printhead |  |

Table 4-1 lists the printhead LEDs that indicate the status of the printer.

Table 4-1: LED Indicators

*Note:* The red LED also flashes when the printer is being powered on and the printhead is initializing.

### 4.6 Setting the Time and Date

To set the time and date in the CLARiTY Controller, proceed as follows:

**1.** Navigate to *Tools* > *Setup* >*Control* > *Date and Time* (see Figure 4-6).

|                | OFFLINE                              | $\approx$ |
|----------------|--------------------------------------|-----------|
|                | Tools →Setup →Control →Date And Time |           |
|                | Date 11/05                           | 5/2017    |
| 0              | Time                                 | 11:59     |
|                |                                      |           |
|                |                                      |           |
| $\diamondsuit$ |                                      |           |

Figure 4-6: CLARiTY Controller Date and Time

- **2.** Touch Date to set the Date, and the calendar page will appear.
- **3.** Select the current month and year using the + and keys.
- 4. Touch today's date to select it.
- 5. Touch OK to save the settings.
- 6. Touch Time to set the time. The time setup screen is displayed.
- 7. Use the + and keys to give a value for each of the settings [Hours, Minutes and (optionally) Seconds].
- 8. Touch OK to save the settings.

9. Touch 📄 to return to the Home Screen.

### 4.7 Setting the Language and Region Display

To set the language displayed by CLARiTY Controller, proceed as follows:

1. Navigate to *Tools > Setup > Control > Internationalisation*. The current language and region is displayed (see Figure 4-7).

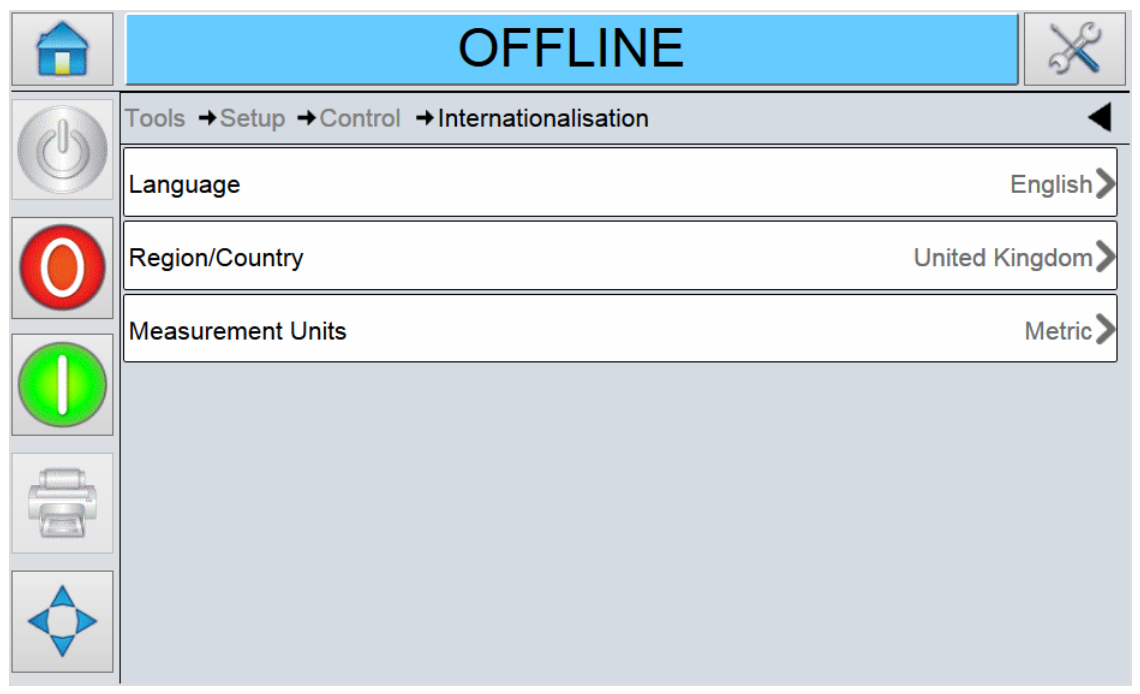

Figure 4-7: Language and Region

- 2. Touch Region/Country. A list of available regions is displayed.
- Select the required region from the list (all the currently available regions will be listed) and touch
   OK
- 4. Touch Language. A list of available languages is displayed.
- 5. Select the required language from the list (all the currently available languages will be listed) and touch
   OK
- 6. Touch

to return to the Home Screen.

The date format displayed in the Home Screen changes according to the region selected.

### 4.8 Loading the Ribbon

Loading the ribbon involves removing the printer cassette and loading the ribbon roll on the printer cassette.

#### 4.8.1 Removing the Cassette

To remove the cassette, proceed as follows:

- 1. Ensure that the printer is in the OFFLINE state (Refer Figure 4-2 on page 4-2).
- **2.** Press the circular black release button on the front of the printer, as shown in Figure 4-8. The button clicks as the cassette unlocks from the printer body.

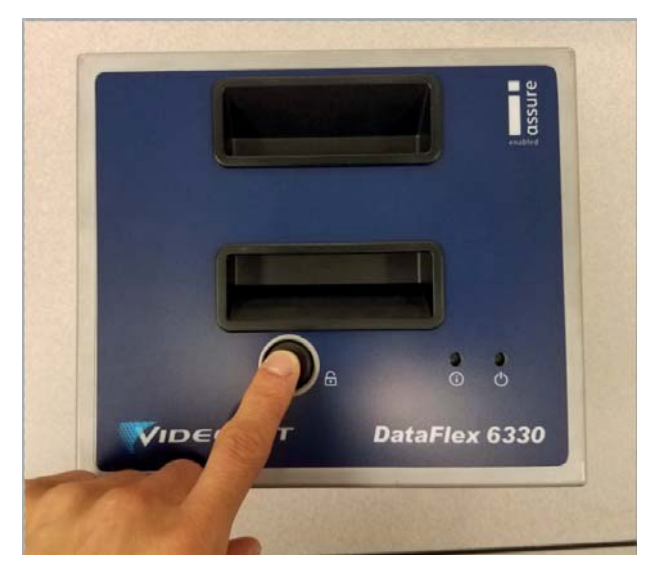

*Figure 4-8: Cassette Unlocking* 

At this point, CLARiTY displays the Cassette Open fault (Figure 4-9).

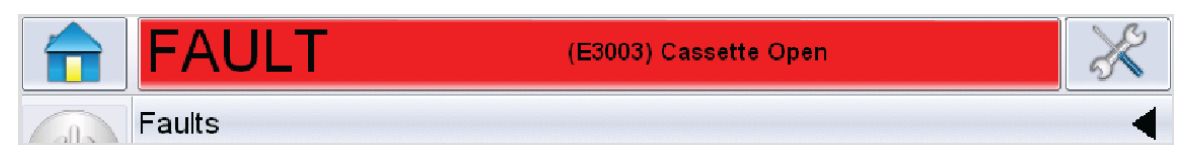

Figure 4-9: Cassette Open Fault

#### Startup

**3.** Hold the recessed handles and extract the cassette away from the printer body, as shown in Figure 4-10.

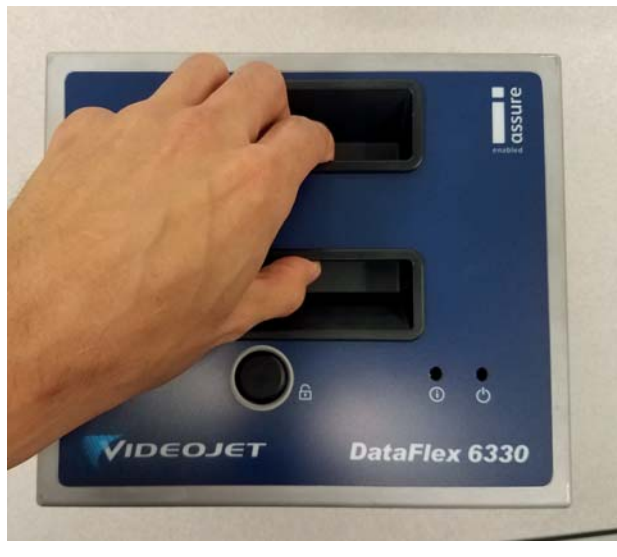

Figure 4-10: Cassette Removal

#### 4.8.2 Inserting a New Ribbon

### **ACAUTION**

#### EQUIPMENT DAMAGE.

The use of incompatible ribbon can seriously damage your printer and such damage will not be covered by your printer warranty. Use only the ribbon that is approved by your supplier.

To insert a new ribbon, proceed as follows:

**1.** Put the cassette down on a flat surface with the ribbon spools facing upwards and the ribbon rollers towards you, as shown in Figure 4-11.

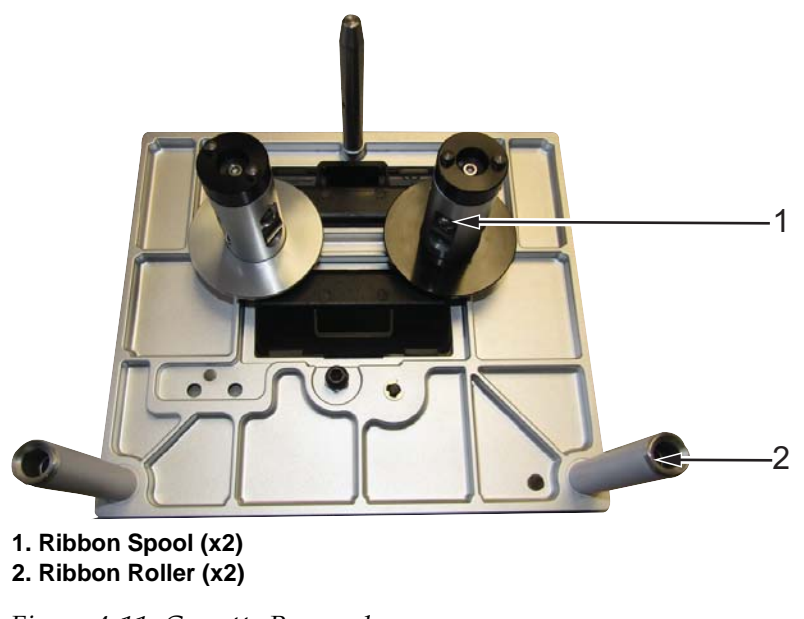

*Figure 4-11: Cassette Removal* 

2. Open a new shrink-wrapped roll of ribbon, and unwind about 12 inches of ribbon (30 cm).

The spool holders on the cassette have different colored discs:

- The black disc is for the new roll of ribbon.
- The silver disk is for the empty roll.

When the printer is running, the new ribbon unwinds from the black holder, and winds onto the silver holder.

**3.** Slide the full spool onto the holder that has the black disc. The roll should be located such that the ribbon unwinds in the direction as shown in Figure 4-12.

*Note:* Ensure that the spool is pushed completely down onto the holder.

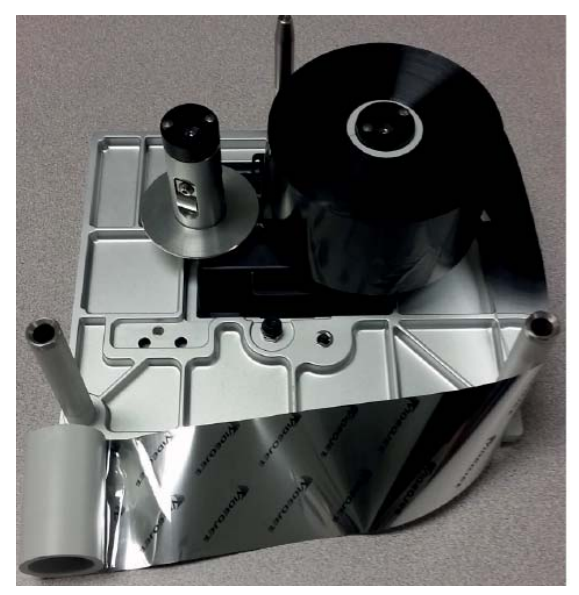

Figure 4-12: Ribbon Spool Installation

- **4.** Route the ribbon so that it:
  - unspools from the outside of the full roll
  - goes around the outside of the white roller that is nearest to the full roll
  - runs along the bottom of the cassette
  - goes around the outside of the second white roller
  - passes around the outside of the empty spool
- 5. Slide the empty spool completely down onto the holder that has the silver disc.

#### Startup

**6.** Turn the empty spool by hand to take up any excess ribbon. Stop turning the empty spool when the full spool starts to rotate (Figure 4-13).

*Note:* If the supplied ribbon has a transparent section or printed leader at the start, rotate the empty spool to take up all the transparent ribbon.

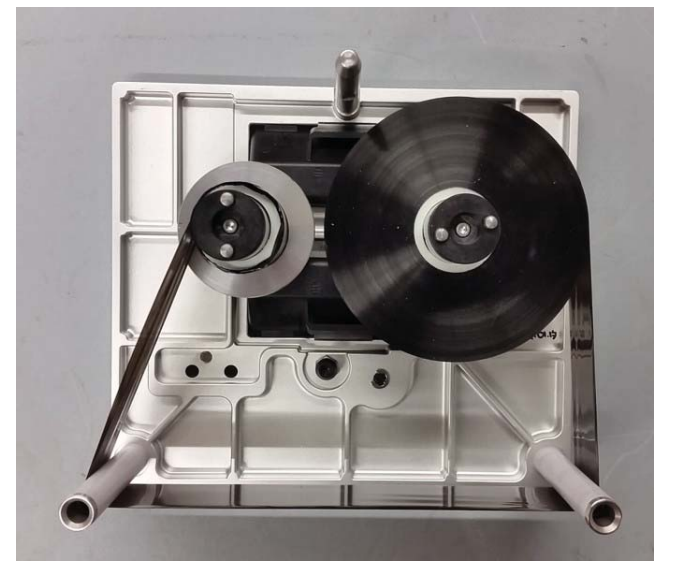

Figure 4-13: Ribbon Spool Routing

*Note: Ensure the following:* 

- The ribbon runs in between the printhead and the peel roller
- The ribbon is not twisted or caught
- The ribbon has not become loose while replacing the cassette

#### 4.8.3 Removing a Used Ribbon

To remove the used ribbon, proceed as follows:

1. Pull the two ribbon spools (one full of used ribbon) from the cassette firmly, as shown in Figure 4-14. The discs that are situated under each spool can be used to lever the spool off the cassette.

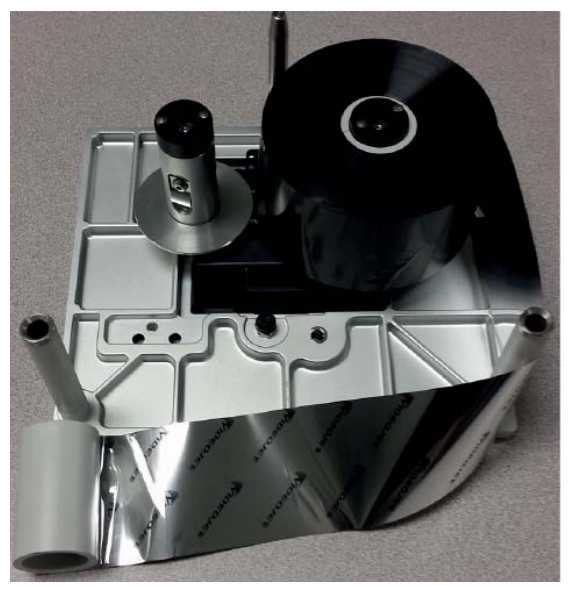

Figure 4-14: Ribbon Spools Removal

**2.** Discard the used ribbon and spools.

Sometimes you might need to remove a ribbon temporarily (perhaps because you need a ribbon of a different width for a job). When you put a partly used ribbon reel back into the printer, ensure that:

- You push the unused reel onto the black disc holder.
- You push the partly used reel onto the silver disc holder.

#### 4.8.4 Reinstalling the Cassette

To reinstall the cassette, proceed as follows:

1. Hold the cassette above the printer body. Align the guide pin on the cassette into the hole in the baseplate and align the two locating rods (Figure 4-15) that protrude from the printer body into the holes at the ends of the two ribbon rollers.

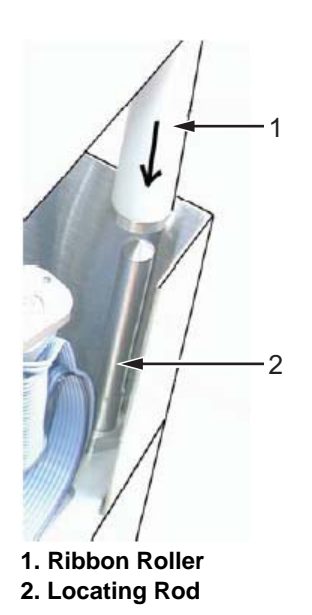

Figure 4-15: Locating Rod Alignment

2. Push the cassette onto the printer body and press until it locks into place.

The Cassette Open fault message clears automatically, and the status changes to OFFLINE state.

#### 4.8.5 Using Ribbons of Different Widths and, Colors

Different widths of ribbon can be used in the 53 mm variant of the printhead:

• The maximum ribbon width setting for the 53 mm printer is 55 mm. The minimum ribbon width for the 53 mm printer is 20 mm.

# **A**CAUTION

#### **RIBBON SETTING.**

Failure to set the ribbon width correctly can cause a Ribbon break message to be displayed (even though the ribbon is intact). It can also cause the ribbon to wind too tightly onto the used ribbon spool. This can make it difficult to remove the spool of used ribbon.

When a ribbon of different width is to be inserted, the new values should be entered in CLARiTY. To do this, proceed as follows:

**1.** Navigate to *Tools > Setup > Consumables > Ribbon Width* (see Figure 4-16).

|                | OFFLINE                   | ×                |
|----------------|---------------------------|------------------|
|                | Tools →Setup →Consumables | •                |
|                | Ribbon Width              | 55mm <b>&gt;</b> |
| $\bigcirc$     | Ribbon Colour             | Black            |
|                | Ribbon Type               | ULTRA >          |
|                |                           |                  |
| 8              |                           |                  |
| $\diamondsuit$ |                           |                  |

Figure 4-16: Printer Ribbon Parameters

2. Enter a new value using the keypad as shown in the Figure 4-17.

|        | OFFLIN                                  | NE |    | $\times$ |
|--------|-----------------------------------------|----|----|----------|
|        | Tools →Setup →Consumables →Ribbon Width |    |    |          |
|        | ◄ 55mm                                  |    |    |          |
| 0      | Min<br>20mm                             | 1  | 2  | 3        |
|        | Max<br>55mm                             | 4  | 5  | 6        |
|        | Default<br>55mm                         | 7  | 8  | 9        |
|        |                                         | 0  |    |          |
| Cancel |                                         |    | ОК |          |

Figure 4-17: Printer Ribbon Width

**3.** Touch ок to save the settings.

Different colors of ribbon have different thickness. To ensure accurate end of reel warnings, select the correct color of the ribbon being used by the printer. To select ribbon color, proceed as follows:

- **1.** Navigate to *Tools > Setup > Consumables > Ribbon Colour* as shown in Figure 4-16 on page 4-13.
- **2.** Select the correct colour from the list as shown in Figure 4-18.

|              | OFFLI                               | NE 🕺    |
|--------------|-------------------------------------|---------|
| a            | Tools →Setup →Consumables →Ribbon C | olour 🖣 |
|              | ✓ Black                             |         |
| $\mathbf{O}$ | White                               |         |
|              | Other                               |         |
|              |                                     |         |
|              |                                     |         |
|              |                                     |         |
|              | Cancel                              | ОК      |

Figure 4-18: Printer Ribbon Colour

- 3. Touch OK to save the settings.
- **4.** Touch for return to the Home Screen.

#### 4.8.6 Checking the Printer Ribbon Supply

The Consumables area of the Home Screen (Figure 4-19) displays a ribbon meter, showing the amount of unused ribbon remaining in the cassette.

|                |             | RUNNING        | $\times$         |
|----------------|-------------|----------------|------------------|
|                | Home        |                | 13:48 11/05/2017 |
|                | JOB         | Test Barcode 2 |                  |
| $\mathbf{O}$   | Performance |                | Consumables      |
|                | Throughp    | ut Op/m        | Ribbon           |
| =              | Batch Cou   | unt O          |                  |
| $\diamondsuit$ | iAssuranc   | e 100%         | 100%             |

Figure 4-19: Printer Ribbon Supply

The meter displays three different colors to help check the ribbon level at a glance.

- GREEN = Adequate ribbon availability
- YELLOW = Approximately 50 m (164 ft) of ribbon remaining
- RED = Approximately 20 m (66 ft) of ribbon remaining

### 4.9 Printing a Test Image

Typically, the printer is used on a packaging machine where the print is triggered by a sensor or a Programmable Logic Controller (PLC).

A test image can be printed before running the printer to check if the printed image is of acceptable quality. The Test Print button (Figure 4-20), will appear greyed out if this feature has been disabled by the installation engineer. Also, the printer must be set to the RUNNING state for the Test Print button to be available.

|                      |                |                        | ×            |                  |
|----------------------|----------------|------------------------|--------------|------------------|
|                      |                | 🗗 Logout: Manufacturer |              | 13:48 11/05/2017 |
|                      |                | JOB Test Ba            | arcode 2     |                  |
|                      | $\mathbf{O}$   | Performance            |              | Consumables      |
|                      |                | Throughput             | <b>O</b> p/m | Ribbon           |
| Test Print<br>Button |                | Batch Count            | 0            |                  |
|                      | $\diamondsuit$ | iAssurance             | 100%         | 100%             |

Figure 4-20: Test Print Button

To perform a test print, proceed as follows:

**1.** If the printer is in the OFFLINE state, press

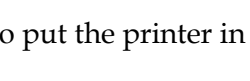

to put the printer in the RUNNING state.

- 2. Ensure that the packaging film is placed under the printhead, if the printer is in an intermittent application, otherwise ensure that the packaging film is travelling past the printhead.
- in the CLARiTY's control frame (Figure 4-20). The printer performs the test 3. Touch print.
- **4.** Examine the test print to check if the image has been printed correctly.
This chapter contains the following topics:

- Getting started with the CLARiTY
- Using the Home Screen
- Using the Tools Screen
- Password Protection
- Master/Slave Printers

## 5.1 Getting started with the CLARiTY

CLARiTY is an icon-based operator control system. It has an easy-to-use touch screen. All technical aspects of the printer setup and control are accessed through the Tools button.

Figure 5-1 shows the Home screen of the CLARiTY operator control system.

*Note:* If password protection is enabled, the options available may be restricted dependent on user level. *Refer to "Password Protection" on page 5-40 for more information.* 

#### 10 RUNNING 2 9 Home 13:48 11/05/2017 3 Test Barcode 2 JOB 8 Performance Consumables 4 Throughput **O**p/m Batch Count 7 0 100% iAssurahce 6 5 1. Status Bar 6. Print Position 2. Tools Button 7. Print Button 3. Current Job Details Bar 8. System Control Buttons 4. Consumables 9. Home Button 5. Performance Information **10. Job Select Button**

## 5.2 Using the Home Screen

Figure 5-1: CLARiTY Home Screen

# **WARNING**

## PERSONAL INJURY.

The printer starts printing if you touch the status bar when the printer is in OFFLINE mode. Make sure that you do not touch the status bar if the printer is not required to run.

The Home screen allows the user to access the below options:

| Buttons        | Description                                                                                                    |
|----------------|----------------------------------------------------------------------------------------------------|
|                | Returns to the Home screen.                                                                                                    |
| ×              | Opens the Tools screen.                                                                                                    |
| Test Barcode 2 | Displays the information about the current<br>job and when selected, opens the current job<br>details screen.                                                                                  |
| JOB            | Shows the list of jobs available, including the current job. Once a job is selected, the job can be loaded for printing. If the fields are user enabled, the user can confirm before printing. |
|                | Changes the print state from SHUTDOWN to<br>OFFLINE and vice-versa.                                                                                                    |
|                | Starts the print.                                                                                                    |
|                | Stops the print.                                                                                                    |
|                | Prints a test image.<br><i>Note:</i> This option is only present if option is<br>enabled on the printer using CLARiTY<br>Configuration Manager.                                                |
| $\diamond$     | Adjusts the print position in the horizontal and vertical direction.                                                                                                    |

Table 5-1: Home Screen

The Home screen allows the user to access the below options:

| Buttons                            | Description                                                                                                    |
|------------------------------------|----------------------------------------------------------------------------------------------------|
| RUNNING                            | <ul> <li>Displays the status of the printer.</li> <li><b>RUNNING</b>: Printer is switched on and ready to print when the proper print trigger is received.</li> <li><b>OFFLINE</b>: Printer is switched on but not</li> </ul>                                              |
| WARNING (E3223) Printer Ribbon Low | <ul> <li>ready to print.</li> <li>SHUTDOWN: Power to the printhead is disabled and the printer is not ready to print.</li> <li>WARNING: Warnings are available that</li> </ul>                                                                                             |
| FAULT (E3206) Ribbon Pull Through  | <ul> <li>the Operator should be aware of, the printer is not prevented from operating.</li> <li>FAULT: Faults are available that the Operator should rectify, before the printer can start.</li> </ul>                                                                     |
| Consumables<br>Ribbon              | Displays the Consumables screen showing<br>ribbon information. For more information,<br>refer "Consumables" on page 5-4.                                                                                                    |
| Performance                        | Displays the following printer performance information:                                                                                                    |
| Throughput <b>O</b> p/m            | • Throughput: Throughput of the printer in prints per minute since the current Job was loaded.                                                                                                    |
| Batch Count 0                      | • Batch Count: Number of prints since the current Job was loaded.                                                                                                    |
| iAssurance 100%                    | <ul> <li>iAssurance: Percentage of good prints<br/>detected.</li> <li>Selecting this area opens the Performance<br/>screen showing additional statistical<br/>information on the printer. For more<br/>information, refer "Performance Screen" on<br/>page 5-6.</li> </ul> |

Table 5-2: Home Screen

#### 5.2.1 Consumables

Touch the Consumables area on the Home screen. The Consumable screen opens and displays the ribbon information (percentage of ribbon remaining) as shown in Figure 5-2.

|                | OFFLINE     | $\times$ |
|----------------|-------------|----------|
|                | Consumables | ◀        |
|                | Ribbon      | 100%     |
| 0              |             |          |
|                |             |          |
| 8              |             |          |
| $\diamondsuit$ |             |          |

Figure 5-2: Consumables Screen

Touch the ribbon information to view the ribbon options as shown in Figure 5-3.

|                | OFFLINE                  | ×                |
|----------------|--------------------------|------------------|
|                | Consumables → Ribbon     | •                |
|                | Percentage               | 100%             |
| $\bigcirc$     | Estimated Empty Time     | N/A              |
|                | Estimated Time Remaining | N/A              |
|                | Last Changed             | 14:32 21/04/2017 |
| 6              |                          |                  |
| $\diamondsuit$ |                          |                  |

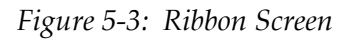

The Ribbon screen displays the following options as shown in Table 5-3.

| Option                      | Description                                                                                        |
|-----------------------------|----------------------------------------------------------------------------------------------------|
| Percentage                  | The percentage of the ribbon available.                                                            |
| Estimated<br>Empty Time     | The estimated time by when the ribbon will empty based on the current job and the production rate. |
| Estimated Time<br>Remaining | The estimated time remaining based on the current job and the production rate.                     |
| Last Changed                | The date and time when the ribbon was last changed.                                                |

*Table 5-3: Ribbon Options* 

## 5.2.2 Performance Screen

Touch the Performance area on the Home screen. The Performance screen opens as shown in Figure 5-4.

|            | OFFLINE                      | ×   |        |
|------------|------------------------------|-----|--------|
|            | Performance                  | •   |        |
|            | Throughput                   | 0   | î      |
| $\bigcirc$ | Batch Count                  | 0   |        |
|            | Total Count                  | 82  |        |
|            | Availability                 | >   |        |
|            | iAssurance 1                 | 00% |        |
|            | iAssure Bad Code Count       | 0   |        |
| $\diamond$ | iAssure Total Bad Code Count | 10  |        |
|            |                              |     | $\sim$ |

Figure 5-4: Performance Screen

*Note:* Use the scroll bar to scroll up and down the screen.

The Performance screen displays the following options as shown in Table 5-4.

| Option                             | Description                                                                                                    |
|------------------------------------|----------------------------------------------------------------------------------------------------|
| Throughput                         | The throughput of the printer in prints per minute since the current job was loaded.                                              |
| Batch Count                        | The number of prints since the current Job was loaded.                                                                            |
| Total Count                        | The number of prints over the life of the printer.                                                                                |
| Batch Barcode<br>Counts            | The number of barcode prints since the current Job was loaded (this menu is available only when the barcode scanner is attached). |
| Availability                       | The printer availability and operational availability information. For more information, refer "Availability" on page B-1.        |
| iAssurance                         | The % of good prints detected.                                                                                                    |
| iAssurance Bad<br>Code Count       | The current count of bad codes (for the current run).                                                                             |
| iAssurance Total<br>Bad Code Count | The total number of bad codes detected.                                                                                           |

Table 5-4: Performance Option

| Option                        | Description                                                                                                    |
|-------------------------------|----------------------------------------------------------------------------------------------------|
| iAssurance<br>Production Stop | The number of times production has stopped.                                                                                           |
| Ignored Print<br>Signals      | The number of ignored print signals.                                                                                                  |
| Short Term<br>Speed           | The average speed over 5 minutes of operation.                                                                                        |
| Short term<br>Efficiency      | The efficiency of actual prints per minute over the nominated prints per minute which is given as a input for a period of 5 minutes.  |
| Long Term<br>Speed            | The average speed over 10 minutes of operation.                                                                                       |
| Long term<br>Efficiency       | The efficiency of actual prints per minute over the nominated prints per minute which is given as a input for a period of 10 minutes. |
| Trend Speed                   | The trend speed value.                                                                                                    |
| Trend Efficiency              | The trend efficiency value.                                                                                                    |
| Nominal Speed                 | Enter the required packs per minute speed.                                                                                            |

Table 5-4: Performance Option (continued)

#### 5.2.2.1 iAssurance Screen

Videojet DataFlex 6330 iAssure technology can reduce the waste and rework by conducting print quality spotchecks in real time and detect recurring print defects.

The printer has a built-in sensor which creates an image of the printed ribbon as the ribbon moves forward. The printer compares the captured image to the intended image and evaluates any area of mismatch to determine the pass/fail of the code. The printer triggers a fault when a pre-set number of consecutive codes fail that will either stop the line or send the product into a reject or inspection area (if the line is configured with one).

#### Using the iAssure screen

- **1.** Touch the Performance area on the Home screen. The Performance screen opens as shown in (Figure 5-4 on page 5-6). Scroll down to view the iAssure metric. Refer Table 5-4 on page 5-6 for more information on the iAssure metrics.
- **2.** Navigate to *Tools* > *Diagnostics* >*Printhead* > *iAssure* > *View Latest Image* to view the last printed image captured.

## Common Print Quality Errors Detected by iAssure

Table 5-5 describes common print quality errors samples and their causes.

| Sample                                                     | Cause              |
|------------------------------------------------------------|--------------------|
| 20 ALE G 19<br>3.20<br>1 SE 1 S23 02<br>10 5 13:04<br>0071 | Overprint          |
| 20 AUG 19<br>3.29<br>1 3E 2 023 02<br>13 5 14:06<br>0021   | Ribbon Crease      |
| 20 AUG 40<br>3.29<br>1 3E 2 023 02<br>13 5 15:28<br>0223   | Worn Print Surface |

Table 5-5: Samples of Print Quality Errors

## 5.3 Using the Tools Screen

Tools screen displays the tools available for the printer.

Touch

on the Home screen to access the Tools screen. The Tools screen opens

as shown in Figure 5-5.

|                | OFFLINE                         |      |
|----------------|---------------------------------|------|
|                | Tools       Setup   Diagnostics |      |
|                |                                 |      |
| 0              |                                 |      |
|                | Databases                       | Help |
|                |                                 |      |
| $\diamondsuit$ |                                 |      |

Figure 5-5: Tools Screen

The Tools screen provides access to the following options as shown in Table 5-6.

| Option      | Description                                                                                                    |
|-------------|----------------------------------------------------------------------------------------------------|
| Setup       | Options to view and modify the printer setup parameters. For more information on Setup screen refer Service Manual.                                                                                                    |
| Diagnostics | Information on the current values of key parameters for the printer setup<br>as well as that support the printer operation and can assist in<br>troubleshooting issues. Refer to "Using the Diagnostics Screen" on<br>page 5-10. |
| Databases   | Information on available databases, their capacity and the stored jobs.<br>Refer to "Using the Database Screen" on page 5-36.                                                                                                    |
| Help        | The tutorial videos and documentation for specific tasks and basic troubleshooting. Refer to "Using the Help Screen" on page 5-38                                                                                                |

Table 5-6: Tools Option

## 5.3.1 Using the Diagnostics Screen

| Touch | - |
|-------|---|
|       |   |

on the Tools screen to access the Diagnostics screen (Figure 5-6).

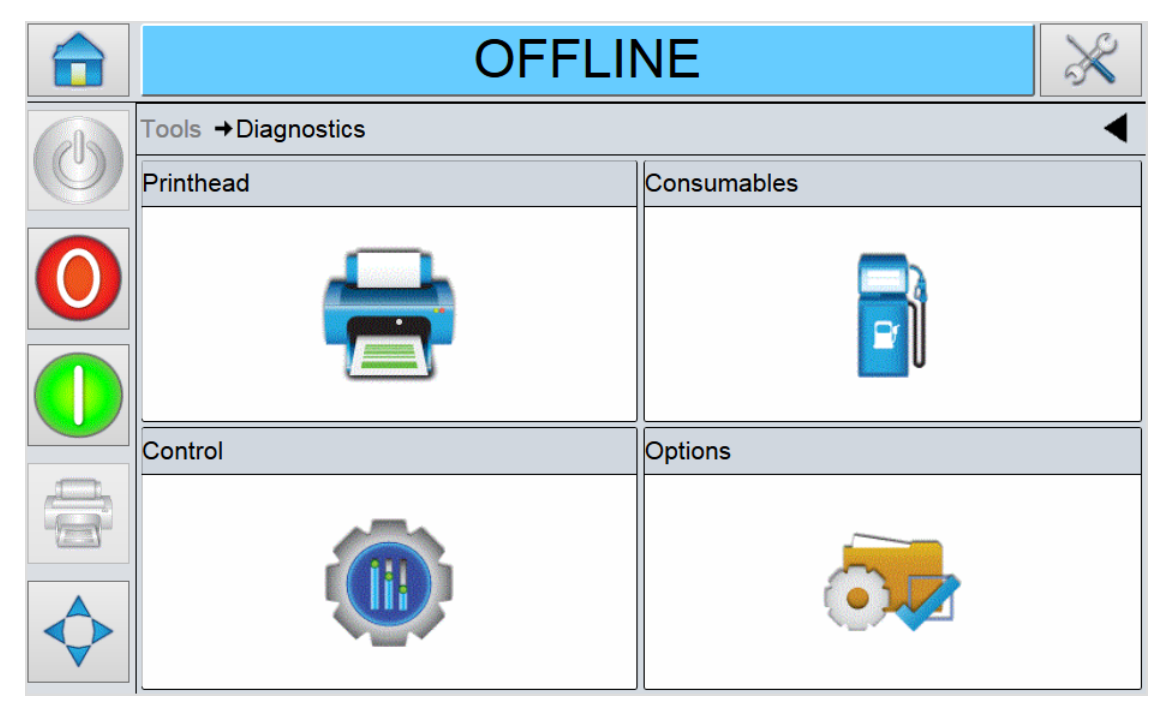

Figure 5-6: Diagnostics Screen

The Diagnostics screen displays the following parameters:

| Option      | Description                                                                                                    |  |
|-------------|----------------------------------------------------------------------------------------------------|--|
| Printhead   | Information on the status of printer components, the event log, printhead health graph and encoder profiles. Refer to "Using the Printhead Screen" on page 5-11. |  |
| Consumables | Information on the ribbon supply and waste diameter, ribbon tension and printing mode. Refer to "Using the Consumables Screen" on page 5-25.                     |  |
| Control     | Information on system information, versions and communications configuration. Refer to "Using the Control Screen" on page 5-26                                   |  |
| Options     | There are no options available at this time.                                                                                                    |  |

Table 5-7: Diagnostics Screen Description

### 5.3.1.1 Using the Printhead Screen

Touch on the Diagnostics screen to access the printhead parameters (Figure 5-7).

|            | OFFLINE                       | $\left \right\rangle$ |
|------------|-------------------------------|-----------------------|
|            | Tools →Diagnostics →Printhead | •                     |
|            | Inputs                        | >                     |
| $\bigcirc$ | Outputs                       | >                     |
|            | General                       | >                     |
|            | Printhead Health              | >                     |
|            | iAssure                       | >                     |
|            | Event Log                     | >                     |
| $\diamond$ | Timings                       | >                     |
|            |                               |                       |

Figure 5-7: Printhead Diagnostics Screen

The Printhead screen displays the following parameters:

| Option           | Description                                                                                                    |  |
|------------------|----------------------------------------------------------------------------------------------------|--|
| Inputs           | The status of the three external inputs parameters and the internal input parameters. Refer to "Using the Inputs Screen" on page 5-12.    |  |
| Outputs          | The status of a physical output on the printer. Refer to "Using the Outputs Screen" on page 5-14.                                         |  |
| General          | The general parameters like Printhead Mode, Printing Mode, High<br>Throughput Mode etc. Refer to "Using the General Screen" on page 5-15. |  |
| Printhead Health | The printhead health log. Refer to "Using the Printhead Health Screen" on page 5-15.                                                      |  |
| iAssure          | The iAssure parameters. Refer to "Using the iAssure Screen" on page 5-17.                                                                 |  |
| Event Log        | The log of events responsible for the printer downtime. Refer to "Using the Event Log Screen" on page 5-18.                               |  |
| Timings          | The count for various printer operations. Refer to "Using the Timings Screen" on page 5-19.                                               |  |
| Encoder Profiles | The encoder profile. Refer to "Using the Encoder Profiles Screen" on page 5-20.                                                           |  |

Table 5-8: Printhead Screen Description

## Using the Inputs Screen

Touch Inputs on the Printhead screen to access the input parameters (Figure 5-8).

|            | OFFLINE                               | $\times$ |
|------------|---------------------------------------|----------|
|            | Tools →Diagnostics →Printhead →Inputs | •        |
|            | Input Configuration                   | >        |
| $\bigcirc$ | External Input 1                      | Off      |
|            | External Input 2                      | Off      |
|            | External Input 3                      | Off      |
| 4          | Printhead Position                    | Parked   |
|            | Cassette Open                         | No       |
| $\diamond$ | Printhead To Platten Distance         | 2.7mm    |
|            |                                       |          |

Figure 5-8: Inputs Screen

The Inputs screen provides access to the following parameters:

| Option                                                     | Description                                                                                               |
|------------------------------------------------------------|----------------------------------------------------------------------------------------------------|
| Input configuration                                        | Displays the current configuration of                                                                     |
| Tools →Diagnostics →Printhead →Inputs →Input Configuration | each input.                                                                                               |
| Usage of Input 1 Print Sensor 1                            |                                                                                                    |
| Usage of Input 2 Inhibit Print                             |                                                                                                    |
| Usage of Input 3 Not Used                                  |                                                                                                    |
| External Print Signal 1 Off                                |                                                                                                    |
| External Print Signal 2 Disabled                           |                                                                                                    |
| Inhibit Print Off                                          |                                                                                                    |
| Active Print Sensor Print Sensor 1                         |                                                                                                    |
| >                                                          |                                                                                                    |
| External Inputs 1, 2, 3                                    | The real-time status of each of the three inputs.                                                         |
| Printhead Position                                         | The position of the printhead. The<br>printhead home sensor detects<br>whether the head is parked or not. |

Table 5-9: Inputs Screen Description

## **CLARiTY Operating System**

| Option                        | Description                                                                                                    |
|-------------------------------|----------------------------------------------------------------------------------------------------|
| Cassette Open                 | The status of the cassette. The cassette home sensor detects whether the cassette is open or closed.                      |
| Printhead to Platten Distance | The distance between the printhead and platten.                                                                           |
| Printhead Position Sensor     | The position of the printhead position sensor.                                                                            |
| Ribbon Waste Position Sensor  | The position of the ribbon waste position sensor.                                                                         |
| Optical Calibration Sensor    | The optical calibration sensor value.                                                                                     |
| iAssure Sensor                | The iAssure sensor value.                                                                                                 |
| Motor Volts                   | The voltage supply to the stepper motors.                                                                                 |
| 24 Volts Supply               | The health status of the voltage supply for the printers I/O.                                                             |
| Printhead Volts               | The drive voltage of the printhead. This varies, depending on the printhead resistance but should be in the range of 23V. |
| Printhead Temperature         | The real-time reading of the thermistor<br>on the thermal printhead.                                                      |
| Controller PCB Temperature    | The real-time reading of the thermistor<br>on the CLARiTY Controller PCB.                                                 |

 Table 5-9: Inputs Screen Description (continued)

#### Using the Outputs Screen

Touch Outputs on the Printhead screen to access the output parameters (Figure 5-9).

|            | OFFLINE                                | $\approx$ |   |
|------------|----------------------------------------|-----------|---|
| 0          | Tools →Diagnostics →Printhead →Outputs |           | I |
|            | Printhead Position                     | Parked    | ^ |
| $\bigcirc$ | Printhead In/Out                       | Off       |   |
|            | External Relay Output 1 (7 & 8)        | Open      |   |
|            | External Relay Output 2 (9 & 10)       | Open      |   |
|            | External PNP Output 3 (11)             | Off       |   |
|            | External PNP Output 4 (13)             | Off       |   |
|            | Green LED                              | Off       |   |
|            |                                        |           | ~ |

Figure 5-9: Outputs Screen

The Outputs screen provides access to the following parameters:

*Note:* Touching the Toggle button allows the user to force the state of an output, Open/Closed or On/Off, which can be useful for diagnostic purposes.

| Option                                                                    | Description                                                                        |
|---------------------------------------------------------------------------|------------------------------------------------------------------------------------|
| Printhead Position                                                        | Moves the printhead from its parked to its ready to print position.                |
| Printhead In/Out Moves the printhead from its ready to print to position. |                                                                                    |
| External Relay and PNP Outputs                                            | The status of the 2 configurable relay outputs and 2 configurable PNP 24V outputs. |
| Green LED                                                                 | Toggles the green LED at the front of the printer.                                 |
| Red LED                                                                   | Toggles the red LED at the front of the printer.                                   |
| Optical Calibration LEDs                                                  | Displays the output of the iOptical Calibration LEDs.                              |
| iAssure LEDs                                                              | Displays the output of the iAssure LEDs.                                           |

Table 5-10: Outputs Screen Description

#### Using the General Screen

Touch General on the Printhead screen to access the parameters (Figure 5-10).

|                | OFFLINE                                | ×                |
|----------------|----------------------------------------|------------------|
|                | Tools →Diagnostics →Printhead →General | •                |
|                | Printer Mode                           | Intermittent     |
| $\bigcirc$     | Printer Hand                           | Right            |
|                | Printer Width                          | 53mm             |
|                | Printing Mode                          | Thermal Transfer |
| 4              | High Throughput Mode                   | No               |
|                | Print Test Image                       | >                |
| $\diamondsuit$ |                                        |                  |

Figure 5-10: General Screen

The General screen provides access to the following parameters:

| Option               | Description                                                                                                    |  |
|----------------------|----------------------------------------------------------------------------------------------------|--|
| Printer Mode         | The mode of the printer. The following options are available:<br>• Intermittent                                                                                                    |  |
|                      | Continuous                                                                                                    |  |
| Printer Hand         | The configuration of the printer. The following options are<br>available:<br>• Right Handed (RH)                                                                                                    |  |
|                      | • Left Handed (LH)                                                                                                    |  |
| Printer Width        | The printhead width configured as 53 mm.                                                                                                    |  |
| Printing Mode        | <ul> <li>The printing mode. The following options are available:</li> <li>Thermal Transfer (that uses a ribbon)</li> <li>Direct (that uses the printer without a ribbon and printing directly on to thermal sensitive labels).</li> </ul> |  |
| High Throughput Mode | High Throughput Mode is enabled or not.                                                                                                    |  |
| Print Test Image     | Opens up a window to print a test image.                                                                                                    |  |

Table 5-11: General Screen Description

Using the Printhead Health Screen

Touch Printhead Health on the Printhead screen to access the printhead health parameters (Figure 5-11).

|                | OFFLINE                                         | ×                |
|----------------|-------------------------------------------------|------------------|
| 0              | Tools →Diagnostics →Printhead →Printhead Health | •                |
|                | Display Health Graph                            | >                |
| $\bigcirc$     | Printhead ID                                    | 012350A478B5B2C3 |
|                | Printhead Resistance                            | 1277             |
|                | Total Distance Printed                          | 0.0km            |
|                | Manufacturer's Password                         | >                |
|                |                                                 |                  |
| $\diamondsuit$ |                                                 |                  |

Figure 5-11: Printhead Health Screen

The Printhead Health screen provides access to the following parameters:

| Option                                                                                                    | Description                                                                                                    |
|----------------------------------------------------------------------------------------------------|----------------------------------------------------------------------------------------------------|
| Health graph<br>Tools→Diagnostics→Printhead→Printhead Health→Health Graph<br>1005<br>1005 | The printhead health graph.                                                                                                    |
| Printhead ID                                                                                                    | The printhead ID.                                                                                                    |
| Printhead Resistance                                                                                                    | The printhead resistance. The printhead<br>resistance value matches the drive<br>electronics of the printer to the resistance<br>characteristics of the printhead. |
| Total Distance Printed                                                                                                    | The total distance printed in km.                                                                                                    |
| Manufacturer's Password                                                                                                    | Enter the manufacturer's password to enable higher level options.                                                                                                  |

Table 5-12: Printhead Health Screen Description

## Using the iAssure Screen

Touch iAssure on the Printhead screen to access the iAssure parameters (Figure 5-12).

|                | OFFLINE                                     | ×                    |
|----------------|---------------------------------------------|----------------------|
| O              | Tools→Diagnostics→Printhead <b>→iAssure</b> | •                    |
|                | View Latest Image                           | >                    |
| $\bigcirc$     | iAssure Sensor Status                       | Requires Calibration |
|                | iAssure Consecuti∨e Faults Mode             | Enabled              |
| $\bigcirc$     | iAssure Shift And Reject Mode               | Enabled              |
|                | Manufacturer's Password                     | >                    |
|                |                                             |                      |
| $\diamondsuit$ |                                             |                      |

Figure 5-12: iAssure Screen

The iAssure screen provides access to the following parameters:

| Option                                                                                                    | Description                                                                                                    |  |  |
|----------------------------------------------------------------------------------------------------|----------------------------------------------------------------------------------------------------|--|--|
| View Latest Image<br>Tools→Diagnostics→Printhead→iAssure→View Latest Image<br>14/06/17 33.69<br>£2.33 22275<br>↓↓↓↓↓↓↓↓↓↓↓↓↓↓↓↓↓↓↓↓↓↓↓↓↓↓↓↓↓↓↓↓↓↓↓↓ | The last image captured by iAssure.<br><b>Note:</b> The last image captured image is<br>updated in real time for each print |  |  |
| iAssure Sensor Status                                                                                                    | Displays whether the iAssure sensor requires calibration or not.                                                            |  |  |
| iAssure Consecutive Faults Mode                                                                                                    | Displays the status of the consecutive faults mode.                                                                         |  |  |
| iAssure Shift And Reject Mode                                                                                                    | Displays the status of the shift and reject mode.                                                                           |  |  |
| Manufacturer's Password                                                                                                    | Enter the manufacturer's password to enable higher level options.                                                           |  |  |

Table 5-13: iAssure Screen Description

## Using the Event Log Screen

Touch Event Log on the Printhead screen to access the options (Figure 5-13).

|            |              |                       | OFFLI            | NE             |       | ×                    |
|------------|--------------|-----------------------|------------------|----------------|-------|----------------------|
|            | Tools        | →Diagnostics          | →Printhead→Event | Log            |       | •                    |
| $\bigcirc$ |              |                       | Event            | Date           | Time  | Duration<br>(mmm:ss) |
| $\bigcirc$ | i            | P                     | ower On          | 25/05/2017     | 09:45 |                      |
|            | 1            | P                     | ower Off         | 25/05/2017     | 09:43 |                      |
|            | $\bigotimes$ | (E3202) Cassette Open |                  | 22/05/2017     | 12:01 | 0:29 📏               |
| <u></u>    | i            | P                     | ower On          | 22/05/2017     | 11:59 |                      |
|            | i            | P                     | ower Off         | 22/05/2017     | 11:55 |                      |
|            |              | (=0000) :* _          |                  | 44050043       | 45.40 |                      |
|            |              | Hide<br>Faults        | Hide<br>Warnings | Hide<br>Status | E     | Export to<br>USB     |

Figure 5-13: Event Log Screen

The Event Log screen provides access to the following options:

| Option        | Description                                                                                                    |  |  |
|---------------|----------------------------------------------------------------------------------------------------|--|--|
| Hide Faults   | Shows/hides any fault events from the event log list.                                                                                           |  |  |
| Hide Warnings | Shows/hides any warning events from the event log list.                                                                                         |  |  |
| Hide Status   | Shows/hides any status events from the event log list.                                                                                          |  |  |
| Export to USB | Exports the event log and associated parameter snapshots to USB stick. The UI will take the user through the steps required to download to USB. |  |  |

Table 5-14: iAssure Screen Description

#### Using the Timings Screen

Touch Timings on the Printhead screen to access the parameters (Figure 5-14).

This diagnostic screen provides information about the last print or print job selection that was made. It is useful in high throughput applications to understand what the printer is trying to do, especially in continuous motion applications.

|            | OFFLINE                                | ×     |   |
|------------|----------------------------------------|-------|---|
|            | Tools →Diagnostics →Printhead →Timings | •     | ( |
|            | Minimum Print Speed (mm/s)             | 0mm/s |   |
| $\bigcirc$ | Maximum Print Speed (mm/s)             | 0mm/s |   |
|            | Cycle Time (ms)                        | 0ms   |   |
|            | Printing Time (ms)                     | 0ms   |   |
|            | Job Selection Time                     | 97ms  |   |
|            | Job Data Update Time                   | 0ms   |   |
| $\diamond$ | Counter Update Time                    | 0ms   |   |
|            |                                        |       |   |

Figure 5-14: Timings Screen

The Timings screen displays the following parameters:

| Option                     | Description                                                                                                    |
|----------------------------|----------------------------------------------------------------------------------------------------|
| Minimum Print Speed (mm/s) | The actual minimum printing speed achieved during the previous printing cycle.                                 |
| Maximum Print Speed (mm/s) | The actual maximum printing speed achieved during the last printing cycle.                                     |
| Cycle Time (ms)            | The total time completed from the end of the print<br>registration delay to the end of the printing operation. |
| Printing Time (ms)         | The actual time taken to print the image in the previous printing cycle.                                       |
| Job Selection Time         | The time taken in selecting the last job from the moment the image was confirmed, to being ready to print.     |
| Job Data Update Time       | The total time taken to update all the dynamic variables in the image (time, date, counters).                  |
| Counter Update Time        | The time taken to update all the counter fields in the image.                                                  |
| Time/Date Update Time      | The time taken to update all the time/date fields in the image.                                                |

Table 5-15: Timings Screen Description

#### Using the Encoder Profiles Screen

Encoder profiling is designed for continuous motion applications.

Encoder profiling allows the printer to capture the behavior of the packaging film from the encoder and plot the information onto a useful CLARiTY screen which also shows an 'on-line oscilloscope' of the machine inputs and outputs at the same time. The printer can be optimised for print performance by avoiding areas of the host machine cycle that have excessive linear speeds or rapid changes in speed.

Figure 5-15 shows a typical screen display of an encoder profile.

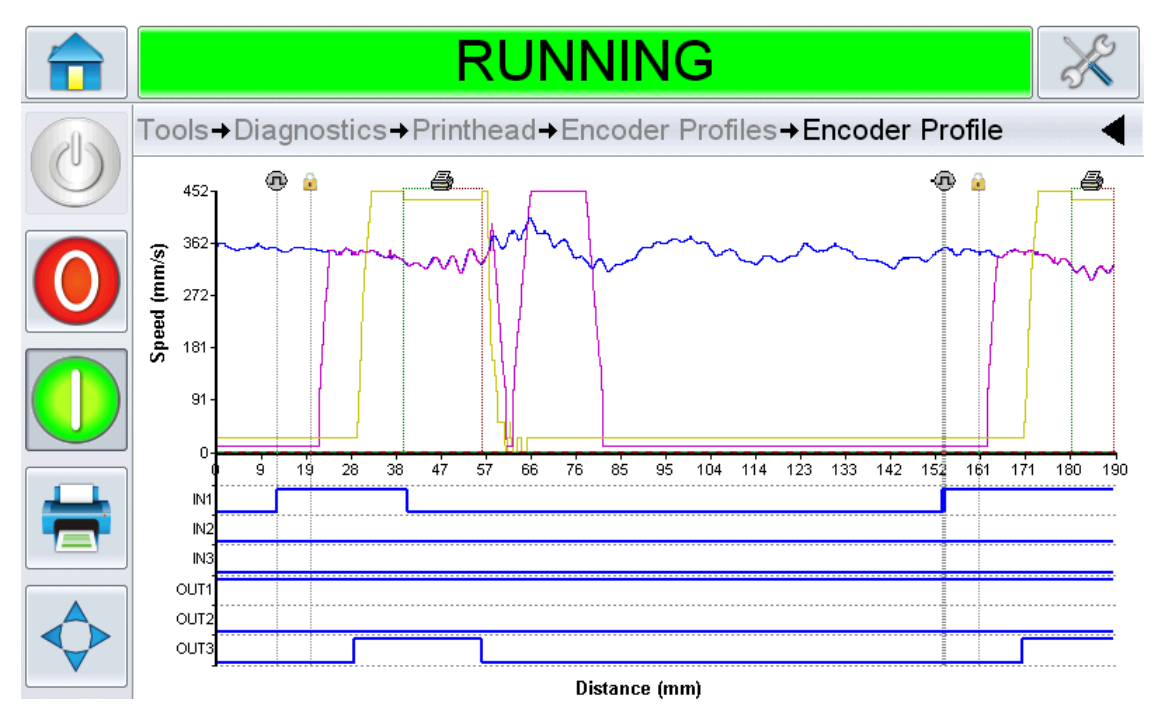

Figure 5-15: Encoder Profile Graph

The graph displayed on the CLARiTY Operator Interface takes into account, settings for 'Maximum Print Speed', current 'Registration' settings and the image size printed.

Using these values, the graph shows where the print signal was received and where the print would occur within the profile, as shown in Figure 5-15.

This feature can be used to solve problems such as, drifting print registration caused by the packaging film travelling above the maximum print speed of the printer during the registration phase.

To capture the Encoder profiling on the CLARiTY screen, proceed as follows:

**1.** Touch Encoder Profiles on the Printhead screen to access the Encoder Profiles parameters (Figure 5-16).

|                | OFFLINE                                         | ×             |
|----------------|-------------------------------------------------|---------------|
|                | Tools →Diagnostics →Printhead →Encoder Profiles | •             |
|                | Capture Encoder Profile                         | >             |
| $\bigcirc$     | Profiling Starts                                | Automatically |
|                | Profile Type                                    | Standard >    |
|                | Profile X Axis                                  | Distance      |
|                |                                                 |               |
| $\diamondsuit$ |                                                 |               |

Figure 5-16: Encoder Profiles Screen

**2.** To set up the options for the profile you want to capture, configure the settings for the following options:

| Option                                                            |    | Description                                                                                                  |  |  |
|-------------------------------------------------------------------|----|----------------------------------------------------------------------------------------------------|--|--|
| Profiling Starts                                                  |    | The following options are available                                                                          |  |  |
| Tools →Diagnostics →Printhead →Encoder Profiles →Profiling Starts |    | • Automatically: Captures the profile automatically after                                                    |  |  |
| ✓ Automatically                                                   |    | touching the Capture Encoder                                                                                 |  |  |
| On Print Signal                                                   |    | r rome button.                                                                                               |  |  |
| On Print Underspeed                                               |    | <ul> <li>On Print Signal: Captures a profile<br/>only after a print signal has been<br/>received.</li> </ul> |  |  |
|                                                                   |    | • On Print Underspeed: Captures a profile only if the film speed drops below the minimum limit of the        |  |  |
| Cancel                                                            | ОК | printers specification.                                                                                      |  |  |

Table 5-16: Encoder Profile Screen Description

|                                                                                 |                             | Description                                                                                                    |  |  |
|---------------------------------------------------------------------------------|-----------------------------|----------------------------------------------------------------------------------------------------|--|--|
| Profile Type<br>Tools →Diagnostics →Printhead →Encoder Profiles →Profile Type ◀ |                             | The following profile types are<br>available:<br>• Standard                                                                        |  |  |
| ✓ Standard                                                                      |                             | <ul><li>Printer Performance</li><li>Inputs and Outputs</li></ul>                                                                   |  |  |
| Printer Performance                                                             |                             |                                                                                                    |  |  |
| Inputs and Outputs                                                              |                             | Each profile type presents the information in slightly different graphical forms. Select the one which best suits the requirement. |  |  |
| Cancel                                                                          | ОК                          |                                                                                                    |  |  |
| Profile X Axis                                                                  |                             | Set the X axis of the chart to be either                                                                                           |  |  |
| Tools →Diagnostics →Printhead →Encode                                           | er Profiles →Profile X Axis | time or distance.                                                                                                    |  |  |
| Tools →Diagnostics →Printhead →Encode  ✓ Distance  Time                         | er Profiles →Profile X Axis | time or distance.                                                                                                    |  |  |
| Tools →Diagnostics →Printhead →Encode                                           | er Profiles →Profile X Axis | time or distance.                                                                                                    |  |  |

 Table 5-16: Encoder Profile Screen Description (continued)

**3.** Once the options have been configured, start the capture process by touching the Capture Encoder Profile button. The Capture Encoder Profile screen appears (Figure 5-17).

*Note:* Encoder profiles are not captured during the ribbon calibration sequence.

|   | OFFLI                                               | NE 🔀                 |
|---|-----------------------------------------------------|----------------------|
|   | →Printhead →Encoder Profiles →Cap                   | ture Encoder Profile |
|   | Capture Encoder Profile                             |                      |
| 0 | Are you sure you want to 'Capture Encoder Profile'? |                      |
|   |                                                     |                      |
|   |                                                     |                      |
|   | r                                                   | r                    |
|   | No                                                  | Yes                  |

Figure 5-17: Capture Encoder Profiles Screen

**4.** Touch Yes and Capturing Encoder Profile screen appears (Figure 5-18).

|                | OFFLINE                                         |
|----------------|-------------------------------------------------|
| 0              | Tools →Diagnostics →Printhead →Encoder Profiles |
|                | Capture Encoder Profile                         |
| $\bigcirc$     | Capturing 0%                                    |
|                | Abort Profile Capture                           |
|                | Profiling Starts Automatically                  |
|                | Profile Type Standard >                         |
|                | Profile X Axis Distance                         |
| $\diamondsuit$ |                                                 |

Figure 5-18: Capturing Encoder Profiles Screen

In addition, if CLARiTY Configuration Manager is communicating with the printer, the encoder profile may be uploaded to a PC for analysis.

To upload encoder profile to a PC, proceed as follows:

**1.** Click on the new coder icon and navigate through devices and select Capture Encoder Profile from the list as shown in Figure 5-19.

| CLARiTYConfig               |                       |       |     |     | _ 8 > |
|-----------------------------|-----------------------|-------|-----|-----|-------|
| ile Help                    |                       |       |     |     |       |
| 8 🚞 Archives                | Name                  | Value | Min | Max |       |
| E 🧰 Coders                  |                       |       |     |     |       |
| 🗉 🛱 New Coder               | Devices               |       |     |     |       |
|                             | PHds                  |       |     |     |       |
|                             | 2 1                   |       |     |     |       |
|                             | 💽 Consumables         |       |     |     |       |
|                             | 😥 ImageInformation    |       |     |     |       |
|                             | 💽 InputConfiguration  |       |     |     |       |
|                             | 😥 Inputs              |       |     |     |       |
|                             | 😥 LabelApplicator     |       |     |     |       |
|                             | 💽 OutputConfiguration |       |     |     |       |
|                             | PrintInformation      |       |     |     |       |
|                             | PrinterConfiguration  |       |     | _   |       |
|                             | Profiler              |       |     |     |       |
|                             | CaptureEncoderProfile |       |     |     |       |
|                             | 🛃 Imaging             |       |     |     |       |
|                             | Operations            |       |     |     |       |
|                             | System                |       |     |     |       |
|                             | UserInterfaces        |       |     |     |       |
|                             |                       |       |     |     |       |
|                             |                       |       |     |     |       |
|                             |                       |       |     |     |       |
|                             |                       |       |     |     |       |
|                             |                       |       |     |     |       |
|                             |                       |       |     |     |       |
|                             |                       |       |     |     |       |
|                             |                       |       |     | -   |       |
|                             |                       |       |     |     |       |
|                             |                       |       |     | -   | ·     |
|                             |                       |       |     |     | -     |
|                             |                       |       |     |     |       |
|                             |                       |       |     |     |       |
| Name: CaptureEncoderProfile |                       |       |     |     |       |

Figure 5-19: Encoder Profiles - CLARiTY Configuration Settings

- **2.** Click on Trigger button, the profile is captured in a file which is in comma separated value format (csv).
- 3. To access this file, select Log Files folder from new coder as shown in Figure 5-20.

| rchives     | Name               | Туре                 | Size  |  |
|-------------|--------------------|----------------------|-------|--|
| oders       | EncoderProfile.csv | Comma Separated File | 22 KB |  |
| New Coder   |                    |                      |       |  |
| 🚊 Jobs      |                    |                      |       |  |
| E Fonts     |                    |                      |       |  |
| Languages   |                    |                      |       |  |
| 🔁 Log Files |                    |                      |       |  |
|             |                    |                      |       |  |
|             |                    |                      |       |  |
|             |                    |                      |       |  |
|             |                    |                      |       |  |
|             |                    |                      |       |  |
|             |                    |                      |       |  |
|             |                    |                      |       |  |
|             |                    |                      |       |  |
|             |                    |                      |       |  |
|             |                    |                      |       |  |
|             |                    |                      |       |  |
|             |                    |                      |       |  |
|             |                    |                      |       |  |
|             |                    |                      |       |  |
|             |                    |                      |       |  |
|             |                    |                      |       |  |
|             |                    |                      |       |  |
|             |                    |                      |       |  |
|             |                    |                      |       |  |
|             |                    |                      |       |  |

Figure 5-20: Encoder Profiles - Log Files

This file can be loaded into spreadsheet programs such as Microsoft Excel and using a Chart Wizard, a graph similar to that shown on the screen of CLARiTY can be viewed.

#### 5.3.1.2 Using the Consumables Screen

Touch

on the Diagnostics screen to access the consumables parameters (Figure 5-21).

|                | OFFLINE                         | ×                |
|----------------|---------------------------------|------------------|
|                | Tools →Diagnostics →Consumables |                  |
|                | Ribbon Supply Diameter          | 103.07mm         |
| $\bigcirc$     | Ribbon Waste Diameter           | 33.66mm          |
|                | Ribbon Tension                  | 3139             |
|                | Printing Mode                   | Thermal Transfer |
|                |                                 |                  |
| $\diamondsuit$ |                                 |                  |

Figure 5-21: Consumables Diagnostics Screen

The Consumables Diagnostics screen displays the following parameters:

| Option                 | Description                                                                                                    |
|------------------------|----------------------------------------------------------------------------------------------------|
| Ribbon Supply Diameter | The measured diameter of the supply ribbon. The measured<br>diameter of the supply ribbon can be compared to the actual<br>ribbon diameters after calibration to determine the accurate<br>functioning of the calibration system. |
| Ribbon Waste Diameter  | The measured diameter of the waste ribbon. The measured diameter can be compared to the actual ribbon diameters after calibration to determine the accurate functioning of the calibration system.                                |
| Ribbon Tension         | The last ribbon tension reading.                                                                                                    |
| Printing Mode          | The printing mode. The following options are available:<br>• Thermal Transfer (that uses a ribbon)                                                                                                    |
|                        | • Direct (that uses the printer without a ribbon and printing directly on to thermal sensitive labels).                                                                                                    |

| Table 5-17: Consumables Diagnostics Screer | I Description |
|--------------------------------------------|---------------|
|--------------------------------------------|---------------|

## 5.3.1.3 Using the Control Screen

```
Touch
```

on the Diagnostics screen to access the control parameters (Figure 5-22).

|            | OFFLINE                     | $\approx$ |
|------------|-----------------------------|-----------|
|            | Tools →Diagnostics →Control | ◀         |
|            | Versions                    | >         |
| $\bigcirc$ | System Information          | >         |
|            | Contact Information         | >         |
|            | Communications              | >         |
|            | Production Audit Log        | >         |
|            | Image Update Queue          | >         |
| $\diamond$ |                             |           |

Figure 5-22: Control Diagnostics Screen

| Option                  | Description                                                                                                    |
|-------------------------|----------------------------------------------------------------------------------------------------|
| Versions                | The software information for the system and each of the sub-components.<br>Refer to "Using the Versions Screen" on page 5-27.                                                           |
| System<br>Information   | The serial number and revision number of Printed Circuit Board (PCB),<br>CPU speed and equipment reference information. Refer to "Using the<br>System Information Screen" on page 5-28. |
| Contact<br>Information  | The contact information of the customer service contact. Refer to "Using the Contact Information Screen" on page 5-29.                                                                  |
| Communications          | The printer serial and network ports. Refer to "Using the Communica-<br>tions Screen" on page 5-30.                                                                                     |
| Production<br>Audit Log | The log of machine changes and user changes. Refer to "Using the Pro-<br>duction Audit Log Screen" on page 5-34.                                                                        |
| Image Update<br>Queue   | The list of all jobs in the printer queue. Refer to "Using the Image Update Queue Screen" on page 5-35.                                                                                 |

The Control Diagnostics screen provides access to the following parameters:

Table 5-18: Control Diagnostics Screen Description

#### Using the Versions Screen

Touch Versions on the Control screen to view the parameters (Figure 5-23).

**Note:** If there is any inconsistency among the software components that are installed in the printer, the Software Part Number displays the message 'Incompatible Software Versions'. If this is seen, a CLARiTY software update must be performed, otherwise the printer may perform in an unpredictable manner.

|            | OFFLINE                               | ×                    |
|------------|---------------------------------------|----------------------|
|            | Tools →Diagnostics →Control →Versions |                      |
|            | Software Part Number                  | 404409.r01.Alpha.30  |
| $\bigcirc$ | CLARITY                               | 4.03.00 (19282-44521 |
|            | CLARITY Boot Loader                   | 1.00.00 (0660)       |
|            | Printhead 1 Firmware                  | 23.00.00 (4462)      |
| 4          | Printhead 1 Firmware Date             | 26 APR 2017          |
|            | Printhead 1 Co-processor              | 23.00.00             |
| $\diamond$ | Operating System Version              | 7.00.00 (0589)       |
|            |                                       |                      |

Figure 5-23: Versions Screen

The Versions screen displays the software information for the system and each of the sub-components.

#### Using the System Information Screen

Touch System Information on the Control screen to view the parameters (Figure 5-24).

|                | OFFLINE                                         | $\approx$ |
|----------------|-------------------------------------------------|-----------|
|                | Tools →Diagnostics →Control →System Information | •         |
|                | PCB Serial Number                               | Z026725   |
| $\bigcirc$     | PCB Revision                                    | 1         |
|                | CPU Speed                                       | 800Mhz    |
|                | Equipment Reference                             | 1         |
| 8              |                                                 |           |
| $\diamondsuit$ |                                                 |           |

Figure 5-24: System Information Screen

The System Information displays the following parameters:

| Option              | Description                          |
|---------------------|--------------------------------------|
| PCB Serial Number   | The serial number of the PCB.        |
| PCB Revision        | The revision of the PCB.             |
| CPU Speed           | The speed of the CPU.                |
| Equipment Reference | The equipment reference information. |

Table 5-19: System Information Screen Description

#### Using the Contact Information Screen

Touch Contact Information on the Control screen to view the parameters (Figure 5-25).

|            | OFFLINE                                                                        |
|------------|--------------------------------------------------------------------------------|
|            | Tools →Diagnostics →Control →Contact Information                               |
|            | Name                                                                           |
| $\bigcirc$ | Address Line 1                                                                 |
|            | Address Line 2                                                                 |
|            | Address Line 3                                                                 |
|            | Serial Number                                                                  |
| -2-        | Telephone Number                                                               |
| $\diamond$ | Email                                                                          |
|            | Address Line 2<br>Address Line 3<br>Serial Number<br>Telephone Number<br>Email |

Figure 5-25: Contact Information Screen

The Contact Information displays the following parameters:

| Option             | Description                                    |
|--------------------|------------------------------------------------|
| Name               | The name of the customer service contact.      |
| Address Line 1,2,3 | The address of the customer service contact.   |
| Serial Number      | The printer serial number.                     |
| Telephone Number   | The telephone of the customer service contact. |
| Email              | The email of the customer service contact.     |

Table 5-20: Contact Information Screen Description

## Using the Communications Screen

Touch Communications on the Control screen to access the parameters (Figure 5-26).

|            | OFFLINE                                     |
|------------|---------------------------------------------|
|            | Tools →Diagnostics →Control →Communications |
|            | Communication Port 1                        |
| $\bigcirc$ | TCP/IP                                      |
|            |                                             |
|            |                                             |
|            |                                             |

Figure 5-26: Communications Screen

The Communications screen displays the following parameters:

| Option               | Description                                                                                                    |
|----------------------|----------------------------------------------------------------------------------------------------|
| Communication Port 1 | The status of serial port, including the baud rate and usage.<br>Refer "Using the Communication Port 1 Screen" on page 5-31. |
| TCP/IP               | The configuration and status of the printer's network port.<br>Refer "Using the TCP/IP Screen" on page 5-32                  |

Table 5-21: Communications Screen Description

Using the Communication Port 1 Screen

Touch Communication Port 1 on the Communications screen to access the parameters (Figure 5-27).

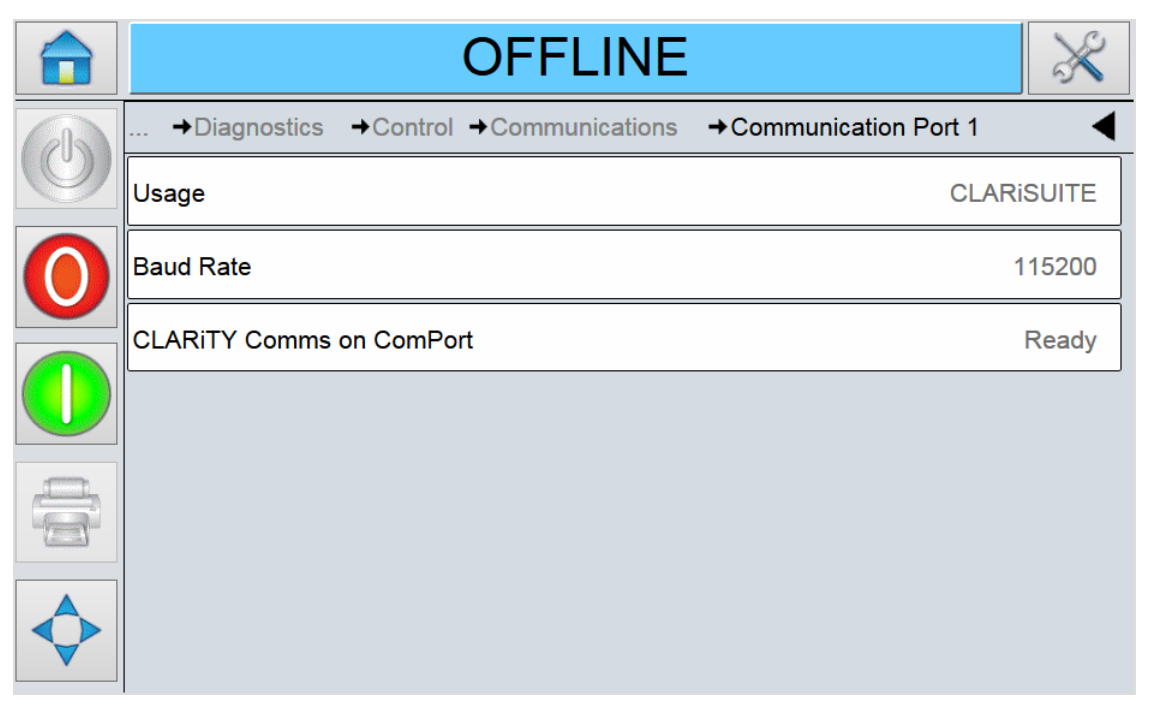

Figure 5-27: Communication Port 1 Screen

The Communication Port 1 screen displays the following parameters:

| Option                      | Description                                |
|-----------------------------|--------------------------------------------|
| Usage                       | The software connected to the serial port. |
| Baud Rate                   | The Baud rate of the serial port           |
| CLARiTY Comms on<br>ComPort | The status of the serial port.             |

Table 5-22: Communications Port 1 Screen Description

#### Using the TCP/IP Screen

Touch TCP/IP on the Communications screen to access the parameters (Figure 5-28).

|            | OFFLINE                                             | $\times$     |
|------------|-----------------------------------------------------|--------------|
|            | Tools →Diagnostics →Control →Communications →TCP/IP | •            |
|            | IP Address                                          | 10.27.55.214 |
| $\bigcirc$ | Subnet Mask                                         | 255.255.0.0  |
|            | CLARITY Communications                              | >            |
|            | Text Communications                                 | >            |
|            | ZPL Emulation                                       | >            |
|            | SATO Emulation                                      | >            |
| $\diamond$ | Wolke Communications                                | >            |
|            |                                                     |              |

Figure 5-28: TCP/IP Screen

The TCP/IP screen displays the following parameters:

| Option                 | Description                                            |
|------------------------|--------------------------------------------------------|
| IP Address             | The network IP address.                                |
| Subnet Mask            | The network subnet mask address.                       |
| CLARITY Communications | The TCP/IP port numbers and<br>CLARiTY network status. |

Table 5-23: TCP/IP Screen Description

## **CLARiTY Operating System**

| Option                                                                                      | Description                                                                                                    |
|---------------------------------------------------------------------------------------------|----------------------------------------------------------------------------------------------------|
| Text Communications<br>+Control +Communications +TCP/IP +Text Communications<br>Port 0      | The TCP/IP port number assigned for text communications.                                                                            |
| ZPL Emulation<br>→Control →Communications →TCP/IP →ZPL Emulation<br>Port 0                  | The TCP/IP port number assigned for<br>ZPL emulation<br>commands.                                                                   |
| SATO Emulation +Control +Communications +TCP/IP +SATO Emulation Communication Protocol None | The communication protocol status,<br>assigned TCP/IP port number, port<br>response, network status for SATO<br>emulation commands. |

 Table 5-23: TCP/IP Screen Description (continued)

| Option                                                 | Description                                             |
|--------------------------------------------------------|---------------------------------------------------------|
| Wolke Communications                                   | The TCP/IP port number, and<br>network status for Wolke |
| →Control →Communications →TCP/IP →Wolke Communications |                                                         |
| Port 0                                                 | communications.                                         |
| Network Status                                         |                                                         |
|                                                        |                                                         |
|                                                        |                                                         |
|                                                        |                                                         |
|                                                        |                                                         |
|                                                        |                                                         |
|                                                        |                                                         |

 Table 5-23: TCP/IP Screen Description (continued)

#### Using the Production Audit Log Screen

Touch Production Audit Log on the Control screen to view the parameters (Figure 5-29).

*Note:* This option is available if logging is enabled on the printer using CLARiTY Configuration *Manager.* 

Note: Logs can also be backed up to a USB memory stick if one is inserted into the printer

|              |     | OFFLINE                                        | ×                       |
|--------------|-----|------------------------------------------------|-------------------------|
|              | Тоо | ls →Diagnostics →Control →Production Audit Log | •                       |
|              | 2   | Parameter change                               | 12:25:14 11/05/2017 🌶 🅯 |
| $\bigcirc$   | 2   | Parameter change                               | 12:24:34 11/05/2017     |
|              | 2   | Parameter change                               | 12:20:22 11/05/2017     |
|              | 2   | Parameter change                               | 12:18:09 11/05/2017     |
| 4            | 2   | Parameter change                               | 12:18:07 11/05/2017     |
|              | 2   | Parameter change                               | 12:18:02 11/05/2017     |
| $\mathbf{A}$ |     |                                                |                         |
|              |     | <u>%</u> <u>%</u>                              |                         |

Figure 5-29: Production Audit Log Screen

#### Using the Image Update Queue Screen

Touch Image Update Queue on the Control screen to view the parameters (Figure 5-30).

|                | OFFLINE                                         | ×                |
|----------------|-------------------------------------------------|------------------|
|                | Tools →Diagnostics →Control →Image Update Queue | •                |
|                | Test Barcode 2                                  | No Print Limit 💙 |
| 0              |                                                 |                  |
|                |                                                 |                  |
| 8              |                                                 |                  |
| $\diamondsuit$ |                                                 | Edit             |

Figure 5-30: Image Update Queue Screen

#### 5.3.1.4 Using the Options Screen

There are no options available at this time, it may be introduced in a future version of CLARiTY.

## 5.3.2 Using the Database Screen

| Fouch |    |
|-------|----|
|       | 16 |

on the Tools screen to access the Databases screen (Figure 5-31).

|                | OFFLINE          |          |
|----------------|------------------|----------|
|                | Tools →Databases | •        |
|                | Internal         | Capacity |
| 0              |                  |          |
|                |                  |          |
| $\diamondsuit$ |                  |          |

Figure 5-31: Databases Screen

The Databases screen displays the following parameters:

| Option                                                                               |      | Description                                                                                                    |
|--------------------------------------------------------------------------------------|------|----------------------------------------------------------------------------------------------------|
| Internal                                                                             |      | The job list stored in the printer.<br>Selected jobs can be transferred to the<br>USB memory stick (if available). The<br>Edit button provides the option to<br>delete jobs from the internal database. |
| Tools →Databases →Internal<br>Statistics<br>Default 4 Line Text<br>Default Date Code |      |                                                                                                    |
| Test Barcode 2                                                                       |      |                                                                                                    |
| Cancel                                                                               | Edit |                                                                                                    |

Table 5-24: Databases Screen Description
| Option                     | Description                                                                         |
|----------------------------|-------------------------------------------------------------------------------------|
| Capacity                   | The estimated number of job files that                                              |
| Tools →Databases →Capacity | could be stored on the printer, based<br>on the size of existing job files, and the |
| Available Files 33876      | number of bytes of available job                                                    |
| Available Storage 358.1MB  | storage remaining.                                                                  |
|                            |                                                                                     |
|                            |                                                                                     |
|                            |                                                                                     |
|                            |                                                                                     |
|                            |                                                                                     |
| External                   | The jobs stored on the inserted LISB                                                |
| External                   | memory stick. Selected jobs can be                                                  |
|                            | transferred to the Internal database.                                               |
|                            | Jobs can be deleted from the USB memory stick.                                      |
|                            | <i>Note:</i> Option only available when USB memory stick is inserted in printer     |
|                            |                                                                                     |

 Table 5-24: Databases Screen Description (continued)

### 5.3.3 Using the Help Screen

```
Touch
```

on the Tools screen to access the Help screen (Figure 5-32).

|                | OFFLII          | NE 🕺          |
|----------------|-----------------|---------------|
|                | Tools →Help     | •             |
|                | Tutorial Videos | Documentation |
|                |                 |               |
|                |                 |               |
| $\diamondsuit$ |                 |               |

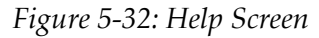

The Help screen displays the following parameters:

| Option          | Description                                                                                                    |
|-----------------|----------------------------------------------------------------------------------------------------|
| Tutorial Videos | The tutorial videos for specific tasks and basic troubleshooting.<br>Refer "Using the Tutorial Videos Screen" on page 5-39. |
| Documentation   | The documentation for specific tasks and basic troubleshooting                                                              |

Table 5-25: Help Screen Description

### 5.3.3.1 Using the Tutorial Videos Screen

**1.** Touch Tutorial Videos on the Help screen to access the tutorial videos (Figure 5-33). Select the required video for specific task and basic troubleshooting.

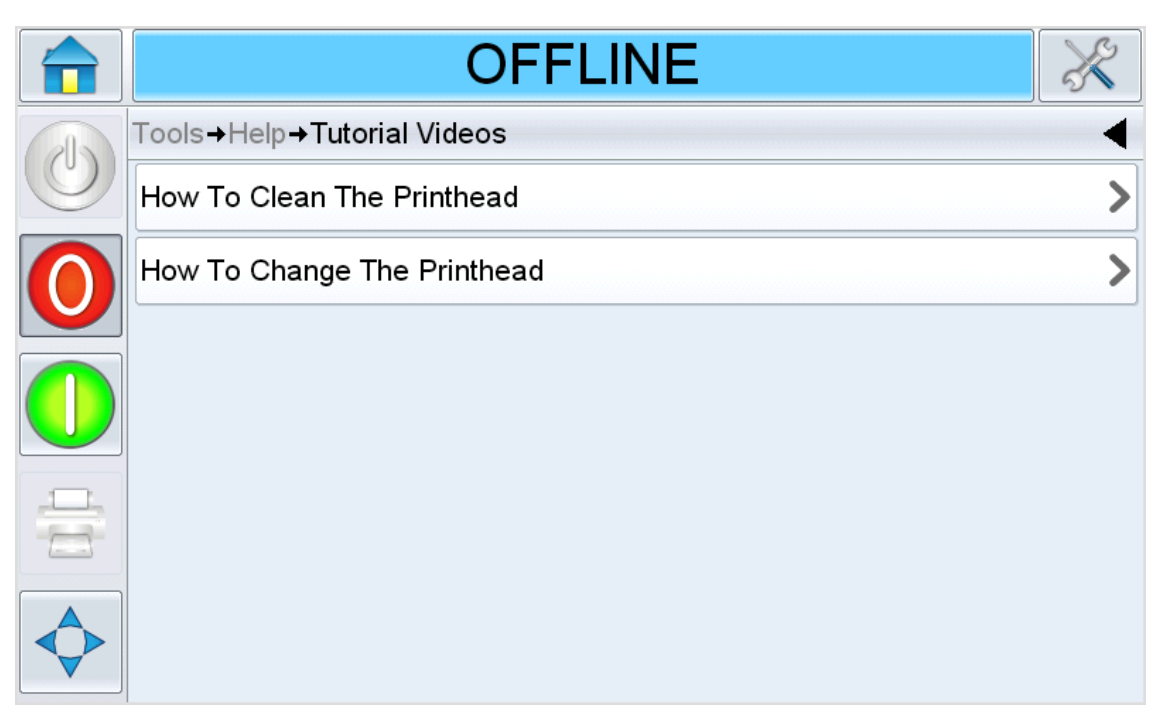

Figure 5-33: Tutorial Videos Screen

# 5.4 Password Protection

Password protection on the user interface allows different protected access levels for the various operational features. During installation, you can set the standard or advanced password selection using CLARiTY Config Manager. Refer to Videojet DataFlex 6330 Service Manual (Part Number: 463045).

*Note:* If you do not want to have password protection, you can select None option.

Password control can be set up as per the user requirement. When the user tries to access a function that is password protected the user interface prompts the user to enter the password.

When the correct password is entered, that function or menu becomes available. The password level remains active until logged out by the user or timed out.

- Standard Passwords: For example, if the Diagnostics function is password protected, when the user accesses the Diagnostics Menu by navigating to *Tools* > *Diagnostics*, CLARiTY prompts the user to enter the password.
- Advanced Passwords: The user is prompted to select the required username and enter the associated password.

|   | OFFLINE                    |      |   |  |   |    |
|---|----------------------------|------|---|--|---|----|
|   | Tools→Enter Setup Password |      |   |  |   |    |
|   |                            |      |   |  |   |    |
| 0 |                            | 1    | 2 |  | 3 |    |
|   |                            | 4    | 5 |  | 6 |    |
|   |                            | 7    | 8 |  | 9 |    |
|   | 0                          |      |   |  |   |    |
|   | Can                        | ncel |   |  | C | ок |

Figure 5-34: Password Screen

### 5.5 Master/Slave Printers

CLARiTY Master/Slave mode allows up to four printers to be connected together and to be used as a group (the group can have only one master). This section describes the use of Master/Slave mode at:

- Level 1-Group Job Select
- Level 2-Group Control

Further information on the CLARiTY Master/Slave mode is given in the Service Manual.

### 5.5.1 Group Job Select

Use Group Job Select to make sure that all the printers in the group are printing the same job. You can select jobs only on the master printer. The master printer tells the slaves which job to print.

When you use Group Job Select, the master printer shows additional information, as described below:

- It displays a fault message for any slave printer that does not respond to the master.
- The Printhead screen (navigate to *Tools > Diagnostics > Printhead*) contains a list of the printers in the group. Touch the name of a printer to display information about the chosen printer, as given in Table 5-26.

| Printer | Description                                                                                                    |
|---------|----------------------------------------------------------------------------------------------------|
| Master  | The standard set of buttons enable you to view diagnostic information<br>about the printer and information about the Master/Slave level that is<br>being used |
| Slave   | The information about the connection between the slave and the master                                                                                         |

#### Table 5-26: Master/Slave Diagnostics

• The Printhead screen (navigate to *Tools > Setup > Printhead*) allows to exclude one or more slaves from the group. This is useful if a slave develops a fault and you want the other printers to continue to print the job. When the fault has been cleared, the printer can be assigned to the group again.

#### 5.5.2 Group Control

This level of operation (level 2) allows the user to control the slave printers from the master. As with Group Job Select, you can select jobs only on the master printer. The master printer tells the slaves which job to print. The slaves can be assigned and excluded from the group, as described in "Group Job Select" on page 5-41.

You can use the master printer to change setup parameters for any printer in the group.

The user interface on the master printer also displays the following additional information:

- The Consumables information for each printer in the group.
- The Batch Count and Total Count values for the group as a whole. Total Count values for each printer in the group are also available.
- The fault or warning messages for both the master and slave printers (the slaves will show only their own faults or warnings).
- The diagnostics information about each printer in the group.

This chapter contains the following topics:

- Creating and Adding New Jobs
- Viewing the Current Job or Image
- Selecting a New Job for Print
- User Editable Fields
- Changing the Position or Appearance of the Print
- Deleting a Job from the Jobs Database

### 6.1 Creating and Adding New Jobs

Print jobs are created offline using the CLARiSOFT image design software that runs on a PC.

This is a What You See Is What You Get (WYSIWYG) package that enables you to design the look and feel of a print image and define the content of special fields such as complex sell by date calculations.

When the job has been designed using CLARiSOFT, it is saved with a unique job name onto the PC's disc. Jobs are transferred into the local database by connecting the PC to the printer using an RS232 or an Ethernet cable.

Alternatively, the printer has the ability to download a 'Job' database directly from a USB device. Jobs can be created in CLARiSOFT and saved onto a USB device, ready for downloading into the printer. This removes the need to take a laptop into the production area.

For information on how to create images, refer the online help supplied with CLARiSOFT. For more information on how to transfer images to the printer, refer the service manual.

Once the jobs are stored in the printer's local database, the PC may be removed. Jobs are then selected for printing as described in "Selecting a New Job for Print" on page 6-4.

The printer is supplied with two standard (default) job images:

- Default 4 Line Text
- Default Date Code

You can change the details in these two job images to suit your own needs. Refer "Viewing the Current Job or Image" on page 6-2 for instructions on how to change an image.

Variable information such as batch codes or sell by dates can be entered by using the on-screen keypad described in "User Editable Fields" on page 6-6.

# 6.2 Viewing the Current Job or Image

The name of the current job is displayed on the Home screen (Figure 6-1). Before starting the production line, ensure that the current job is the job that you want to print.

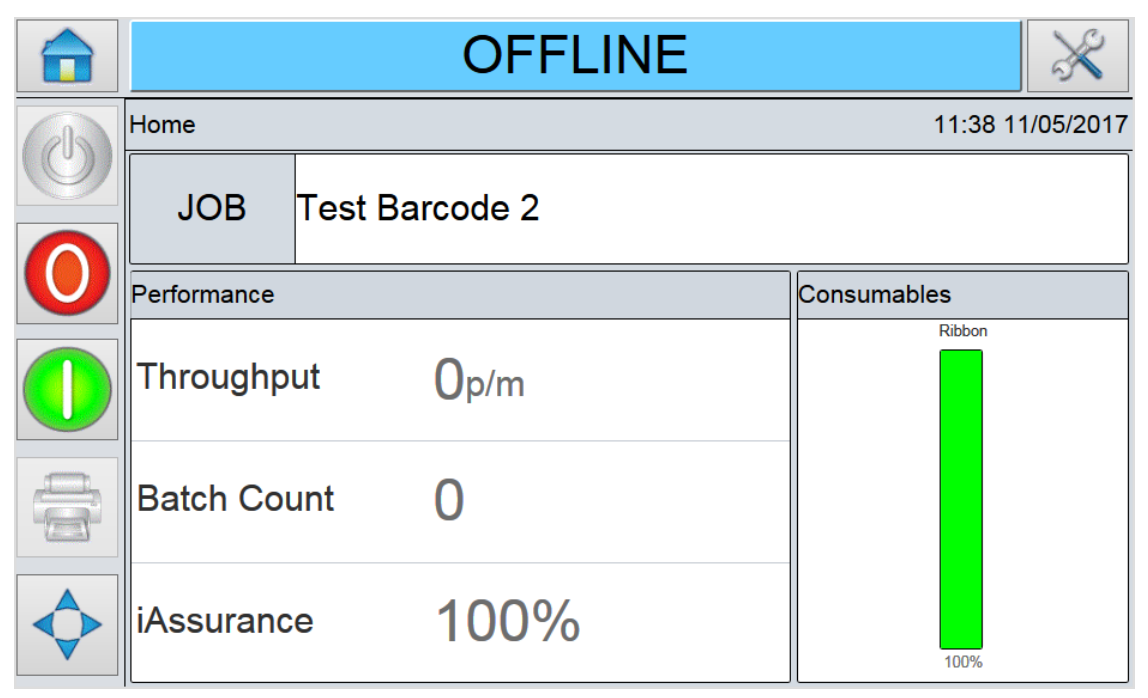

Figure 6-1: CLARiTY Home Screen

To view more details of the current job, proceed as follows:

**1.** Touch the current job area on the Home screen. This will display the details of the job, as shown in Figure 6-2.

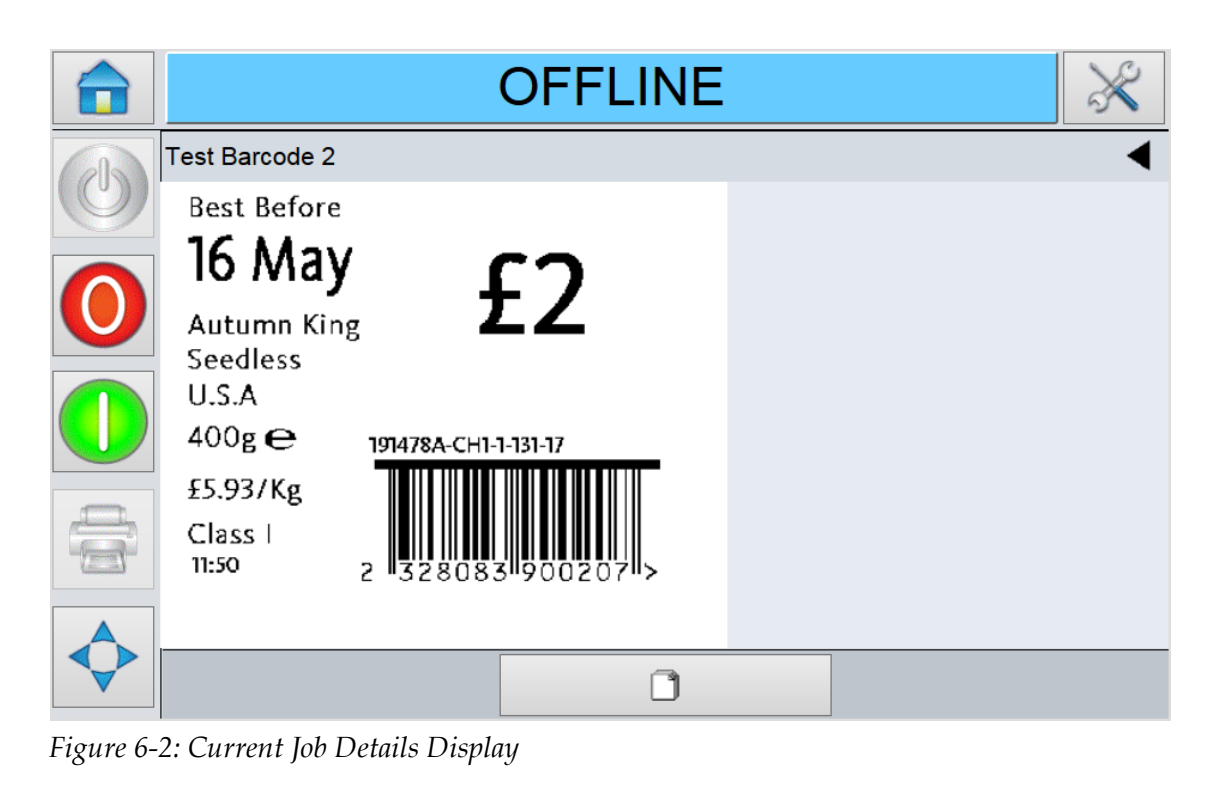

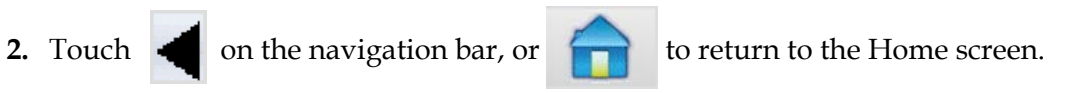

# 6.3 Selecting a New Job for Print

**1.** Touch **JOB** on the Home screen. A list of available jobs is displayed (Figure 6-1).

|            | OFFLI               | NE 🕺 |
|------------|---------------------|------|
|            | Job Select          | •    |
|            | ٩                   |      |
|            | Default 4 Line Text |      |
|            | Default Date Code   |      |
|            | Test Barcode 2      |      |
|            |                     |      |
|            |                     |      |
|            |                     |      |
| $\diamond$ | Cancel              | OK   |
|            | Califer             | ÖK   |

Figure 6-1: Job List

*Note:* On selection of a job, a preview of the job is displayed on the right hand side of the screen.

2. Touch the name of the required job in the list, as shown in Figure 6-3 and then

touch ok

If the list is long, a "scroll bar" appears to the right of the list. Touch the up or down arrow buttons on the scroll bar to move through the list.

Alternatively, you can type the name of the job using the keypad.

|            | OFFLI               | NE 🕺                                            |
|------------|---------------------|-------------------------------------------------|
| $\bigcirc$ | Job Select          |                                                 |
|            | Default 4 Line Text | Best Before                                     |
|            | Default Date Code   | Autumn King <b>L</b> Z                          |
|            | Test Barcode 2      | U.S.A<br>400g <del>C</del> 191478A-CH1-1-131-17 |
| 8          |                     | 25.937kg<br>Class I<br>11:41 2 328083 900207 >  |
|            | Cancel              | ОК                                              |

Figure 6-3: Job Selection

If the job requires user input information (i.e, job variables such as, batch codes or expiration date), UI will prompt for the same. Refer "Changing Variable Text and Date Information" on page 6-6

3. Touch OK to accept the information and view a

preview of the image.

**4.** Touch OK in the preview page to confirm the details.

The new job becomes the current job.

*Note:* User can select a new image or job while the printer is offline or while it is running. The new job replaces the current job only after user performs Step 4.

5. Touch

to return to the Home screen.

6. To exit the job selection menu at any stage without making any changes, touch

Cancel

### 6.4 User Editable Fields

Some jobs contain job variables. Job variables are parts of the job image that can be changed. There are three types of job variables:

- Variable TEXT fields. For example, they are used for batch codes, product names, and other text labels.
- Variable DATE fields. For example, they are used for sell by dates.
- Variable COUNTER fields. Allows you to modify the starting value for a counter.

If a selected job includes variable information, CLARiTY prompts the user to enter or edit the required information.

Note: Each variable has a check box. The check box is unchecked initially. As user enter the variable data

| and touch | OK | , CLARiTY automatically checks the box. User can |
|-----------|----|--------------------------------------------------|
|-----------|----|--------------------------------------------------|

proceed to the next step only when all the boxes are checked.

### 6.4.1 Changing Variable Text and Date Information

To edit the user field, proceed as follows:

- 1. When a job is selected, the list of user editable fields in the job are displayed.
- **2.** Touch the required field from the list to select it (the first one in the list is automatically selected). The default data for that field appears in the preview window (Figure 6-7).

|            |                               | OFFLINE                | ×                    |
|------------|-------------------------------|------------------------|----------------------|
| 6          | Job Select →Test Barcode 2    |                        | •                    |
|            | Check Date<br>16 May 2017     | Best Before<br>16 May  | ( (2)                |
|            | Enter Country Origin<br>U.S.A | Autumn Kin<br>Seedless | g tZ                 |
| $\bigcirc$ | Enter Batch Code<br>191478    | 400g <del>C</del>      | 191478A-CH1-1-131-17 |
|            | Autumn King                   | Class I<br>11:42       | 2 328083 900207 >    |
|            | <                             | >                      |                      |
|            | Cancel                        | Edit                   | ОК                   |

Figure 6-4: Default Date Code Window

- **3.** If the information in the preview window is the information that you want to print, go to step 6. If you want to change the information, perform step 4.
- **4.** Touch to modify the information.

- 5. For text fields, do the following tasks:
  - **a.** Use the keypad to enter the data.

The CLARITY Operating system supports a number of standard languages for use with 'User Entered' text information.

**b.** Touch the 'Language Selection Key', to access the available language selections (see Figure 6-5).

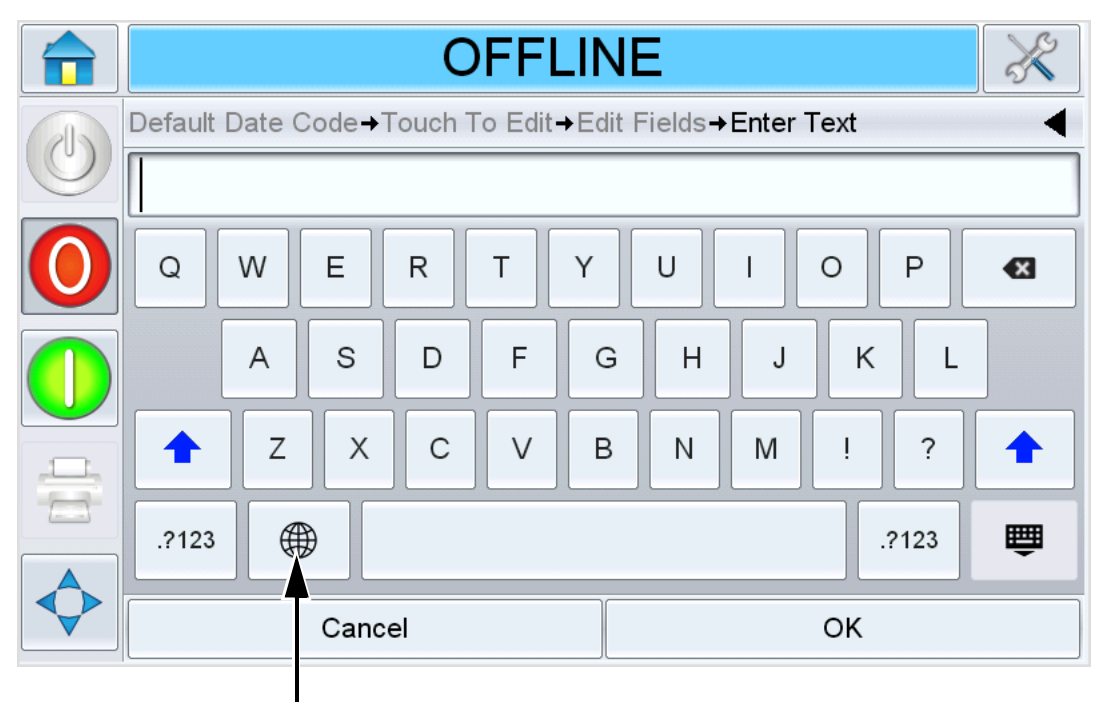

Language Selection Key

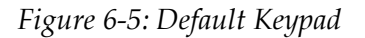

**c.** The keypad functions the same way as the keypad on a computer. Make necessary changes to the information.

For date fields, do the following tasks:

d. Touch the data window to display the Calendar page (see Figure 6-6).

| offline 🕺                                 |     |     |     |     |     |     |
|-------------------------------------------|-----|-----|-----|-----|-----|-----|
| Job Select→Default Date Code→Enter Date   |     |     |     |     |     |     |
| <ul> <li>◄ May 2017</li> <li>►</li> </ul> |     |     |     |     |     |     |
| Mon                                       | Tue | Wed | Thu | Fri | Sat | Sun |
| 1                                         | 2   | 3   | 4   | 5   | 6   | 7   |
| 8                                         | 9   | 10  | 11  | 12  | 13  | 14  |
| 15                                        | 16  | 17  | 18  | 19  | 20  | 21  |
| 22                                        | 23  | 24  | 25  | 26  | 27  | 28  |
| 29                                        | 30  | 31  |     |     |     |     |
| Cancel OK                                 |     |     |     |     |     |     |

Figure 6-6: Calendar Page

- **e.** Touch  $\triangleright$  or  $\triangleleft$  to change the month and year.
- **f.** Touch the date on the calendar to choose the date of the month, and touch OK.

*Note:* Any dates that are not available for selection because of pre-defined rules that may have been set in CLARiSOFT are dimmed.

**6.** Touch OK when you are satisfied that the information in the data window is correct. The user interface checks the check box. If there are only two user editable fields in the job, the user interface automatically displays the second field. If there are three or more fields, it displays the list of user editable fields, so that you can select one.

When you touch OK at the final field for this job (and all the check boxes are checked) the user interface shows you the preview of the image.

- 7. At the preview, perform one of the following:
  - If you are satisfied with the image and you want to run the new job, touch
     OK
     Products will be printed with the new image until
  - you make further changes or select a new job.
  - If you are not ready to print the job, you can leave this screen as it is. You can touch OK at a later stage, to select the job at that time.

- If you want to step back through the job select screens to make alterations to the variable data, touch Cancel .
- To cancel the job selection altogether, touch

### 6.4.2 Touch To Edit

To update and change user fields quickly and easily in a printing job, the user can use the 'Touch To Edit' feature.

*Note:* Touch to Edit feature is turned off by default and needs to be activated in Clarity Configuration Manager.

1. Select the current job details bar to display the job preview.

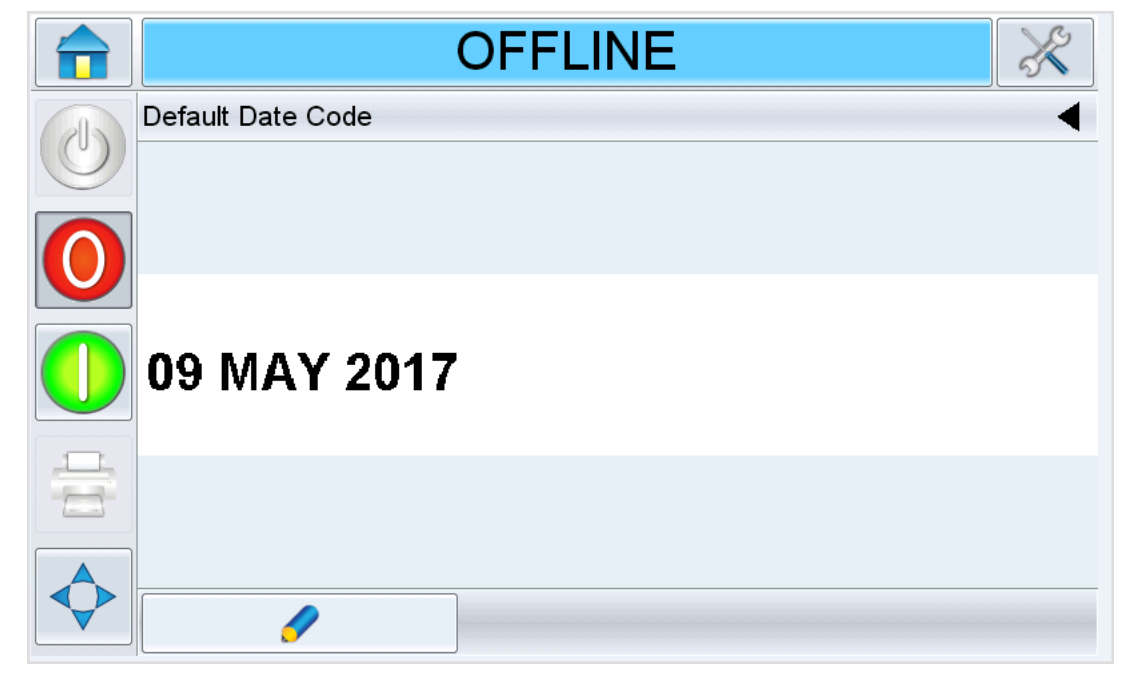

Figure 6-7: Default Date Code Window

2. Touch

to view the user editable fields.

### **Job Editor**

**3.** The job opens, with the user editable fields highlighted.

*Note:* Only jobs that have user editable fields can be edited using Touch to Edit feature. These are set up in CLARiSOFT during message creation.

OK

- **4.** To edit a user field, touch the user field.
- 5. The appropriate user field editor, based on the user field type, is displayed for the update.

Update the user field as required and touch

- 6. If there are additional user fields, repeat step 4 and step 5 for each field.
- **7.** Touch <sub>OK</sub> after editing all the required user fields. The job will be updated in the printer and displayed in the current job details bar following the next print.

### 6.5 Changing the Position or Appearance of the Print

The following features can be changed and applied to modify the quality or position of the print image:

- Print position
- Print orientation
- Darkness of the print image
- Print delay (intermittent mode applications only)
- Print speed (intermittent mode applications only)
- Printhead print position (continuous mode applications only)
- Interleaved printing

The print settings can be viewed and changed through the printhead setup screen by navigating to *Tools > Setup > Printhead*.

Figure 6-8 shows the printhead setup screen for printers that have been installed to work on an intermittent motion packaging machine (prints only when the target material is stationary).

|             | OFFLINE                                | ×         |
|-------------|----------------------------------------|-----------|
|             | Tools <b>→</b> Setup <b>→Printhead</b> | •         |
| $\bigcirc$  | Horizontal Registration                | 0.0mm >   |
| $\bigcirc$  | Vertical Registration                  | 4.0mm >   |
|             | iAssure                                | Enabled > |
| $\bigcirc$  | Print Position                         | 50.00mm > |
| . <u></u> , | Print Darkness                         | 75% >     |
|             | Print Force                            | 2.1kg >   |
| $\diamond$  | Ribbon Sa∨ing Mode                     | None >    |
| · ·         |                                        |           |

Figure 6-8: Printhead Setup Screen for Intermittent Motion Applications

Figure 6-9 shows the printhead setup screen for printers that have been installed to work on a continuous motion packaging machine (prints while the target material is moving).

|                | OFFLINE                                | X         |
|----------------|----------------------------------------|-----------|
|                | Tools <b>→</b> Setup <b>→Printhead</b> | •         |
| $\bigcirc$     | Horizontal Registration                | 0.0mm >   |
| $\bigcirc$     | Vertical Registration                  | 4.0mm >   |
|                | iAssure                                | Enabled > |
| $\bigcirc$     | Print Position                         | 50.00mm > |
|                | Print Darkness                         | 75% 📏     |
|                | Print Force                            | 2.1kg >   |
| $\diamondsuit$ | Ribbon Sa∨ing Mode                     | None >    |
| •              |                                        | ~ *       |

Figure 6-9: Printhead Setup Screen for Continuous Motion Applications

### Job Editor

### 6.5.1 Changing the Print Position

If the image does not print in the correct position on the packaging film, you can change the position by changing the Horizontal or Vertical Registration. This allows you to move the image inside the printing area window of the machine and to make small adjustments to the print location without moving the printer on the bracket. If the image is moved outside the print window or the available ribbon width, part of the image will not be printed.

- The Vertical Registration determines the position across the width of the packaging film or printhead.
- The Horizontal Registration determines the position along the length of the packaging film.

To change the print position, proceed as follows:

- Navigate to *Tools > Setup > Printhead*. The Printhead screen is displayed (Figure 6-8 on page 6-10).
- **2.** Touch either Horizontal Registration or Vertical Registration on the printhead setup screen to open the page for editing the required settings.

|   | OFFLIN                                      | ١E |    | × |
|---|---------------------------------------------|----|----|---|
|   | Tools→Setup→Printhead→Vertical Registration |    |    |   |
|   | <ul> <li>◀ 4.0mm</li> </ul>                 |    |    |   |
| 0 | Min53.0mm                                   | 1  | 2  | 3 |
|   | Max 53.0mm                                  | 4  | 5  | 6 |
|   | Default<br>0.0mm                            | 7  | 8  | 9 |
|   |                                             | 0  |    |   |
|   | Cancel                                      |    | ОК |   |

Figure 6-10: Vertical Registration

**3.** Touch

or <

to make small adjustments in the parameter settings.

Alternatively, do one of the following to make changes in the settings:

- Type a new value using the keypad.
- Touch the Min, Max, or Default buttons to select the minimum, maximum, or default (standard) values.
- 4. Touch OK to save the settings.
- 5. Touch 🦳

to return to the Home screen.

Note: The same adjustments can be made via

### 6.5.2 Changing the Print Darkness

If the print darkness is too low, it causes the printed image to appear faded.

If the print darkness is set too high, the edges of the printed image appears blurred. This will also overdrive the printhead and shorten its lifetime.

Choose the lowest value of darkness that achieves a satisfactory quality print.

To set the print darkness, proceed as follows:

- 1. Navigate to *Tools > Setup > Printhead*. The Printhead screen is displayed (Figure 6-8 on page 6-10).
- 2. Touch Print Darkness.
- **3.** Touch **b** or **d** to make small adjustments in the parameter settings.

Alternatively, do one of the following to make changes in the settings:

- Type a new number using the keypad.
- Touch on the Min, Max, or Default buttons to select the minimum, maximum, or default (standard) values.
- **4.** Touch OK to save the settings.
- 5. Touch for to return to the Home screen.

### 6.5.3 Setting the Print Delay

*Note:* This feature can be applied only on intermittent mode applications.

The print delay is the time interval between the printer receiving a print signal and starting a print. It can be increased to ensure that the target material has come to a complete stop before the printing starts. If printing occurs while the target material is still moving, the resulting image may appear to be stretched or squashed. To enable maximum throughput, the print delay should be set to the shortest time that produces consistent prints.

To change the print delay, proceed as follows:

- 1. Navigate to *Tools > Setup > Printhead*. The Printhead screen is displayed (Figure 6-8 on page 6-10).
- 2. Select the Print Delay parameter to open the print delay parameters setup.
- 3. Enter a new value using the keypad.
- **4.** Touch OK to save the parameter settings.
- 5. Touch for to return to the Home screen.

### Job Editor

### 6.5.4 Setting the Print Speed

*Note: This feature can be applied only on intermittent mode applications.* 

The thermal transfer ribbon used by the printer adheres more readily to some types of packaging materials than others. The print speed can be reduced to improve the bonding and print quality, and increased to achieve greater throughput in terms of packs per minute, by reducing the overall print cycle time.

To change the print speed, proceed as follows:

- 1. Navigate to *Tools > Setup > Printhead*. The Printhead screen is displayed (Figure 6-8 on page 6-10).
- 2. Touch Print Speed. The Print Speed screen is displayed.
- **3.** Enter a new value using the keypad.
- 4. Touch

to return to the Home screen.

### 6.5.5 Setting the Printhead Position

Note: This feature can be applied only on continuous mode applications.

When printing continuously, the printhead will press the target material down against the roller, as shown in Figure 6-11.

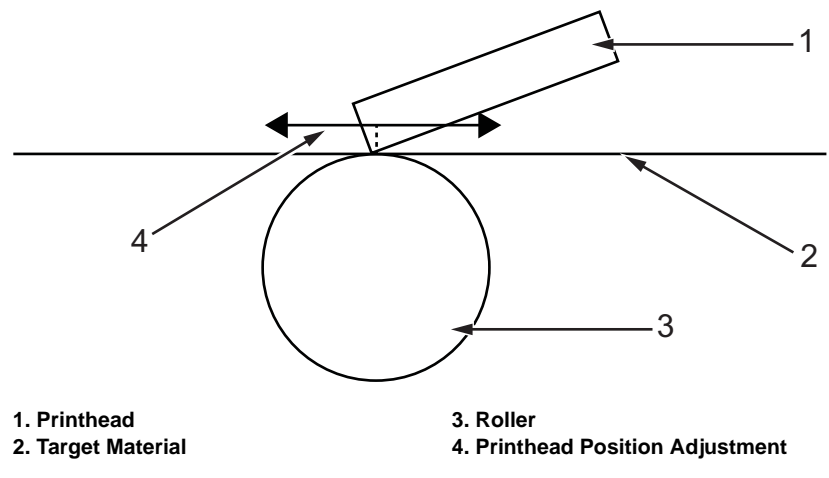

Figure 6-11: Printhead Print Position

You can change the angle of the printhead against the target material, by changing the printhead position. This angle affects the print quality. If the angle is not suitable, the resulting print may appear faded.

To find a suitable printhead position, proceed as follows:

- Navigate to *Tools > Setup > Printhead*. The Printhead screen is displayed (Figure 6-8 on page 6-10).
- 2. Touch Print Position.
- 3. Enter a new value using the keypad.

*Note:* You should change the print position parameters in steps of 1 mm. The print position parameter is in 0.01 mm units, so a change of 100 units will move the printhead by 1 mm.

Examine the sample prints from each position until you find the optimum print quality at the required print speed.

4. Touch

to return to the Home screen.

### 6.5.6 Setting Interleaved Printing

This feature allows you to select a lower 'draft' quality print mode which halves the ribbon consumption of the machine.

To set to interleaved printing mode, proceed as follows:

- 1. Navigate to *Tools > Setup > Printhead*. The Printhead screen is displayed (Figure 6-8 on page 6-10).
- 2. Touch Ribbon Saving Mode and select Interleaved Images. Select

to set this feature.

3. Touch

to return to the Home screen.

## 6.6 Deleting a Job from the Jobs Database

OK

To remove jobs that are no longer required, proceed as follows:

- **1.** Navigate to *Tools* > *Database*.
- 2. Select the required database (internal or external) and touch Edit
- **3.** The internal job list screen is displayed (Figure 6-12). This screen contains a list of all the available print jobs along with details of the space available for the storage of new jobs.
- **4.** Touch the name of the job that you want to remove from the list of jobs. The job image appears in the preview window. Ensure that only the selected job(s) are to be deleted.

| OFFLINE                  |        |                 | X      |  |
|--------------------------|--------|-----------------|--------|--|
| Tools→Databases→Internal |        |                 |        |  |
| Q                        |        | Statistics      |        |  |
| 😢 Default 4 Line Text    |        | 1 File<br>4.7KB |        |  |
| Oefault Date Code        |        |                 |        |  |
| iAssureTest              |        | DEW             |        |  |
| Test Barcode 2           | DUE BY |                 |        |  |
|                          |        | ΡΥQ             |        |  |
|                          |        |                 |        |  |
| Cancel                   | Sele   | ct All          | Delete |  |

Figure 6-12: Database Delete Window

5. Touch Delete to delete the job.

**6.** Confirm the job to be removed (Figure 6-13).

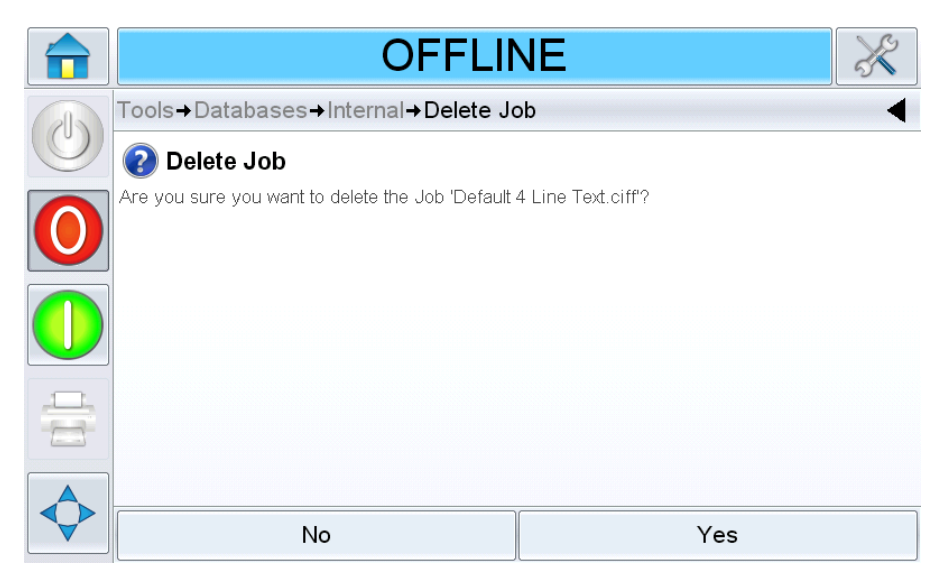

Figure 6-13: Confirmation Screen

- 7. Touch Yes to delete the job.
- 8. Repeat Step 3 to Step 7 to remove other jobs that are not required.
- 9. Touch

to return to the Home screen.

### Introduction

The maintenance of the printer includes the procedures that an operator or a service technician can perform. This section describes the maintenance tasks that the operators of the printer are allowed to perform. The other maintenance tasks that only the trained service technicians and personnel must perform are described in the service manual.

This section provides the information on maintenance task that the operator can perform

• General Maintenance

### 7.1 General Maintenance

Videojet DataFlex 6330 requires minimum ongoing maintenance.

# **ACAUTION**

#### EQUIPMENT DAMAGE.

The use of an incompatible cleaning kit can seriously damage your printer. Such damage will not be covered by your printer warranty. Use only cleaning kits approved by your dealer.

*Note:* Harsh or dirty environments may require shorter intervals between preventive maintenance routines.

Do the following inspections and perform the measures as per the scheduled frequency.

| Inspection Check Point                             | Frequency                                                                                                    | Measures                                                                                                    |
|----------------------------------------------------|----------------------------------------------------------------------------------------------------|----------------------------------------------------------------------------------------------------|
| CLARiTY Display                                    |                                                                                                    |                                                                                                    |
| Check if the touch screen is clean                 | As Required                                                                                                    | Clean the touch screen by wiping with a dry soft cloth or cotton pad.                                                                                                    |
| Check if the CLARiTY dis-<br>play surface is clean | As Required                                                                                                    | Clean the CLARiTY display surface<br>by wiping with a dry soft cloth or<br>cotton pad.                                                                                                    |
| Printhead                                          |                                                                                                    |                                                                                                    |
| Printhead                                          | With every ribbon<br>change (minimum<br>frequency)<br><b>Note:</b> Harsh or dirty<br>environments may<br>require shorter intervals<br>between cleaning | Clean with pre-soaked swabs or<br>wipes that are available from the<br>approved cleaning kits. For more<br>information on cleaning the<br>printhead, refer to "Cleaning the<br>Printhead and Lightbox" on<br>page 7-2. |
| Lightbox                                           | With every ribbon<br>change (minimum<br>frequency)<br><b>Note:</b> Harsh or dirty<br>environments may<br>require shorter intervals<br>between cleaning | Clean with pre-soaked swabs or<br>wipes that are available from the<br>approved cleaning kits. For more<br>information on cleaning the<br>printhead, refer to "Cleaning the<br>Printhead and Lightbox" on<br>page 7-2. |

 Table 7-1: General Maintenance Schedule

### Maintenance

| Inspection Check Point                                                   | Frequency                                                               | Measures                                                                                       |  |
|--------------------------------------------------------------------------|-------------------------------------------------------------------------|------------------------------------------------------------------------------------------------|--|
| Peel Roller                                                              | As required (for<br>example, when ink has<br>transferred to the roller) | Clean with pre-soaked swabs or<br>wipes that are available from the<br>approved cleaning kits. |  |
| Cable                                                                    |                                                                         |                                                                                                |  |
| Check all screw-fastened<br>plug-and-socket<br>connectors for tight fit. | As Required                                                             | If necessary, re-tighten them.                                                                 |  |

Table 7-1: General Maintenance Schedule (continued)

### 7.1.1 Cleaning the Printhead and Lightbox

To maintain maximum print quality and to ensure iAssure detection is working at its peak performance, you should clean the printhead and lightbox every time the ribbon is changed.

*Note:* Harsh or dirty environments may require shorter intervals between cleaning.

# **ACAUTION**

#### EQUIPMENT DAMAGE.

The device must be switched off when the printheads are being installed, connected or disconnected.

# **ACAUTION**

#### EQUIPMENT DAMAGE.

The printhead may become hot during normal operation. Observe necessary precautions before attempting to touch the printhead.

To clean the printhead and lightbox, proceed as follows:

- **1.** Touch the **O** button on the CLARiTY display. The status bar changes to OFFLINE.
- 2. Turn the power switch on the CLARiTY controller to the O (Off) position.

*Note:* When the power is turned off, the printhead can be hinged away from the printer body to get better access to clean the print line.

3. Remove the cassette and place it aside.

*Note:* Do not attempt to clean the printhead with the cassette in place.

**4.** Clean the printhead pixel line from top to bottom (Figure 7-1), the white cassette rollers and the peel roller gently, using the cleaning swabs or wipes provided with the printer. The cleaning kit will contain Videojet approved pre-soaked cleaning wipes or swabs.

*Note:* Allow one minute for the excess fluid to evaporate. Failure to allow this interval can result in damage to the printhead by thermal shock.

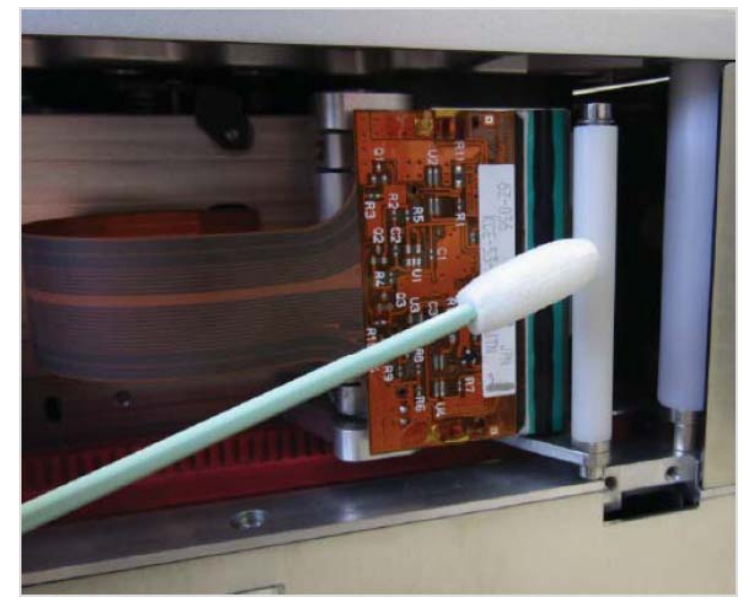

Figure 7-1: Printhead Cleaning

# 

### EQUIPMENT DAMAGE.

Use Videojet approved cleaning kits to clean the printhead and lightbox. Do not use high pressure air or cotton.

# **A**CAUTION

### EQUIPMENT DAMAGE.

Do not touch the printhead with sharp objects.

# **A**CAUTION

### EQUIPMENT DAMAGE.

Do not apply excessive force to the printhead and lightbox while cleaning, as this can cause damage and can void the warranty.

### Maintenance

**5.** Clean the lightbox cover (Figure 7-2) with back and forth movements using the cleaning swabs or wipes provided with the printer. The cleaning kit will contain Videojet approved pre-soaked cleaning wipes or swabs.

*Note:* Allow one minute for the excess fluid to evaporate. Failure to allow this interval can result in damage to the lightbox by thermal shock.

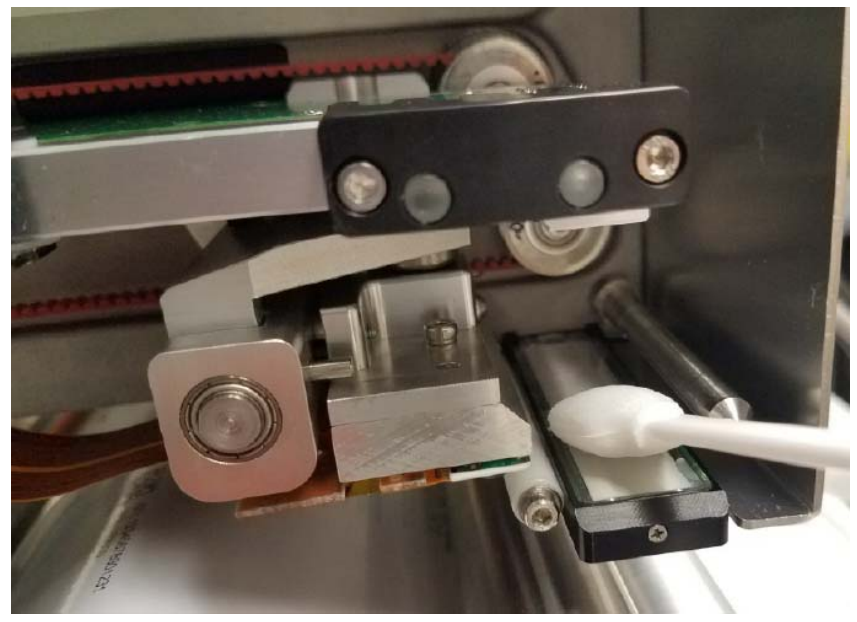

Figure 7-2: Lightbox Cover Cleaning

- 6. Replace the cassette and lock it in place.
- 7. Turn the power switch on the CLARiTY controller to the I (On) position.

The printhead cleaning is complete.

# Introduction

This section contains the troubleshooting, fault diagnosis information for the users. This section contains the following information:

- Printer Faults
- Printing Faults
- CLARiTY Display Faults
- CLARiTY Error Messages

## 8.1 Printer Faults

| Error Message | Possible Causes                                                 | Remedies                                                                                                    |
|---------------|-----------------------------------------------------------------|----------------------------------------------------------------------------------------------------|
| Cassette Open | Cassette not fully seated                                       | Push the cassette until it "clicks" into place.                                                                                                    |
|               | Cassette latch out of adjustment                                | Adjust the cassette latch.                                                                                                    |
|               | Cassette sensor magnet<br>missing from cassette<br>baseplate    | Replace the cassette magnet.                                                                                                    |
|               | Faulty cassette sensor                                          | Replace printhead PCB.                                                                                                    |
| Ribbon Break  | Ribbon installed incorrectly                                    | Reinstall the ribbon as per the ribbon loading diagram on cassette.                                                                                                    |
|               | Broken or defective ribbon                                      | Reinstall existing or new roll of ribbon.                                                                                                    |
|               | Excessive Print Darkness<br>and/or Print Force settings         | Navigate to <i>Tools</i> > <i>Setup</i> > <i>Printhead</i> and<br>set the Print Darkness and Print Force<br>settings to default values. Observe the<br>results and adjust accordingly. It is<br>recommended to use the lowest possible<br>settings while still achieving acceptable<br>print quality. |
|               | Poor alignment of printer to<br>print platen or peel roller     | Ensure proper alignment and printer is<br>square to print platen or peel roller. Use<br>shims between printer and mounting plate<br>if needed.                                                                                                    |
|               | Excess slack in ribbon when cassette is loaded                  | Rotate mandrels to remove excess slack in the ribbon.                                                                                                    |
|               | Ribbon is under the peel<br>roller when cassette is<br>inserted | Ensure ribbon is between printhead and peel roller when cassette is inserted.                                                                                                    |

Table 8-1: Printer Faults

| Error Message | Possible Causes                                                                   | Remedies                                                                                                    |
|---------------|-----------------------------------------------------------------------------------|----------------------------------------------------------------------------------------------------|
|               | Damaged cassette                                                                  | Inspect cassette for damaged components<br>such as baseplate, cassette rollers, mandrel,<br>mandrel pins, and friction cones. Ensure no<br>components are bent or misaligned.<br>Replace components as necessary.                                  |
|               | Missing components on cassette                                                    | Along with the main cassette components,<br>ensure friction cones and leaf springs are<br>present. Replace components as necessary.                                                                                                    |
|               | End of reel                                                                       | Replace the ribbon reel.                                                                                                    |
|               | Incorrect ribbon settings                                                         | Navigate to <i>Tools</i> > <i>Setup</i> > <i>Consumables</i><br>and ensure correct ribbon settings for the<br>ribbon being used.                                                                                                    |
|               | Ribbon is 'stuck' to the<br>substrate and is being<br>pulled/tugged               | Ensure substrate is not 'tacky'. Try<br>lowering Print Darkness and/or Print<br>Force settings if needed.<br>Intermittent Mode Only:<br>Try increasing Print Speed.                                                                                |
|               | Intermittent Mode Only:<br>Substrate is moving while<br>printer is printing       | Navigate to <i>Tools</i> > <i>Setup</i> > <i>Printhead</i> .<br>If substrate is not settled before printer<br>begins to print, adjust Print Delay.<br>If substrate begins to advance before<br>printer finishes printing, increase Print<br>Speed. |
| Ribbon Error  | Ribbon reel eccentricity is excessive                                             | Replace the ribbon.                                                                                                    |
|               | Ribbon tags on the take up<br>core which affects the ribbon<br>calibration system | Remove the tags and wind the take-up reel neatly.                                                                                                    |
| Low Ribbon    | Ribbon will need to be replaced soon                                              | Replace the ribbon.                                                                                                    |

| Error Message                        | Possible Causes                                                             | Remedies                                                                                                    |
|--------------------------------------|-----------------------------------------------------------------------------|----------------------------------------------------------------------------------------------------|
| Ribbon Pull<br>Through               | Intermittent Mode Only:<br>Substrate is moving while<br>printer is printing | Navigate to <i>Tools</i> > <i>Setup</i> > <i>Printhead.</i><br>If substrate is not settled before printer<br>begins to print, adjust Print Delay.<br>If substrate begins to advance before<br>printer finishes printing, increase Print<br>Speed.                                                                 |
|                                      | Ribbon is 'stuck' to the<br>substrate and is being<br>pulled/tugged         | Ensure substrate is not 'tacky'.<br>Try lowering Print Darkness and/or Print<br>Force settings if needed.<br>Intermittent Mode Only:<br>Try increasing Print Speed.                                                                                                    |
|                                      | Ribbon goes slack due to damaged cassette                                   | Inspect cassette for damaged components<br>such as baseplate, cassette rollers, mandrel,<br>mandrel pins, and friction cones. Ensure no<br>components are bent or misaligned.<br>Replace components as necessary.                                                                                                 |
| Ribbon is<br>creasing /<br>wrinkling | Poor alignment of printer to<br>print platen or peel roller                 | Ensure proper alignment and printer is<br>square to print platen or peel roller. Use<br>shims between printer and mounting plate<br>if needed.                                                                                                    |
|                                      | Dirty or damaged peel roller                                                | Clean and replace if necessary.                                                                                                    |
|                                      | Bent/damaged peel roller<br>shaft and/or support                            | Check and replace if necessary.                                                                                                    |
|                                      | Dirty or damaged cassette rollers                                           | Clean and replace if necessary.                                                                                                    |
|                                      | Damaged cassette                                                            | Inspect cassette for damaged components<br>such as baseplate, cassette rollers, mandrel,<br>mandrel pins, and friction cones. Ensure no<br>components are bent or misaligned.                                                                                                    |
|                                      | Excessive "Print Darkness"<br>and/or "Print Force<br>Settings"              | Navigate to <i>Tools</i> > <i>Setup</i> > <i>Printhead</i> and<br>set the Print Darkness and Print Force<br>settings to default values. Check for ribbon<br>crease/wrinkle and adjust accordingly. It is<br>recommended to use the lowest possible<br>settings while still achieving acceptable<br>print quality. |
|                                      | Incorrect ribbon settings                                                   | Navigate to <i>Tools</i> > <i>Setup</i> > <i>Consumables</i><br>and ensure correct ribbon settings for the<br>ribbon being used.                                                                                                    |

Table 8-1: Printer Faults (continued)

| Error Message                            | Possible Causes                                  | Remedies                                                                                                    |
|------------------------------------------|--------------------------------------------------|----------------------------------------------------------------------------------------------------|
| Calibration<br>Failed                    | Ribbon installed incorrectly                     | Reinstall the ribbon as per the ribbon loading diagram on cassette.                                                                                                    |
|                                          | Ribbon reel diameter is out of range             | Use correct ribbon reel.                                                                                                    |
|                                          | Incorrect ribbon settings                        | Navigate to <i>Tools</i> > <i>Setup</i> > <i>Consumables</i><br>and ensure correct ribbon settings for the<br>ribbon being used.                                                                                                    |
|                                          | Damaged cassette                                 | Inspect cassette for damaged components<br>such as baseplate, cassette rollers, mandrel,<br>mandrel pins, and friction cones. Ensure no<br>components are bent or misaligned.<br>Replace components as necessary.                                 |
|                                          | Dirty ribbon detector PCB<br>and/or emitter LEDs | Clean with dry, compressed air or foam applicator with 70% isopropyl alcohol.                                                                                                    |
|                                          | Faulty emitter LEDs                              | With printer being OFFLINE, test LEDs by<br>navigating to <i>Tools</i> > <i>Diagnostics</i> > <i>Printhead</i><br>> <i>Outputs</i> and toggle Optical Calibration<br>LEDs. Ensure all the LEDs illuminate.<br>Replace printhead PCB as necessary. |
| Optical<br>Calibration                   | Ribbon installed incorrectly                     | Reinstall the ribbon as per the ribbon loading diagram on cassette.                                                                                                    |
| Sensor Dirty /<br>Optical<br>Calibration | Ribbon reel diameter is out of range             | Use correct ribbon reel.                                                                                                    |
| Failed                                   | Incorrect ribbon settings                        | Navigate to <i>Tools</i> > <i>Setup</i> > <i>Consumables</i><br>and ensure correct ribbon settings for the<br>ribbon being used.                                                                                                    |
|                                          | Damaged cassette                                 | Inspect cassette for damaged components<br>such as baseplate, cassette rollers, mandrel,<br>mandrel pins, and friction cones. Ensure no<br>components are bent or misaligned.<br>Replace components as necessary.                                 |
|                                          | Dirty ribbon detector PCB<br>and/or emitter LEDs | Clean with dry, compressed air or foam applicator with 70% isopropyl alcohol.                                                                                                    |
|                                          | Faulty emitter LEDs                              | With printer being OFFLINE, test LEDs by<br>navigating to <i>Tools</i> > <i>Diagnostics</i> > <i>Printhead</i><br>> <i>Outputs</i> and toggle Optical Calibration<br>LEDs. Ensure all LEDS illuminate. Replace<br>printhead PCB as necessary.     |

Table 8-1: Printer Faults (continued)

| Error Message                 | Possible Causes                                                      | Remedies                                                                                                    |
|-------------------------------|----------------------------------------------------------------------|----------------------------------------------------------------------------------------------------|
| Printhead<br>Position         | Printhead motor stalling due<br>to poorly positioned print<br>platen | Check and adjust the print platen.                                                                                                    |
|                               | Linear slide is obstructed or binding                                | Clean with dry, compressed air and replace as necessary.                                                                                                    |
|                               | Worn or damaged belts and/or pulleys                                 | Contact your maintenance engineer.                                                                                                    |
|                               | Missing magnet on printhead mount                                    | Contact your maintenance engineer.                                                                                                    |
|                               | Faulty printhead position sensor                                     | With printer being OFFLINE, test by<br>navigating to <i>Tools</i> > <i>Diagnostics</i> > <i>Printhead</i><br>> <i>Outputs</i> and toggling Printhead Position.<br>Printhead should travel to home and<br>parked positions. Replace printhead PCB<br>as necessary. |
| Printhead Over                | Printhead overheats                                                  | Allow the printhead to cool down.                                                                                                    |
| Temperature                   | Damaged printhead /<br>printhead cable                               | Replace the printhead.                                                                                                    |
| Printhead<br>Absent           | Loss of communications                                               | Repower the printer.                                                                                                    |
| Printhead Volts<br>Error      | Power supply voltage varies too much                                 | Check the printhead power supply output.                                                                                                    |
|                               | Faulty main printer PCB                                              | Replace the main printer PCB.                                                                                                    |
| Printhead does<br>not move in | Head Belt or carriage belt clamp is loose or missing                 | Check and correct.                                                                                                    |
| and out                       | Printhead or carriage stepper<br>motor(s) not plugged in<br>securely | Check and correct.                                                                                                    |
|                               | Worn or damaged belts and/or pulleys                                 | Contact your maintenance engineer.                                                                                                    |
|                               | Incorrect belt tension                                               | Contact your maintenance engineer.                                                                                                    |
|                               | Faulty motor                                                         | Contact your maintenance engineer.                                                                                                    |

| Error Message                      | Possible Causes                                                                                  | Remedies                                                                                                    |
|------------------------------------|--------------------------------------------------------------------------------------------------|----------------------------------------------------------------------------------------------------|
| Printhead does<br>not drive across | Head Belt or carriage belt clamp is loose or missing                                             | Check and correct.                                                                                                    |
|                                    | Printhead or carriage stepper<br>motor(s) not plugged in<br>securely                             | Check and correct.                                                                                                    |
|                                    | Linear slide is obstructed or binding                                                            | Clean with dry, compressed air and replace as necessary.                                                                         |
|                                    | Worn or damaged belts and/or pulleys                                                             | Contact your maintenance engineer.                                                                                               |
|                                    | Incorrect belt tension                                                                           | Contact your maintenance engineer.                                                                                               |
|                                    | Faulty motor                                                                                     | Contact your maintenance engineer.                                                                                               |
| Thermistor<br>Fault                | Printhead cable not fully<br>inserted onto printhead PCB                                         | Insert printhead cable onto printhead PCB.                                                                                       |
|                                    | Damaged printhead /<br>printhead cable                                                           | Replace the printhead.                                                                                                    |
| Motor Volts<br>Error               | Power supply voltage varies too much                                                             | Check the power supply output.                                                                                                   |
|                                    | Faulty main printer PCB                                                                          | Replace the main printer PCB.                                                                                                    |
|                                    | Faulty motor                                                                                     | Check the motor and replace if necessary.                                                                                        |
| Webbing Error                      | Supply ribbon reel eccentric (+1mm)                                                              | Replace the ribbon reel.                                                                                                    |
| End of Reel                        | Reactive Mode: Ribbon has<br>run out.<br>Predictive Mode: ~ 5m of<br>ribbon left.                | Replace the ribbon.                                                                                                    |
| Incorrect Reel                     | Ribbon cores not fitted                                                                          | Try using a different ribbon reel.                                                                                               |
| Size                               | Incorrect ribbon settings                                                                        | Navigate to <i>Tools</i> > <i>Setup</i> > <i>Consumables</i><br>and ensure correct ribbon settings for the<br>ribbon being used. |
|                                    | High throughout Mode<br>enabled while attempting to<br>use ribbon greater than 700m<br>in length | Using CLARiTY Configuration Manager,<br>disable High Throughput Mode or use<br>ribbon less than 700m in length.                  |

| Error Message                | Possible Causes                                                                                    | Remedies                                                                                                    |
|------------------------------|----------------------------------------------------------------------------------------------------|----------------------------------------------------------------------------------------------------|
| Substrate Speed<br>Detection | Continuous Mode Only:<br>Worn or missing encoder<br>O-ring                                         | Check condition of encoder O-ring.<br>Replace if necessary.                                                                                                    |
|                              | Continuous Mode Only:<br>Encoder O-ring slipping or<br>not making good contact<br>with peel roller | Ensure encoder O-ring making good contact with peel roller.                                                                                                    |
|                              | Intermittent Mode Only:<br>Substrate is moving while<br>printer is printing                        | Navigate to <i>Tools</i> > <i>Setup</i> > <i>Printhead</i> .<br>If substrate is not settled before printer<br>begins to print, adjust Print Delay.<br>If substrate begins to advance before<br>printer finishes printing, increase Print<br>Speed.                                                                     |
|                              | Ribbon is 'stuck' to the<br>substrate and is being<br>pulled/tugged                                | Ensure substrate is not 'tacky'.<br>Try lowering Print Darkness and/or Print<br>Force settings if needed.<br>Intermittent Mode Only:<br>Try increasing Print Speed.                                                                                                    |
|                              | Ribbon going slack due to damaged cassette                                                         | Inspect cassette for damaged components<br>such as baseplate, cassette rollers, mandrel,<br>mandrel pins, and friction cones. Ensure no<br>components are bent or misaligned.<br>Replace components as necessary.                                                                                                    |
| Print Cycle<br>Error         | Continuous Mode Only:<br>Current printer settings not<br>optimized for the application             | Navigate to <i>Tools &gt; Diagnostics &gt; Printhead</i><br><i>&gt; Encoder Profiles</i> and Capture Encoder<br>Profile to determine max substrate speed.<br>Then using CLARiTY Configuration<br>Manager, lower the Continuous Maximum<br>Print Speed setting to be ~50-100mm/sec<br>greater than max substrate speed. |

| Error Message                 | Possible Causes                                                                                          | Remedies                                                                                                    |
|-------------------------------|----------------------------------------------------------------------------------------------------|----------------------------------------------------------------------------------------------------|
| iAssure gives<br>false print  | Dirty lens                                                                                               | Clean lens (positioned directly above lightbox).                                                                                                    |
| failures                      | Dirty lightbox                                                                                           | Clean lightbox.                                                                                                    |
|                               | Ribbon tracking too much<br>due to damaged cassette                                                      | Inspect cassette for damaged components<br>such as baseplate, cassette rollers, mandrel,<br>mandrel pins, and friction cones. Ensure no<br>components are bent or misaligned.<br>Replace components as necessary. |
|                               | Ribbon tracking too much<br>due to printer not being<br>square or aligned to platen<br>pad/platen roller | Ensure printer is square to platen pad/platen roller. Shim as necessary.                                                                                                    |
|                               | iAssure out of calibration                                                                               | Using CLARiTY Configuration Manager,<br>reset iAssure and re-run the iAssure<br>wizard when prompted on the CLARiTY<br>printer screen.                                                                            |
|                               |                                                                                                    | <b>Note:</b> This should only be required if iAssure components have been changed.                                                                                                    |
|                               | Faulty lens or lightbox                                                                                  | Replace as necessary.                                                                                                    |
| Printer is not<br>powering up | Power plug not fully inserted<br>into power entry module                                                 | Check and correct.                                                                                                    |
|                               | Power not turned on at the<br>source or at the power<br>supply                                           | Check and correct.                                                                                                    |
|                               | Low profile connection<br>between printer and power<br>supply not properly<br>connected/seated           | Check and correct.                                                                                                    |
|                               | Check the 5A fuses on the<br>power supply near the<br>power entry module                                 | Replace fuse(s) as necessary.                                                                                                    |
|                               | Faulty power supply                                                                                      | Replace as necessary.                                                                                                    |
|                               | Faulty power supply PCB                                                                                  | Replace as necessary.                                                                                                    |
|                               | Faulty main printer PCB                                                                                  | Replace as necessary.                                                                                                    |

Table 8-1: Printer Faults (continued)

| Error Message                | Possible Causes                                                                                                    | Remedies                                                                                                    |
|------------------------------|----------------------------------------------------------------------------------------------------|----------------------------------------------------------------------------------------------------|
| No information<br>is printed | Ribbon installed incorrectly                                                                                              | Reinstall the ribbon as per the ribbon loading diagram on cassette.                                                                                                    |
|                              | Low Print Darkness and/or<br>Print Force settings                                                                         | Navigate to <i>Tools</i> > <i>Setup</i> > <i>Printhead</i> and<br>increase Print Darkness and/or Print Force<br>settings accordingly. It is recommended to<br>use the lowest possible settings that still<br>achieve acceptable print quality.                                                                                                    |
|                              | Incorrect Vertical and/or<br>Horizontal Registration<br>setting                                                           | Navigate to <i>Tools</i> > <i>Setup</i> > <i>Printhead</i> and set<br>Vertical and Horizontal Registration to 0<br>and check for print. Adjust accordingly.                                                                                                    |
|                              | No print signal                                                                                                    | Navigate to <i>Tools</i> > <i>Diagnostics</i> > <i>Printhead</i><br>> <i>Inputs</i> and check the presence of<br>incoming print signal.                                                                                                    |
|                              | Printhead not contacting the print platen or peel roller                                                                  | Check and correct any obstructions. Add shims if needed.                                                                                                    |
|                              | Substrate and ribbon incompatibility                                                                                      | Submit substrate samples to Videojet<br>Sample Lab to determine best compatible<br>ribbon type.                                                                                                    |
|                              | Printer is loose on bracket<br>mount                                                                                      | Confirm mounting plate 'T' handle and<br>four mounting screws are secured and<br>tight.                                                                                                    |
|                              | Printhead to platen pad/peel<br>roller distance is too large<br>(>5mm)                                                    | Navigate to <i>Tools</i> > <i>Diagnostics</i> > <i>Printhead</i><br>> <i>Inputs</i> and ensure Printhead to Platen<br>Distance does not exceed 5mm.<br>Recommended printhead to platen pad or<br>peel roller distance (printhead gap) is<br>2mm. Printhead gap can be measured<br>using VJ tool. VJ part number is SAR10222.<br>Adjust accordingly using shims if needed. |
|                              | Continuous Mode Only:<br>Incorrect Print Position<br>setting                                                              | Navigate to <i>Tools</i> > <i>Setup</i> > <i>Printhead</i> and check the Print Position to ensure optimum printhead position directly over the peel roller centerline.                                                                                                    |
|                              | Continuous Mode Only:<br>Incorrect or no encoder<br>signal                                                                | Navigate to <i>Tools</i> > <i>Diagnostics</i> > <i>Printhead</i><br>> <i>Inputs</i> > <i>Encoder</i> and ensure encoder<br>direction is registering as Forward on the<br>screen and also detecting a speed value.                                                                                                    |
|                              | Continuous Mode Only:<br>Substrate came to an abrupt<br>stop when printing or<br>substrate speed dropped<br>below 1mm/sec | Ensure substrate does not come to an<br>abrupt stop or speed drops below<br>1mm/sec when printing. If this is not<br>possible, use CLARiTY Configuration<br>Manager to adjust Low Speed Behaviour<br>setting accordingly.                                                                                                    |

 Table 8-1: Printer Faults (continued)

| Error Message                 | Possible Causes                                                             | Remedies                                                                                                    |
|-------------------------------|-----------------------------------------------------------------------------|----------------------------------------------------------------------------------------------------|
|                               | Intermittent Mode Only:<br>Substrate is moving while<br>printer is printing | Navigate to <i>Tools</i> > <i>Setup</i> > <i>Printhead</i> .<br>If substrate is not settled before printer<br>begins to print, adjust Print Delay.<br>If substrate begins to advance before<br>printer finishes printing, increase Print<br>Speed. |
|                               | Intermittent Mode Only:<br>Incorrect Print Speed setting                    | Navigate to <i>Tools</i> > <i>Setup</i> > <i>Printhead</i> and set<br>Print Speed to default of 200mm/sec.<br>Check for print and adjust accordingly.                                                                                              |
|                               | Worn or damaged printhead                                                   | Replace the printhead.                                                                                                    |
|                               | Invalid or corrupt Job<br>selected                                          | Select a different or valid Job.                                                                                                    |
|                               | Incorrect Printhead Mapping                                                 | Connect with CLARiTY Configuration<br>Manager and ensure correct Printhead<br>Mapping.                                                                                                    |
| Printer will not<br>go ONLINE | Invalid or no Job selected                                                  | Select a valid Job.                                                                                                    |
|                               | Fault message not cleared                                                   | Clear the fault message.                                                                                                    |

# 8.2 Printing Faults

| Error Message                                                                                     | Possible Causes                                                                | Remedies                                                                                                    |
|---------------------------------------------------------------------------------------------------|--------------------------------------------------------------------------------|----------------------------------------------------------------------------------------------------|
| Top or bottom of<br>print is missing<br>or ragged                                                 | Intermittent Mode Only:<br>Incorrect Intermittent Start<br>Border Trim setting | Connect with CLARiTY Configuration<br>Manager and set Intermitent Start Border<br>Trim to 20. Check print quality and adjust<br>accordingly.                                                                                                    |
|                                                                                                   | Intermittent Mode Only:<br>Substrate is moving while<br>printer is printing    | Navigate to <i>Tools</i> > <i>Setup</i> > <i>Printhead</i> .<br>If substrate is not settled before printer<br>begins to print, adjust Print Delay.<br>If substrate begins to advance before<br>printer finishes printing, increase Print<br>Speed.    |
|                                                                                                   | Intermittent Mode Only:<br>Incorrect Horizontal<br>Registration setting        | Navigate to <i>Tools</i> > <i>Setup</i> > <i>Printhead</i> and set Horizontal Registration to 0. Check print quality and adjust accordingly.                                                                                                    |
|                                                                                                   | Intermittent Mode Only:<br>Worn or damaged print pad                           | Check and replace if necessary.                                                                                                    |
| Thin lines of<br>missing print<br>consistently in<br>the same spot<br>(cleaning does<br>not help) | Worn or damaged printhead                                                      | Replace the printhead.                                                                                                    |
| Poor print<br>quality                                                                             | Incorrect Print Darkness<br>and/or Print Force settings                        | Navigate to <i>Tools</i> > <i>Setup</i> > <i>Printhead</i> and<br>increase Print Darkness and/or Print<br>Force settings accordingly. It is recom-<br>mended to use the lowest possible set-<br>tings that still achieve acceptable print<br>quality. |
|                                                                                                   | Incorrect Vertical and/or<br>Horizontal Registration<br>setting                | Navigate to <i>Tools</i> > <i>Setup</i> > <i>Printhead</i> and<br>set Vertical and Horizontal Registration<br>to 0 and check for print. Adjust accord-<br>ingly.                                                                                      |
|                                                                                                   | Substrate and ribbon incompatibility                                           | Submit substrate samples to Videojet<br>Sample Lab to determine best compatible<br>ribbon type.                                                                                                    |
|                                                                                                   | Printer is loose on bracket<br>mount                                           | Confirm mounting plate 'T' handle and<br>four mounting screws are secured and<br>tight.                                                                                                    |
|                                                                                                   | Poor alignment of printer to print platen or peel roller                       | Ensure proper alignment and printer is<br>square to print platen or print roller. Use<br>shims between printer and mounting<br>plate if needed.                                                                                                    |

Table 8-2: Printing Faults
## Troubleshooting

| Error Message | Possible Causes                                                                                                    | Remedies                                                                                                    |
|---------------|----------------------------------------------------------------------------------------------------|----------------------------------------------------------------------------------------------------|
|               | Printhead to platen pad/peel<br>roller distance is too large<br>(>5mm)                                                    | Navigate to <i>Tools</i> > <i>Diagnostics</i> > <i>Printhead</i> > <i>Inputs</i> and ensure Printhead to<br>Platen Distance does not exceed 5mm.<br>Recommended printhead to platen pad<br>or peel roller distance (printhead gap) is<br>2mm. Printhead gap can be measured<br>using VJ tool. VJ part number is<br>SAR10222. Adjust accordingly using<br>shims if needed. |
|               | Continuous Mode Only:<br>Incorrect Print Position<br>setting                                                              | Navigate to <i>Tools</i> > <i>Setup</i> > <i>Printhead</i> and check the Print Position to ensure optimum printhead position directly over the peel roller centerline.                                                                                                    |
|               | Continuous Mode Only:<br>Worn or missing encoder<br>O-ring                                                                | Check condition of encoder O-ring.<br>Replace if necessary.                                                                                                    |
|               | Continuous Mode Only:<br>Encoder O-ring slipping or not<br>making good contact with<br>peel roller                        | Ensure encoder O-ring making good peel roller contact with peel roller.                                                                                                    |
|               | Continuous Mode Only:<br>Substrate came to an abrupt<br>stop when printing or<br>substrate speed dropped<br>below 1mm/sec | Ensure substrate does not come to an<br>abrupt stop or speed drops below<br>1mm/sec when printing. If this is not<br>possible, use CLARiTY Configuration<br>Manager to adjust "Low Speed<br>Behaviour" setting accordingly.                                                                                                    |
|               | Intermittent Mode Only:<br>Substrate is moving while<br>printer is printing                                               | Navigate to <i>Tools</i> > <i>Setup</i> > <i>Printhead</i> . If<br>substrate is not settled before printer<br>begins to print, adjust "Print Delay".<br>If substrate begins to advance before<br>printer finishes printing, increase "Print<br>Speed".                                                                                                    |
|               | Intermittent Mode Only:<br>Incorrect "Print Speed" setting                                                                | Navigate to <i>Tools</i> > <i>Setup</i> > <i>Printhead</i> and<br>set "Print Speed" to default of<br>200mm/sec. Check print quality and<br>adjust accordingly.                                                                                                    |
|               | Dirty printhead                                                                                                    | Power off the printer, allow printhead to<br>cool, then clean the printhead with<br>Videojet printhead cleaning kit (Videojet<br>part number is 216054).                                                                                                    |
|               | Worn or damaged printhead                                                                                                 | Replace the printhead.                                                                                                    |
|               | Dirty, worn, or damaged print platen or peel roller                                                                       | Check, clean, reposition, or replace if necessary.                                                                                                    |

 Table 8-2: Printing Faults (continued)

# 8.3 CLARITY Display Faults

| Fault                          | Cause                                                                                          | Solution                      |
|--------------------------------|------------------------------------------------------------------------------------------------|-------------------------------|
| CLARiTY GUI not<br>powering up | Low profile connection<br>between printer and power<br>supply not properly<br>connected/seated | Check and correct.            |
|                                | CLARiTY GUI not inserted<br>onto port on power supply                                          | Check and correct.            |
|                                | Check the 5A fuses on the<br>power supply near the<br>power entry module                       | Replace fuse(s) as necessary. |
|                                | Faulty power supply                                                                            | Replace as necessary.         |
|                                | Faulty power supply PCB                                                                        | Replace as necessary.         |
|                                | Faulty main printer PCB                                                                        | Replace as necessary.         |
|                                | Power plug not fully<br>inserted into power entry<br>module                                    | Check and correct.            |
|                                | Power not turned on at the<br>source or at the power<br>supply                                 | Check and correct.            |

Table 8-3: CLARiTY Display Faults

#### 8.4 CLARiTY Error Messages

If CLARiTY displays a fault or warning, perform the following:

• Read the fault or warning message.

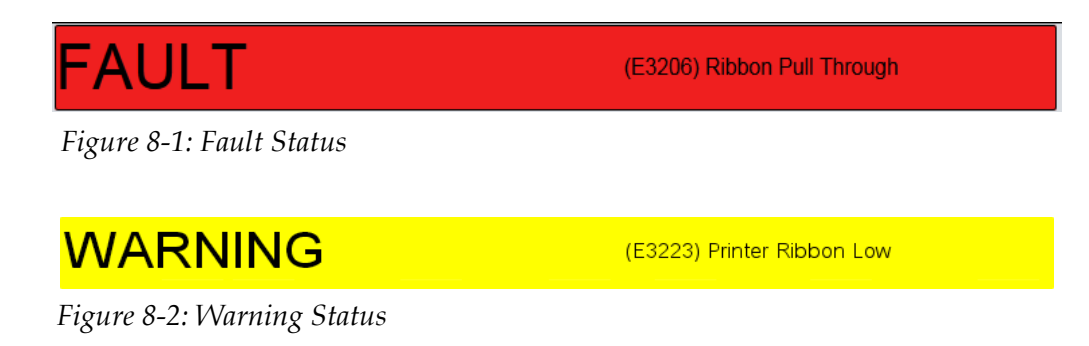

- Perform the task as per the message.
- Clear the message from the display (sometimes the message clears automatically when the fault is corrected, and sometimes you have to clear it by touching the *Clear* button).

#### 8.4.1 Reading a Fault Message or Warning

When a fault or warning occurs, CLARiTY displays the fault message in the status window at the top of all pages.

When a fault occurs, the printer's fault output relay will open. If this relay is wired into the packaging machine's stop circuit, it can be used to ensure that the packaging machine is stopped in the event of an error. This prevents the uncoded product from being produced when the printer has a fault.

For example, when the ribbon supply is pulled by the substrate, CLARiTY will display the red FAULT banner with the message *Ribbon Pull Through*, as shown in Figure 8-3.

|                | FAULT        | -           |              | (E3206) Ribbon Pu | Ill Through      | ×         |
|----------------|--------------|-------------|--------------|-------------------|------------------|-----------|
|                | 🗗 Logout: Ma | anufacturer |              |                   | 13:49 1 <i>1</i> | 1/05/2017 |
|                | JOB          | Test Bar    | rcode 2      |                   |                  |           |
| $\mathbf{U}$   | Performance  |             |              |                   | Consumables      |           |
|                | Throughp     | ut          | <b>O</b> p/m |                   | Ribbon           |           |
|                | Batch Cou    | unt         | 0            |                   |                  |           |
| $\diamondsuit$ | iAssuranc    | e           | 100%         |                   | 100%             |           |

Figure 8-3: Fault Display

Several faults and warnings may occur at the same time. Faults will always be displayed first.

To view the faults/warnings in more detail and to view instructions on what to do about them, touch the red or yellow area in the status window at the top of the CLARiTY display.

#### 8.4.2 Clearing a Fault Message or Warning

The instructions in this section provides information on how to clear a fault message. A similar procedure is used to clear warnings.

To view the details of the fault list, proceed as follows:

1. Touch the red FAULT message to view the list of faults (see Figure 8-4).

|                | FAULT                              | (E3206) Ribbon Pull Through | $\approx$ |
|----------------|------------------------------------|-----------------------------|-----------|
|                | Tools →Setup →Faults               |                             | ◀         |
|                | FAULT E3206<br>Ribbon Pull Through |                             | >         |
| 0              |                                    |                             |           |
|                |                                    |                             |           |
|                |                                    |                             |           |
| $\diamondsuit$ |                                    |                             |           |

Figure 8-4: Fault Selection

**2.** Touch the fault name in the list.

#### Troubleshooting

3. The details of the fault is displayed. Follow the on screen instruction for correcting the fault.

|            | FAULT                                                                               | (E3206) Ribbon Pu                            | ll Through                     | $\left \right\rangle$ |
|------------|-------------------------------------------------------------------------------------|----------------------------------------------|--------------------------------|-----------------------|
|            | Tools →Setup →Faults →                                                              | FAULT E3206                                  |                                | ◀                     |
| $\bigcirc$ | 😵 Ribbon Pull Through                                                               | I                                            |                                |                       |
|            | FAULT E3206<br>The ribbon supply is being pulled by the                             | e substrate.                                 |                                |                       |
|            | Remove the cassette and check that the                                              | e ribbon and substrate are not stuck toge    | ether.                         |                       |
|            | Refit the cassette and then press the "C<br>printer will automatically recalibrate. | Clear" button below, to try and clear the fa | ault message. If the fault cle | ears, the             |
|            |                                                                                     |                                              |                                |                       |
|            |                                                                                     |                                              |                                |                       |
| V          |                                                                                     | Clear                                        | Details                        |                       |

Figure 8-5: Fault Details Display

When you have corrected the fault, the Clear button is activated.
 Touch Clear to remove the fault message.

For more information on how to clear CLARiTY faults and warnings, refer to Service Manual.

#### Introduction

This section provides the printer specifications and contains the following topics:

- Technical Specifications
- CLARiTY Controller Specifications
- Print Specifications
- Networking and External Communications
- Printer Dimensions
- CLARiTY Controller

#### A.1 Technical Specifications

Table A-1 lists the technical specifications of the printer.

| Technical Specification               | 53 mm                                                                |
|---------------------------------------|----------------------------------------------------------------------|
| Printer                               |                                                                      |
| Unique Solid State Ribbon Drive       | Intermittent Motion and Continuous Motion                            |
| Printhead                             | 53 mm (2.1"), 300 dpi, 12 dots/mm                                    |
| Print Area - Intermittent Motion Mode | 53 mm (W) x 75 mm (L) (2.1" x 3.0")                                  |
| Print Area - Continuous Motion Mode   | 53 mm (W) x 300 mm (L) (2.1" x 11.8")                                |
| Ribbon Width                          | 20 mm - 55 mm (0.8" - 2.2")                                          |
| Maximum Ribbon Length                 | 1200 metres (3937')                                                  |
| Print Speed                           |                                                                      |
| Intermittent Motion Mode              | 10 mm/sec - 750 mm/sec (0.4"/sec - 29.52"/sec)                       |
| Continuous Motion Mode                | 1 mm/sec - 750 mm/sec (0.04"/sec - 29.52"/sec)                       |
| Maximum Throughput                    | 250 ppm                                                              |
|                                       | <i>Note</i> : <i>ppm (prints per min) is dependent on pack size.</i> |
| Dimensions                            |                                                                      |
| Printhead (including cassette)        | 204 mm (W) x 178 mm (H) x 182 mm (D)                                 |
| Touch Screen Display                  | 240 mm (W) x 165 mm (H) x 34 mm (D)                                  |
| Power Supply Unit (PSU)               | 226.87 mm (W) x 150 mm (H) x 85 mm (D)                               |

Table A-1: Technical Specifications

| Technical Specification      | 53 mm                                                                                                    |
|------------------------------|----------------------------------------------------------------------------------------------------|
| Inputs/Outputs               |                                                                                                    |
| External Inputs              | 3 PNP inputs, configurable from:                                                                                                    |
|                              | Print sensor 1                                                                                                    |
|                              | Print sensor 2                                                                                                    |
|                              | Print sensor select                                                                                                    |
|                              | Inhibit print                                                                                                    |
|                              | External error/stop                                                                                                    |
|                              | Clear print queue                                                                                                    |
| External Outputs             | 2 relay outputs<br>(1 change-over + 1 N/O) and 2 PNP +24V outputs<br>(max source current = 100mA per output),<br>configurable from CLARiTY Configuration Manager<br>On-line/Off-line<br>Warning<br>Busy<br>Printing (actually energising print dots)<br>Labeller feed<br>Print cycle active (Start to end of print and ribbon<br>rewind)<br>Update print queue full<br>New allocation<br>Print failed (i.e. interrupted in mid print)<br>Fault |
| Operator Interface (CLARiTY) | TFT SVGA 800 x 480                                                                                                    |
| Power supply requirements    | 100 - 240 VAC, 50/60 Hz, 1.56A                                                                                                    |
| Operating Temperature        | 0° - 40° C (32° - 104° F)                                                                                                    |

Table A-1: Technical Specifications (continued)

## A.2 CLARITY Controller Specifications

Table A-2 lists the CLARiTY controller specifications

| System Specifications               | Description                                                              |
|-------------------------------------|--------------------------------------------------------------------------|
| Operator Interface                  | Full color LCD Touch-Panel CLARiTY Interface                             |
|                                     | Job Selection and database support as standard.<br>WYSIWYG Print Preview |
| Password protection                 | 3 standard User-Levels                                                   |
| Remote Coder Configuration Software | CLARiTY Configuration Manager                                            |
|                                     | Offline Set Up and Parameter Storage available as standard               |
| Diagnostics                         | On-Board Diagnostics as standard                                         |

Table A-2: System Specifications

## A.3 Print Specifications

Table A-3 lists the print specifications.

| Print Specifications       | Description                                                                                                    |  |
|----------------------------|----------------------------------------------------------------------------------------------------|--|
| Image Design Software      | Claricom CLARiSOFT Package Coding Design<br>Software                                                                                                    |  |
| Font Support               | Full downloadable font support for Windows<br>TrueType (including multiple languages and<br>Unicode support)                                                          |  |
| Text                       | Scalable text including rotation, mirror and inverse printing                                                                                                    |  |
| Supported Field Types      | Fixed, Variable (User Entered), Merged, Database,<br>Counters, Date, Offsets, Time, Paragraph (Text<br>Blocks) Basic shape drawing (circles, rectangles and<br>so on) |  |
| Special Functions          | Auto real time and date functions                                                                                                    |  |
|                            | Auto best before date calculation and concession management                                                                                                    |  |
|                            | Auto incrementing, decrementing text, counters and barcodes                                                                                                    |  |
| Barcode Printing           | EAN 8, EAN 13, UPC-A, UPC-E, Code 39, EAN 128,<br>Code 128, QR, Data matrix, RSS, ITF <sup>3</sup>                                                                    |  |
| Graphics, Images and Logos | Multiple graphic formats supported using CLARiSOFT. Any size up to maximum print area                                                                                 |  |
| Print Functions            | Mirror image printing, image rotation and inverse printing                                                                                                    |  |
| Day Code<br>Support        | Hour, Day of Week, Day of Month, Week of Year,<br>Month of Year, Year of Decade and Arabic Date<br>Support                                                            |  |
| Code Options               | Start of Day, Shift Codes, Factory, Machine, Line ID                                                                                                    |  |
| Field Orientation          | 0°, 90°, 180°, 270°                                                                                                    |  |

Table A-3: Print Specifications

<sup>3</sup>Others available upon request

## A.4 Networking and External Communications

Table A-6 lists the networking and external communications

| Networking and External<br>Communications | Component                                                           | Quantity |
|-------------------------------------------|---------------------------------------------------------------------|----------|
| External Data                             | RS232 Point-to-Point Communications                                 | 1        |
| Communication                             | Ethernet 10/100 Base TX network communications                      | 2        |
|                                           | Binary and ASCII Comms Protocols and Windows and Drivers            | 1        |
|                                           | Host PC Mode (Remote Database) using CLARiNET                       | 1        |
|                                           | USB Port                                                            | 2        |
| Master/Slave<br>Functionality             | Group Job Selection Function and Group Printer<br>Control Functions | 1        |
| Network Control<br>Software               | Claricom CLARiNET Coder Independent Network<br>Management Software  | 1        |

Table A-4: Networking and External Communications

### A.5 Printer Dimensions

Figure A-1 shows the dimensions of the 53 mm (RH) printer.

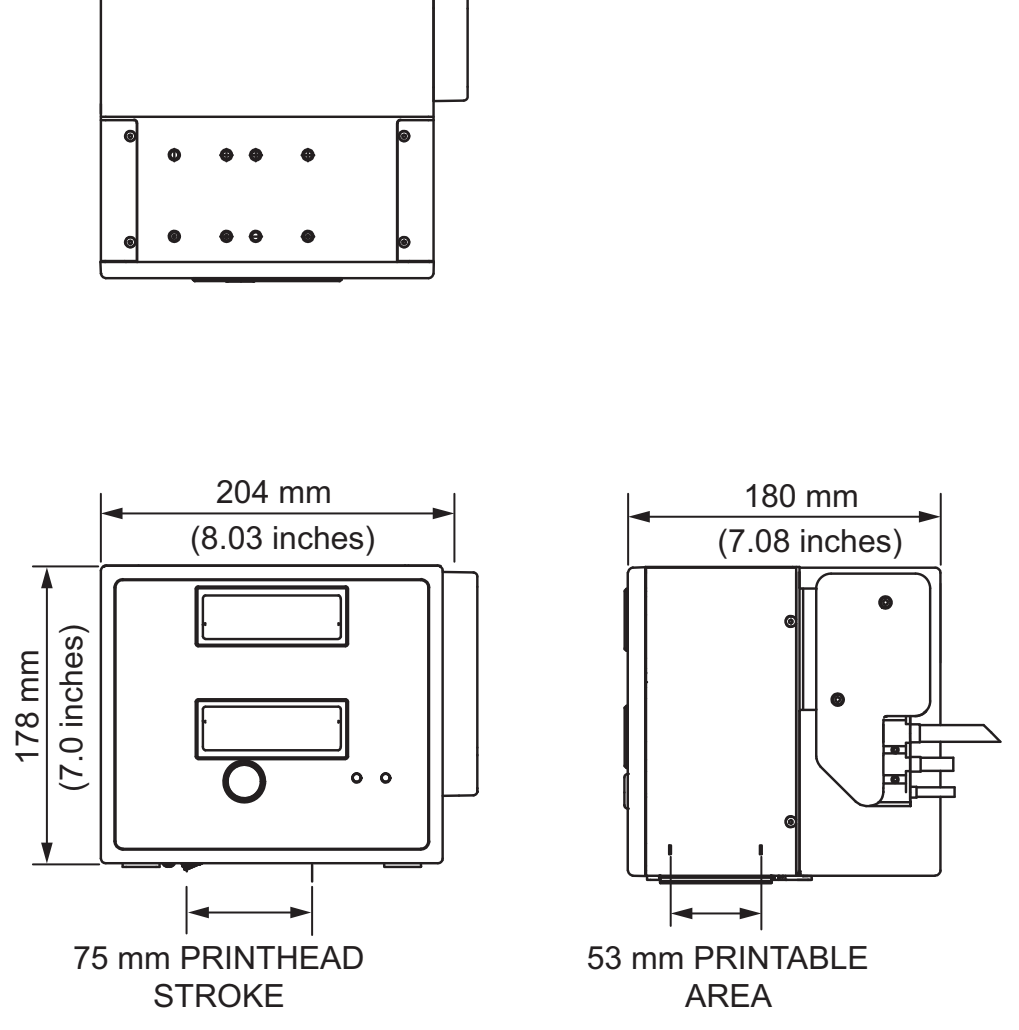

Figure A-1: Videojet DataFlex 6330 53mm RH Printer Dimensions

Figure A-2 shows the dimensions of the 53 mm (LH) printer.

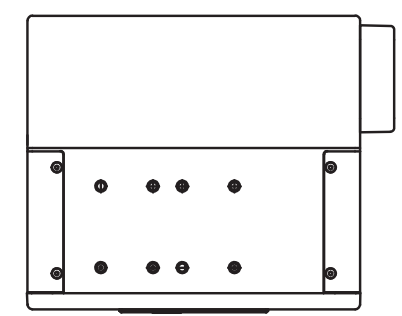

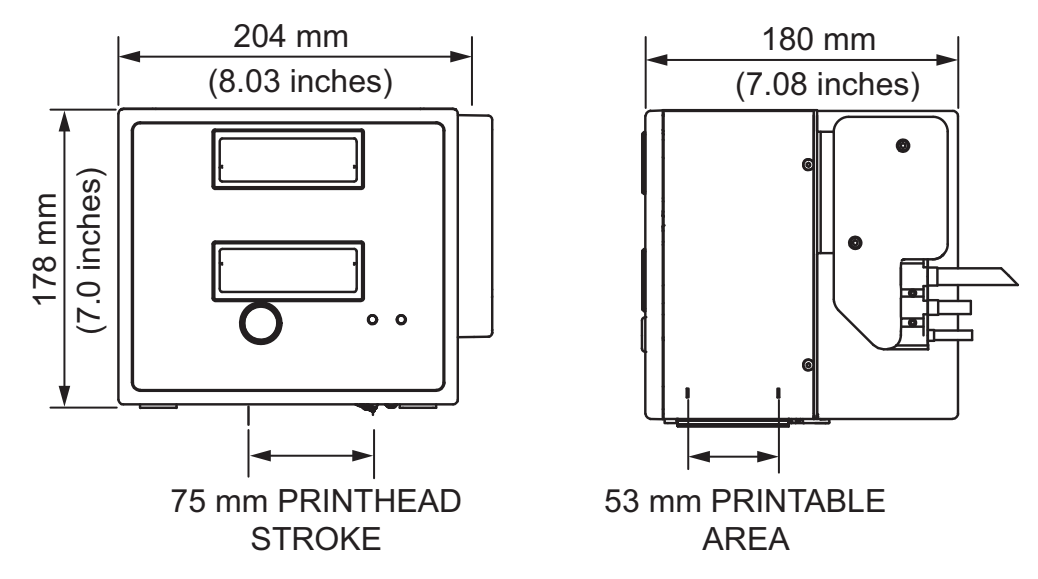

Figure A-2: Videojet DataFlex 6330 53mm LH Printer Dimensions

### A.6 CLARiTY Controller

Figure A-3 shows the dimensions of the CLARiTY controller.

## **Touch Screen Display and PSU Combined**

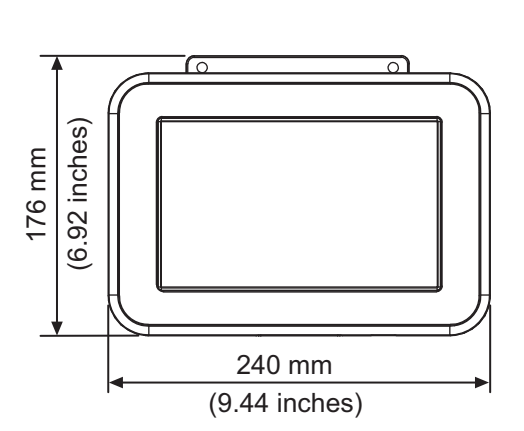

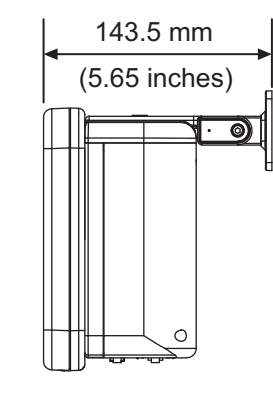

85 mm

0

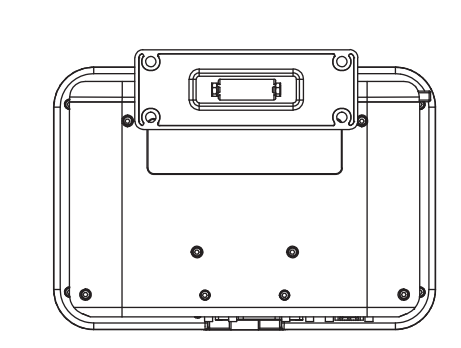

### **Touch Screen Display**

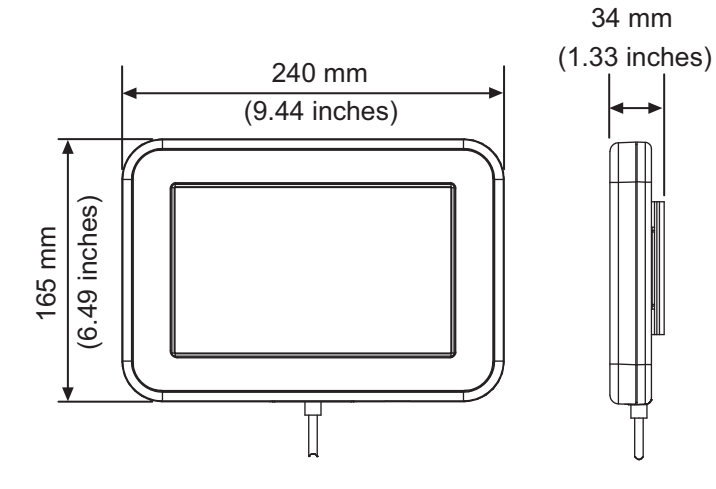

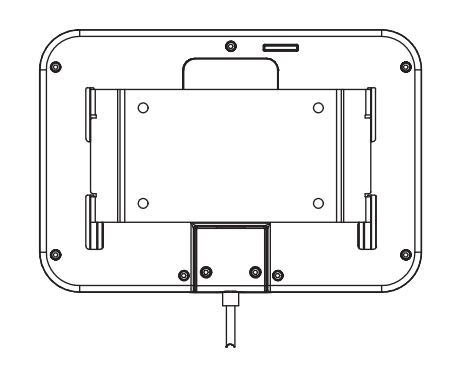

**PSU** 

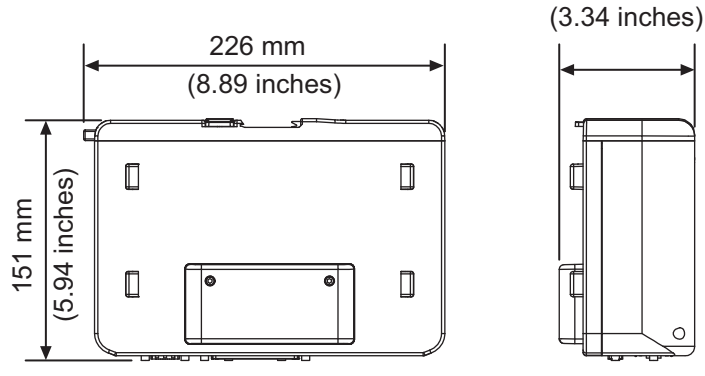

Figure A-3: CLARiTY Controller Dimensions

### **B.1 Overall Equipment Effectiveness - Availability Tools**

#### **B.1.1 Introduction**

Availability is a measurement of equipment uptime. It is the amount of time that the equipment is ready to run when required by production. This is one of the three key metric of OEE and is available for Videojet DataFlex 6330.

The 'Availability' tool helps to isolate operational versus equipment issues and enables the user to track the printer downtime and view the downtime statistics. The screen of faults that allows the analysis of runtime measurement data helps the user to understand and eliminate the more frequent causes of both equipment and operational downtime.

The availability shows two basic availability metrics simultaneously:

- Equipment Availability
- Operation Availability

*Note:* Operation Availability can be changed between two separate production time proxies as required by the user: "power on" and "running" mode. For more information, refer "Operation Availability" on page B-2.

Availability% = Operating Time Planned Production Time

Where

- Operating Time is Total Printer Uptime
- Planned Production Time is the Actual Line Run Time Expected\*.

\*Based on proxy selected 'power on' or 'running'.

#### **B.2.2 Equipment Availability**

Equipment Availability tracks the downtime directly related to an internal error (fault). Equipment Availability is defined as

Equipment Availability = 1 -

**Equipment Downtime** 

Equipment Total Time

'Equipment Total Time' is the total amount of time for which the Equipment is turned on (has power applied). If the equipment is powered down when a fault is active, the amount of time that the equipment is off is also included in this equipment total time.

'Equipment Downtime' is the amount of 'Equipment Total Time' the printer has spent in a 'Equipment Fault State'. 'Equipment Fault state' is defined as the period where the equipment is not available due to a fault identified as a equipment fault. For more information, refer Service Manual.

#### **B.3.3 Operation Availability**

This is a broader measure to reflect the full impact of the down time to production line. Operation Availability tracks the downtime related to faults that might be classed as "Procedural".

The impact may be due to equipment issues, operator related issues, shift changeovers and so on.

Operation Availability is defined as

Operation Availability = 1 - Operation Downtime Production Time

The Production Time Proxy allows the availability calculation to change between customer selected operating modes, 'running' or 'power on'. The production time is defined based on the production time proxy chosen:

- Running: If both equipment and printer are switched ON.
- Power On: If the equipment is switched ON irrespective of the status of the printer.

If the equipment is powered down when a fault is active, the amount of time that the equipment is off is also included in the production time.

'Operation Downtime' is the amount of 'Production Time' the printer has spent in an 'Operation Fault State'. 'Operation Fault state' is defined as the period where the equipment is not available due to a fault identified as a operation fault.

Note: Refer service manual for further information on equipment and operation fault states.